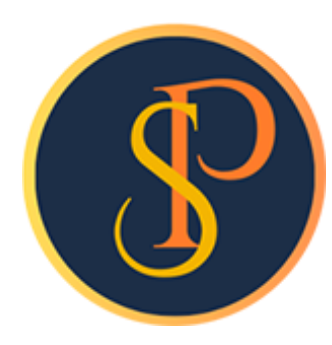

**SP SOFT** 

โปรแกรมบัญชีนิติบุคคลอาคารชุด-หมู่บ้านจัดสรร

09-3694-7050, WWW.SPSOFT2016.COM

# ดู่มือการใช้งาน การแจ้งหนี้

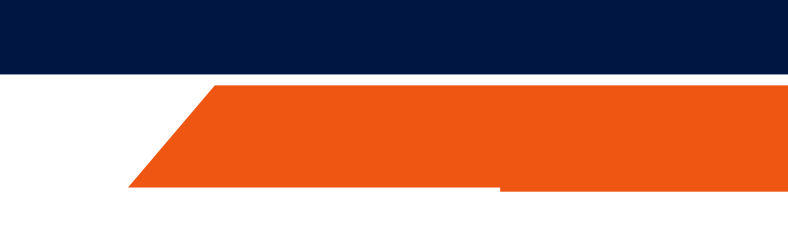

### การแจ้งหนี้ เข้าที่เมนูงานประจำวัน > ใบแจ้งหนี้

การแจ้งหนี้

| SP SP       | OFT โปรแกรมบัญชีนิติบุคคลอาคารชุด-           | -หมู่บ้านจัดสรร                                                                                               | _ & ×     |
|-------------|----------------------------------------------|----------------------------------------------------------------------------------------------------|-----------|
| (\$         | นิติบุคคลอาคาร                               | ชุด เอสพี ดอนโดมิเนียม นายฟ้าหก เขียวสามสิบ 🥋                                                                 | <b></b>   |
| <b>*</b>    | ทน้าหลัก<br>ข้อมูลหลัก                       | ใบแจ้งหนี้                                                                                                    |           |
| <b>1</b>    | งานประจำวัน<br>ใบแจ้งทนี้<br>-               | เพิ่มใบแจ้งหนี้ทีละใบ เพิ่มใบแจ้งหนี้เป็นชุด <mark>ลบใบแจ้งหนี้เป็นชุด</mark> ดาวน์โหลดเทมเพลต อัปโหลดเทมเพลต |           |
| 000         | ใบวางบิล<br>ใบลดทนี้<br>หนังสือเตือนตั้งสำระ | ตรวจสอบและยืนยันการแจ้งหนี้ประจำงวด <mark>สรุปการแจ้งหนี้ประจำงวด</mark> แจ้งข่าวสาร/ประกาศในใบแจ้งหนี้ พิมพ์ |           |
| 000         | ใบเสร็จรับเงิน<br>ใบสำคัญรับ                 | ปี: งวด: ใบแจ้งหนี้เลขที่: แจ้งหนี้วันที่: บ้านเลขที่: ห้องชุดเลขที่:                                         |           |
| 000         | ใบสั่งซื้อ<br>ทนังสือรับรองฯ<br>ในสารังเว่าๆ | ดับหา ล้าง ปิด                                                                                                |           |
| 0           | เปลาตัญทั่วไป<br>รายงาน                      | ลำดับ งวด แจ้งหนี้วันที่ ใบแจ้งหนี้เลขที่ บ้านเลขที่ ท้องเลขที่ ซื่อเจ้าของร่วม                               | จำนวนเงิน |
| <b>\$</b> ₩ | ตั้งด่าพื้นฐาน<br>จัดการฐานข้อมูล            |                                                                                                    |           |
| Ĩ           | อธรถประโยชน์                                 |                                                                                                    |           |
|             |                                              |                                                                                                    |           |
|             |                                              |                                                                                                    |           |
|             |                                              |                                                                                                    |           |
|             |                                              |                                                                                                    |           |
| ที่จัดเป    | ก็บฐานข้อมูล: D:\ S <u>P SOFT</u>            |                                                                                                    | v1.00     |

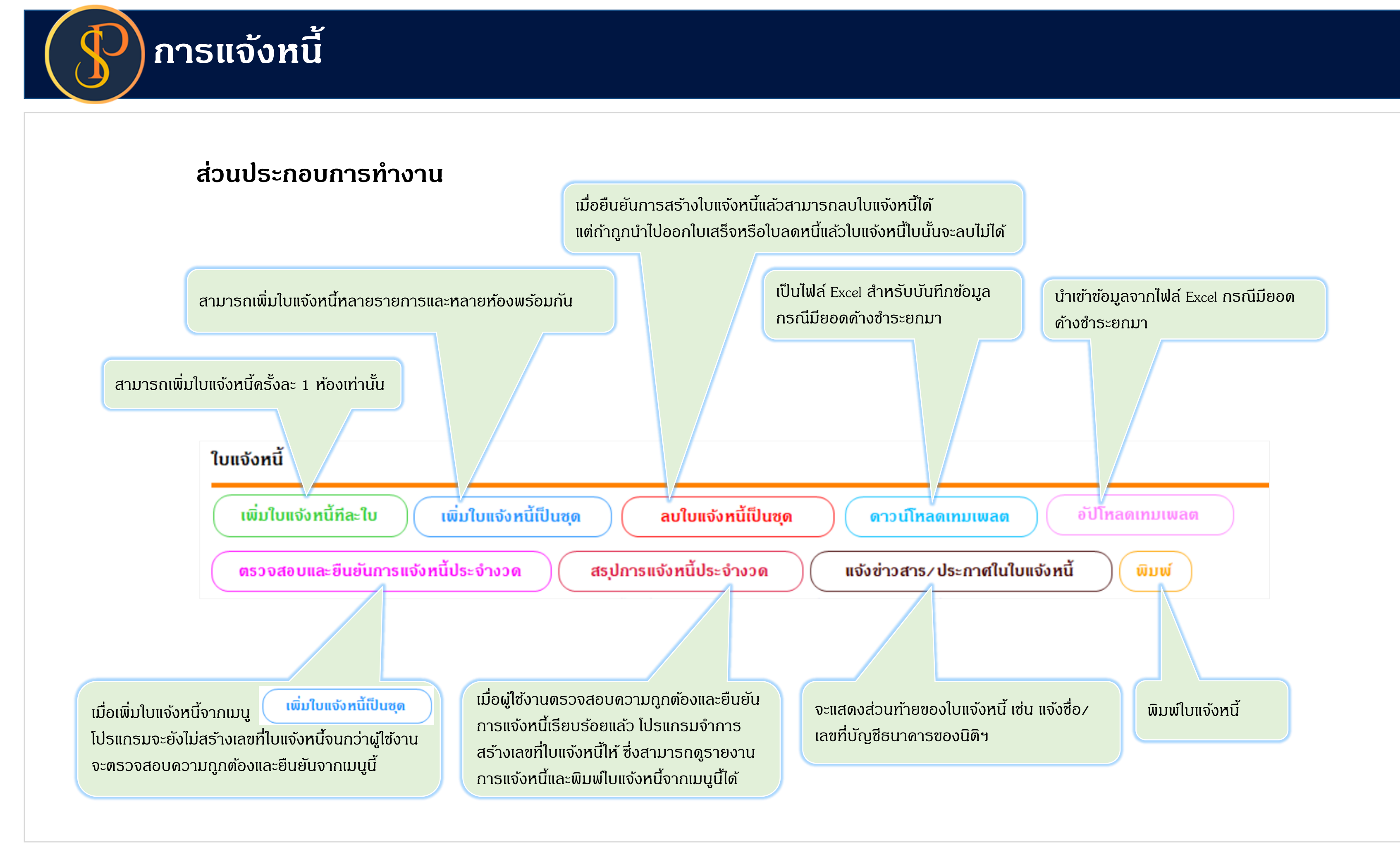

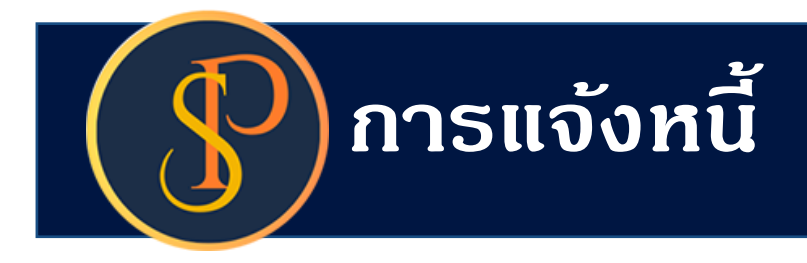

### ขั้นตอนการออกใบแจ้งหนี้

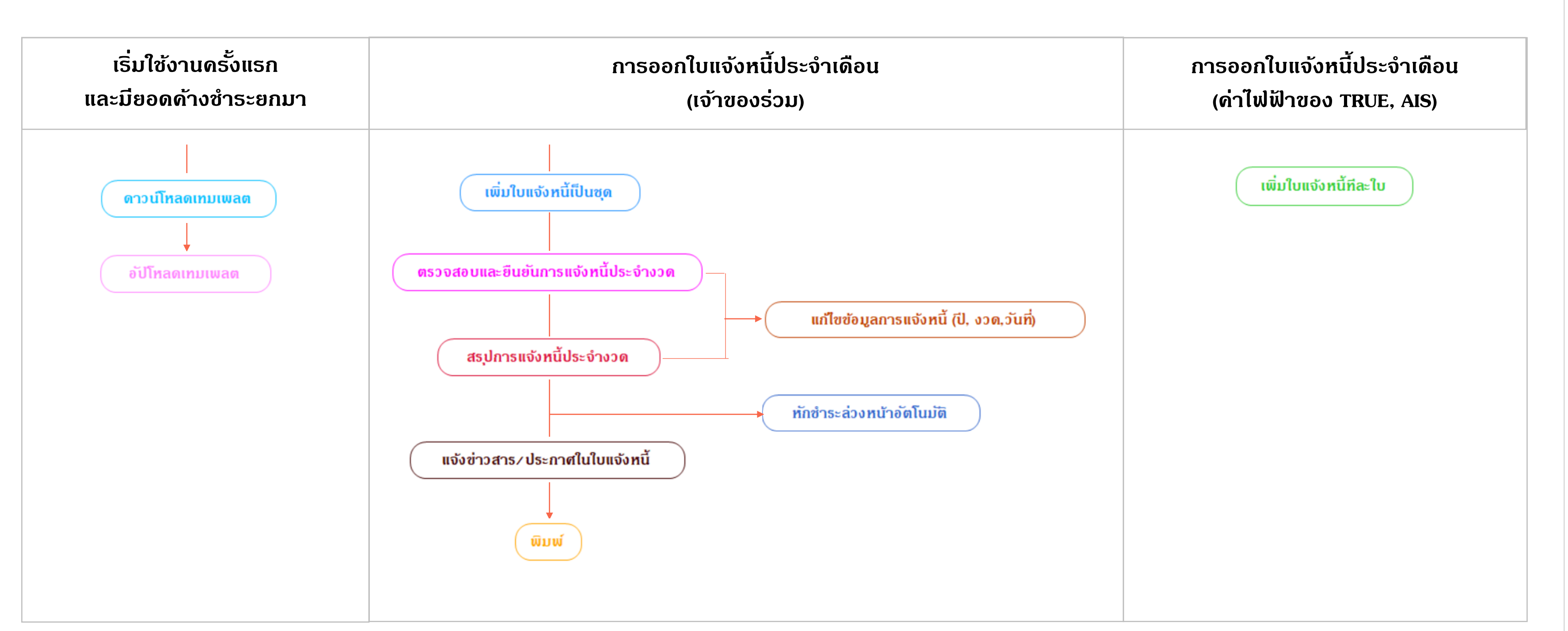

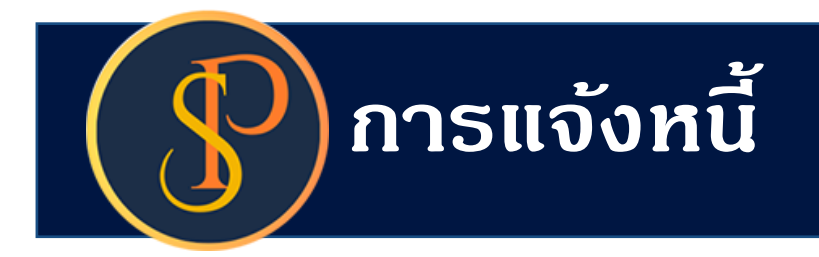

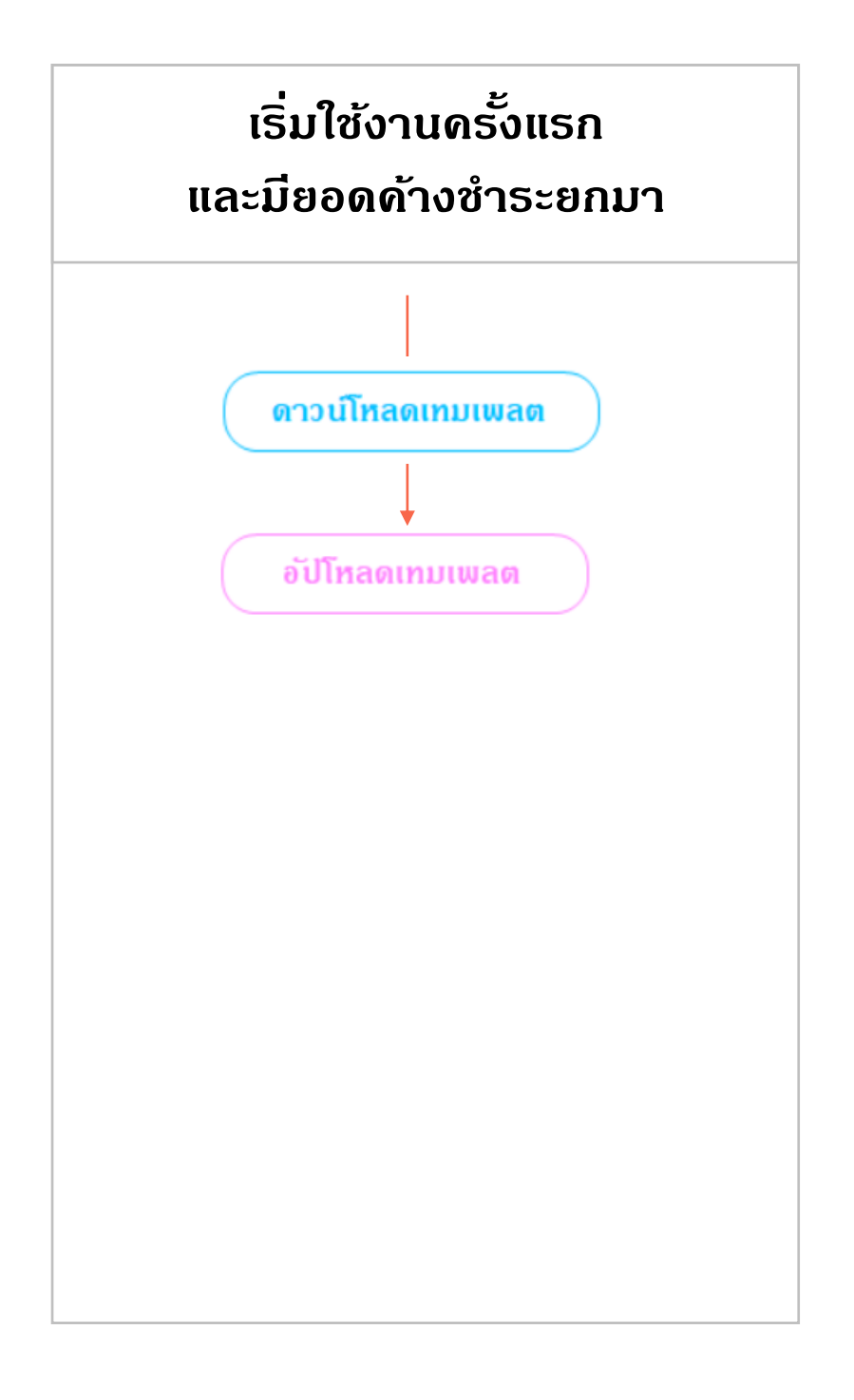

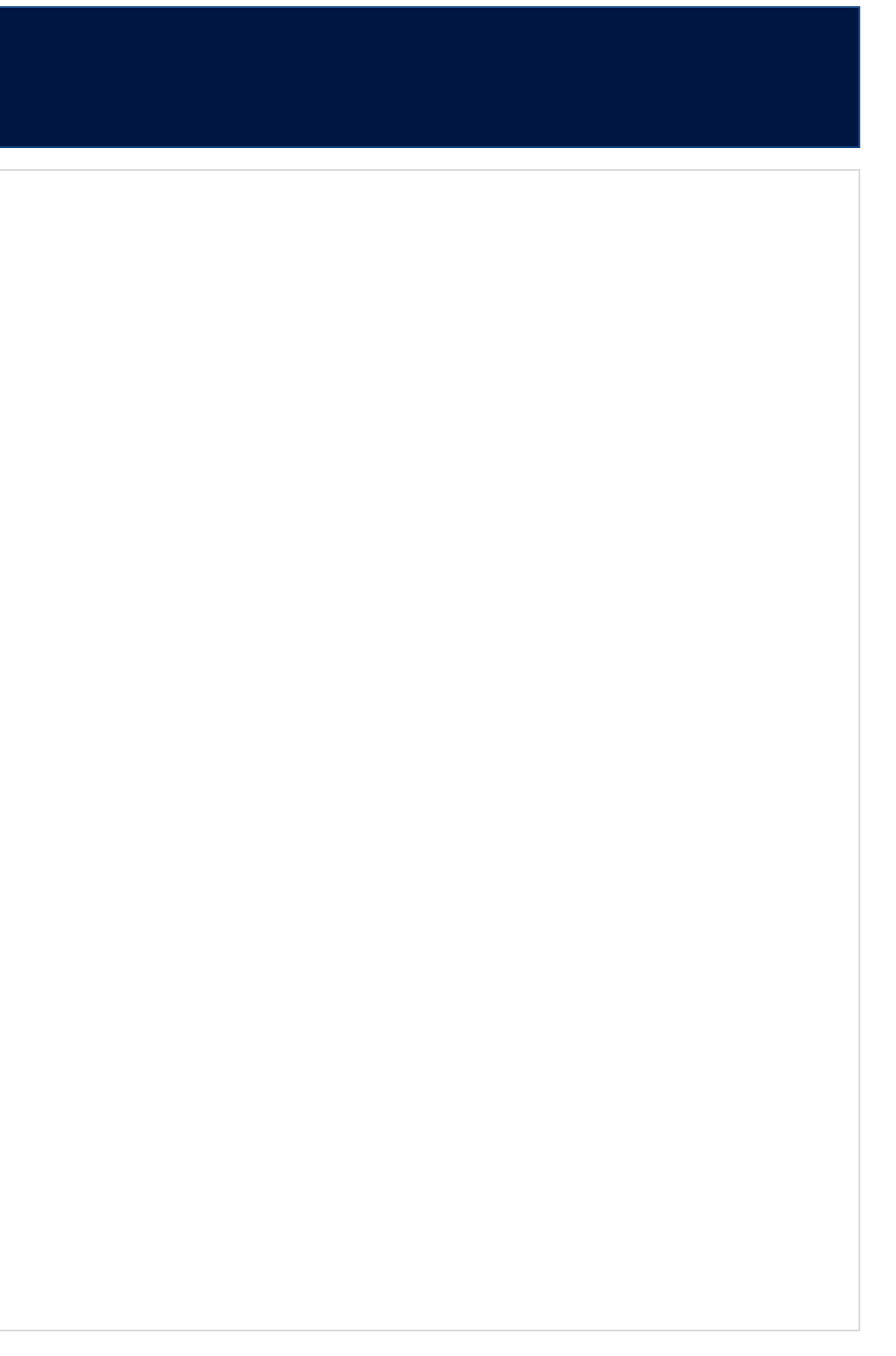

### เริ่มใช้งานครั้งแรกและมียอดค้างชำระยกมา

| SP SC             | DFT โปรแกรมปัญชีนิติบุคคลอาคารชุด-                                                          | ล-หมู่บ้านจัดสรร                                                                                                    | <u>- 8 ×</u> |
|-------------------|---------------------------------------------------------------------------------------------|----------------------------------------------------------------------------------------------------|--------------|
| 5                 | นิติบุคคลอาคาระ                                                                             | เซุด เอสพี ดอนโดมิเนียม นายฟ้าหก เขียวสามสิบ 🥋 🛒                                                                                                    | LOCUN        |
| <b>*</b>          | ทน้าหลัก<br>ข้อมูลหลัก                                                                      | ใบแจ้งหนี้                                                                                                    |              |
| 00000             | งานประจำวัน<br>ใบแจ้งทนี้<br>ใบวางบิล<br>ใบลดทนี้<br>ทนังสือเดือนต้างชำระ<br>ใบเสร็จรับเงิน | เพิ่มใบแจ้งหนี้ทีละใบ       เพิ่มใบแจ้งหนี้เป็นชุด       ลบใบแจ้งหนี้เป็นชุด       ดาวนโหลดเทมเพลต       อัปโหลดเทมเพลต         ตรวจสอบและยืนยันการแจ้งหนี้ประจำงวด       สธุปการแจ้งหนี้ประจำงวด       แจ้งข่าวสาร/ประกาศในใบแจ้งหนี้       พิมพ์         ปี:       งวด:       ใบแจ้งหนี้เลขที่:       แจ้งทนี้วันที่:       บ้านเลขที่:       ห้องชุดเลขที่: |              |
| 000               | ใบสำคัญรับ<br>ใบสั่งซื้อ<br>ทนังสือรับรองฯ                                                  | • 6 • 🔛 🔛 🧰                                                                                                    |              |
| 0                 | ใบสำคัญจ่าย<br>ใบสำคัญทั่วไป<br>รายงาม                                                      | ลำดับ งวด แจ้งหนี้วันที่ ใบแจ้งหนี้เลขที่ บ้านเลขที่ ห้องเลขที่ ซื่อเจ้าของร่วม จำนวน                                                                                                    | เงิน         |
| ¢8 ∰? \$ <b>≣</b> | ดั้งด่าพื้นฐาน<br>จัดการฐานข้อมูล<br>อรธกประโยชน์                                           | กดปุ่ม "ดาวน์โหลดเทมเพลต"                                                                                                    |              |
| ที่จัดม่          | วีบฐานข้อมูล: D:\_SP SOFT                                                                   | T\SPC                                                                                                    | v 1.00       |

### เปิดไฟล์ Excel กรอกข้อมูลให้ครบถ้วน โดยที่ต้องกรอกช่องที่มี \* ให้ครบ

| E   | ÷۲    | ¢~ ∓            |                                         |                                 |                                   | SPC-Template บ้ | นทึกข้อมูลขอดค้างซำระบกมา_2024 | 0601_1256.xlsx   | a - Excel 💁 |                 |            | sp developer                  | 😚 🖻 –                              | o |   |
|-----|-------|-----------------|-----------------------------------------|---------------------------------|-----------------------------------|-----------------|--------------------------------|------------------|-------------|-----------------|------------|-------------------------------|------------------------------------|---|---|
| Fi  | e Ho  | ome Insert      | Page Layout F                           | ormulas Data                    | Review View                       | Help Ç          | > Tell me what you want to     | do               |             |                 |            |                               |                                    |   | [ |
| E10 |       | • : X           | √ fx                                    |                                 |                                   |                 |                                |                  |             |                 |            |                               |                                    |   |   |
|     | ٨     | P               | <u> </u>                                | D                               | F                                 | F               | C                              | ц                | т           | 1               | K          |                               | м                                  | N |   |
| 1   | ลำดับ | <br>บ้านเลขที่* | เลขที่ใบแจ้งหนี้<br>(โปรแกรมเดิม ถ้ามี) | วันที่แจ้งนี้<br>(dd/MM/yyyy) * | ∟<br>วันครบกำหนด<br>(dd/MM/yyyy)* | รหัสรายรับ *    | ชื่อค่าใช้จ่าย*                | ุ่<br>ประจำเดือน | เตอร์ก่อน   | <br>มิเตอร์หลัง | จำนวนหน่วย | ∟<br>อัตรา(ราคา/<br>ต่อหน่วย) | จำนวนเงินที่ด้าง<br>ชำระเป็นเงิน * |   | Ī |
| 2   | 1     |                 |                                         |                                 |                                   |                 |                                |                  |             |                 |            |                               |                                    |   | Γ |
| 3   | 2     |                 |                                         |                                 |                                   |                 |                                |                  |             |                 |            |                               |                                    |   |   |
| 4   | 3     |                 |                                         |                                 |                                   |                 |                                |                  |             |                 |            |                               |                                    |   |   |
| 5   | 4     |                 |                                         |                                 |                                   |                 |                                |                  |             |                 |            |                               |                                    |   |   |
| 6   | 5     |                 |                                         |                                 |                                   |                 |                                |                  |             |                 |            |                               |                                    |   |   |
| 7   | 6     |                 |                                         |                                 |                                   |                 |                                |                  |             |                 |            |                               |                                    |   |   |
| 8   | 7     |                 |                                         |                                 |                                   |                 |                                |                  |             |                 |            |                               |                                    |   |   |
| 9   | 8     |                 |                                         |                                 |                                   |                 |                                |                  |             |                 |            |                               |                                    |   |   |
| 10  | 9     |                 |                                         |                                 |                                   |                 |                                |                  |             |                 |            |                               |                                    |   |   |
| 11  | 10    |                 |                                         |                                 |                                   |                 |                                |                  |             |                 |            |                               |                                    |   |   |
| 12  | 11    |                 |                                         |                                 |                                   |                 |                                |                  |             |                 |            |                               |                                    |   |   |
| 13  | 12    |                 |                                         |                                 |                                   |                 |                                |                  |             |                 |            |                               |                                    |   |   |
| 14  | 13    |                 |                                         |                                 |                                   |                 |                                |                  |             |                 |            |                               |                                    |   |   |
| 15  | 14    |                 |                                         |                                 |                                   |                 |                                |                  |             |                 |            |                               |                                    |   |   |
| 16  | 15    |                 |                                         |                                 |                                   |                 |                                |                  |             |                 |            |                               |                                    |   |   |
| 17  | 16    |                 |                                         |                                 |                                   |                 |                                |                  |             |                 |            |                               |                                    |   |   |
| 18  | 17    |                 |                                         |                                 |                                   |                 |                                |                  |             |                 |            |                               |                                    |   |   |

### ตัวอย่างการกรอกข้อมูล โดยที่ต้องกรอกช่องที่มี \* ให้ดรบ

|       |                                       |                     |                |                | /             |                  |              |               |             |            |             |                  |
|-------|---------------------------------------|---------------------|----------------|----------------|---------------|------------------|--------------|---------------|-------------|------------|-------------|------------------|
| ลำดับ | ง้างแลงที่ *                          | เลขที่ใบแจ้งหนี้    | วันที่แจ้งนี้  | วันครบกำหนด    | ระวัสรายรับ * | สื่อค่าใช้ว่าย * | ประจำเดือน   | บิเตอร์ก่อน   | งีแตกร์หลัง | จำนวนหน่วย | อัตรา(ราคา/ | จำนวนเงินที่ค้าง |
| 6 MD  | Пиненти                               | (โปรแกรมเดิม ถ้ามี) | (dd/MM/yyyy) * | (dd/MM/yyyy) * | ana 1930      | 104160418        | T 12 A LEMEN | NEVIE 3112116 | NEWEISNERD  | 101000030  | ต่อหน่วย)   | ชำระเป็นเงิน *   |
| 1     | 89/01                                 |                     | 01/01/2567     | 31/01/2567     | 1000          | ค่าส่วนกลาง      | ม.ค67        |               |             | 29.71      | 35.54       | 1,055.89         |
| 2     | 89/01                                 |                     | 01/02/2567     | 29/02/2567     | 1000          | ค่าส่วนกลาง      | ก.พ67        |               |             | 29.71      | 35.54       | 1,055.89         |
| 3     | 89/01                                 |                     | 01/02/2567     | 29/02/2567     | 2000          | ค่าน้ำประปา      | ม.ค67        | 11            | 18          | 7.00       | 20.00       | 140.00           |
| 4     | 89/01                                 |                     | 01/03/2567     | 31/03/2567     | 1000          | ค่าส่วนกลาง      | มี.ค67       |               |             | 29.71      | 35.54       | 1,055.89         |
| 5     | 89/01                                 |                     | 01/03/2567     | 31/03/2567     | 2000          | ค่าน้ำประปา      | ก.พ67        | 18            | 23          | 5.00       | 20.00       | 100.00           |
| 6     | 89/01                                 |                     | 01/04/2567     | 30/04/2567     | 1000          | ค่าส่วนกลาง      | เม.ย67       |               |             | 29.71      | 35.54       | 1,055.89         |
| 7     | 89/01                                 |                     | 01/05/2567     | 31/05/2567     | 1000          | ค่าส่วนกลาง      | พ.ค67        |               |             | 29.71      | 35.54       | 1,055.89         |
| 8     | 89/02                                 |                     | 01/03/2567     | 31/03/2567     | 1000          | ค่าส่วนกลาง      | เม.ย67       |               |             | 30.34      | 35.54       | 1,078.28         |
| 9     | 89/02                                 |                     | 01/04/2567     | 30/04/2567     | 1000          | ค่าส่วนกลาง      | พ.ค67        |               |             | 30.34      | 35.54       | 1,078.28         |
| 10    | 89/02                                 |                     | 01/05/2567     | 31/05/2567     | 1000          | ค่าส่วนกลาง      | มี.ค67       |               |             | 30.34      | 35.54       | 1,078.28         |
|       | · · · · · · · · · · · · · · · · · · · |                     | ×              |                | ``            |                  |              |               |             |            |             |                  |

บ้านเลขที่จะต้องตรงกับข้อมูลห้องชุด ในโปรแกรม เพราะก้าตรวจสอบว่าไม่ ตรงกันจะ Import ไม่ได้

รูปแบวันที่จะต้องตรงตามตัวอย่าง เป็น พ.ค. หรือ ค.ศ. ก็ได้

รหัสรายรับจะต้องกับข้อมูลรหัสรายรับที่มีในโปรแกรม เพราะก้าตรวจสอบว่าไม่ตรงกันจะ Import ไม่ได้

ต้องกรอกเป็นตัวเลขเท่านั้น

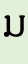

### กรณี 1 ห้องด้างหลายรายการ ต้องกรอกรายการละ 1 แกว ตามตัวอย่าง

| ໍລິວັນ | e and      | เลขที่ใบแจ้งหนี้    | วันที่แจ้งนี้  | วันครบกำหนด    | ระวัสรวมรับเร | สื่อต่อให้ต่อแ | ประเว้าเสื้อห | มีแตกร์ก่องเ | il no én č |                    | อัตรา(ราคา/ | จำนวนเงินที่ค้าง |
|--------|------------|---------------------|----------------|----------------|---------------|----------------|---------------|--------------|------------|--------------------|-------------|------------------|
| ดาตบ   | บ เหเตอม - | (โปรแกรมเดิม ถ้ามี) | (dd/MM/yyyy) * | (dd/MM/yyyy) * | วทยว เยวบ .   | 20561122118    | กรราเเตยห     | มเตองแอห     | มเตอวทสง   | <b>จ.เหวหมหว</b> อ | ต่อหน่วย)   | ชำระเป็นเงิน *   |
| 1      | 89/01      |                     | 01/01/2567     | 31/01/2567     | 1000          | ค่าส่วนกลาง    | ม.ค67         |              |            | 29.71              | 35.54       | 1,055.89         |
| 2      | 89/01      |                     | 01/02/2567     | 29/02/2567     | 1000          | ค่าส่วนกลาง    | ก.พ67         |              |            | 29.71              | 35.54       | 1,055.89         |
| 3      | 89/01      |                     | 01/02/2567     | 29/02/2567     | 2000          | ค่าน้ำประปา    | ม.ค67         | 11           | 18         | 7.00               | 20.00       | 140.00           |
| 4      | 89/01      |                     | 01/03/2567     | 31/03/2567     | 1000          | ค่าส่วนกลาง    | มี.ค67        |              |            | 29.71              | 35.54       | 1,055.89         |
| 5      | 89/01      |                     | 01/03/2567     | 31/03/2567     | 2000          | ค่าน้ำประปา    | ก.พ67         | 18           | 23         | 5.00               | 20.00       | 100.00           |
| 6      | 89/01      |                     | 01/04/2567     | 30/04/2567     | 1000          | ค่าส่วนกลาง    | เม.ย67        |              |            | 29.71              | 35.54       | 1,055.89         |
| 7      | 89/01      |                     | 01/05/2567     | 31/05/2567     | 1000          | ค่าส่วนกลาง    | พ.ค67         |              |            | 29.71              | 35.54       | 1,055.89         |
| 8      | 89/02      |                     | 01/03/2567     | 31/03/2567     | 1000          | ค่าส่วนกลาง    | เม.ย67        |              |            | 30.34              | 35.54       | 1,078.28         |
| 9      | 89/02      |                     | 01/04/2567     | 30/04/2567     | 1000          | ค่าส่วนกลาง    | พ.ค67         |              |            | 30.34              | 35.54       | 1,078.28         |
| 10     | 89/02      |                     | 01/05/2567     | 31/05/2567     | 1000          | ค่าส่วนกลาง    | มี.ค67        |              |            | 30.34              | 35.54       | 1,078.28         |

| B    | <b>ئ</b> ہ                | ⇒ ~ ∓                                                                                                    | S                                      | iPC-Template บันเ          | ทึกข้อมูลขอดด้างซำระขกมา_2024( | 601_1256.xlsx - Ex          | xcel                                         | 0                | sp developer 🌘           | 🖻 🖬 –                                               | o x                   |
|------|---------------------------|----------------------------------------------------------------------------------------------------|----------------------------------------|----------------------------|--------------------------------|-----------------------------|----------------------------------------------|------------------|--------------------------|-----------------------------------------------------|-----------------------|
| File | Hon                       | ne Insert Page Layout Formulas Data                                                                                                    | Review View                            | Help 👰                     | Tell me what you want to d     | o                           |                                              |                  |                          |                                                     |                       |
| Past | e <del>∛</del><br>poard ⊡ | Browallia New       14 $A^* A^*$ =       =       =       =       =       =       =       =       =       =       =       =       =       =       =       =       =       =       =       =       =       =       =       =       =       =       =       =       =       =       =       =       =       =       =       =       =       =       =       =       =       =       =       =       =       =       =       =       =       =       =       =       =       =       =       =       =       =       =       =       =       =       =       =       =       =       =       =       =       =       =       =       =       =       =       =       =       =       =       =       =       =       =       =       =       =       =       =       =       =       =       =       =       =       =       =       =       =       =       =       =       =       =       =       =       =       =       =       =       =       =       =       =       =       = <td>∎ ≫ × ệb Wr<br/>≣ 🔄 🖭 🖽 Me<br/>Alignment</td> <td>ap Text<br/>erge &amp; Center 🗸</td> <td>General<br/>⊊ ~ % ♪</td> <td>Conditional<br/>Formatting ~</td> <td>Format as Cell<br/>Table ~ Styles ~<br/>Styles</td> <td>Insert Delete Fo</td> <td>rmat<br/>v</td> <td>Sort &amp; Find &amp; Ad<br/>Filter ~ Select ~<br/>Editing Ad</td> <td>e<br/>Id-ins<br/>Id-ins</td> | ∎ ≫ × ệb Wr<br>≣ 🔄 🖭 🖽 Me<br>Alignment | ap Text<br>erge & Center 🗸 | General<br>⊊ ~ % ♪             | Conditional<br>Formatting ~ | Format as Cell<br>Table ~ Styles ~<br>Styles | Insert Delete Fo | rmat<br>v                | Sort & Find & Ad<br>Filter ~ Select ~<br>Editing Ad | e<br>Id-ins<br>Id-ins |
| A12  |                           | $r$ : $\times$ $\checkmark$ $f_x$ 11                                                                                                    |                                        |                            |                                |                             |                                              |                  |                          |                                                     |                       |
|      | А                         | B C D                                                                                                    | E                                      | F                          | G                              | Н                           | I J                                          | К                | L                        | М                                                   | N                     |
| 1    | ลำดับ                     | บ้านเลขที่* เลขที่ใบแจ้งหนี้ วันที่แจ้งนี้<br>(โปรแกรมเดิม ถ้ามี) (dd/MM/yyyy)*                                                                                                    | วันครบกำหนด<br>(dd/MM/yyyy) *          | รพัสรายรับ *               | ชื่อค่าใช้จ่าย *               | ประจำเดือน มิเด             | ตอร์ก่อน มิเตอร์หลัง                         | จำนวนหน่วย       | อัตรา(ราคา/<br>ต่อหน่วย) | จำนวนเงินที่ค้าง<br>ชำระเป็นเงิน *                  |                       |
| 984  | 983                       | Browalli; 🔻 14 🔹 🗛 🖌 🚰 🗸 % 🦻 🗮                                                                                                    |                                        |                            |                                |                             |                                              |                  |                          |                                                     |                       |
| 985  | 984                       | B I ≡ 🏷 - 🛆 - 🗄 - 58 →8 💞                                                                                                    |                                        |                            |                                |                             |                                              |                  |                          |                                                     |                       |
| 986  | 985                       |                                                                                                    |                                        |                            |                                |                             |                                              |                  |                          |                                                     |                       |
| 988  | 980                       | Search the menus                                                                                                    |                                        |                            |                                |                             |                                              |                  |                          |                                                     |                       |
| 989  | 988                       |                                                                                                    |                                        |                            |                                |                             |                                              |                  |                          |                                                     |                       |
| 990  | 989                       | в Сору                                                                                                    |                                        |                            |                                |                             |                                              |                  |                          |                                                     |                       |
| 991  | 990                       | Paste Options:                                                                                                    |                                        |                            |                                |                             |                                              |                  |                          |                                                     |                       |
| 992  | 991                       |                                                                                                    |                                        |                            |                                |                             |                                              |                  |                          |                                                     |                       |
| 993  | 992                       | Paste <u>S</u> pecial                                                                                                    |                                        |                            |                                |                             |                                              |                  |                          |                                                     |                       |
| 994  | 993                       | <u>I</u> nsert                                                                                                    |                                        |                            |                                |                             |                                              |                  |                          |                                                     |                       |
| 995  | 994                       | <u>D</u> elete                                                                                                    |                                        |                            |                                |                             |                                              |                  |                          |                                                     |                       |
| 990  | 995                       | Clear Co <u>n</u> tents                                                                                                    |                                        |                            |                                |                             |                                              |                  |                          |                                                     |                       |
| 998  | 990                       | Eormat Cells                                                                                                    |                                        |                            |                                |                             |                                              |                  |                          |                                                     |                       |
| 999  | 998                       | <u>R</u> ow Height                                                                                                    |                                        |                            |                                |                             |                                              |                  |                          |                                                     |                       |
| 1000 | 999                       | Hide                                                                                                    |                                        |                            |                                |                             |                                              |                  |                          |                                                     |                       |
| 1001 |                           | Unhide                                                                                                    |                                        |                            |                                |                             |                                              |                  |                          |                                                     |                       |
| -    | ) E                       | ยอดค้างชำระยกมา (+)                                                                                                    |                                        |                            |                                | : 4                         | cl i                                         |                  |                          |                                                     |                       |

ในไฟล์ Excel Template จะเพิ่มแถวให้ทั้งหมด 1000 แถว ถ้ามีรายการไม่ครบ 1000 ห้องให้ลบแถวว่างออกไป แต่ถ้าเกิน 1000 ให้ เพิ่มแถวใหม่เองได้เลย

### เริ่มใช้งานครั้งแรกและมียอดค้างชำระยกมา

| <b>^</b>    | ทบ้าหลัก                                                    | ใบแจ้งห | ŭ      |           |                   |                  |                 |                  |                |
|-------------|-------------------------------------------------------------|---------|--------|-----------|-------------------|------------------|-----------------|------------------|----------------|
| H           | ข้อมูลหลัก                                                  | -       |        |           |                   |                  |                 |                  |                |
| 6           | งานประจำวัน                                                 | (       |        | นี้สุด ใน |                   | *                |                 |                  |                |
| 0           | ใบแจ้งหนี้                                                  | Impi    | Ulivor | านกละเบ   |                   | งงหนเบนชุด       | ลบเบแจงหนเบนซุด | ดาวนเหล          | adinutwad      |
| 0           | ใบวางบิล                                                    |         |        | ina dia   |                   |                  |                 |                  |                |
| 0           | ใบลดทนี้                                                    | ( 0500  | สอบแล  | ละยืนยันเ | การแจ้งหนี้ประจำเ | ววด )( สรุปการแจ | วังหนี้ประจำงวด | ) ( แจ้งข่าวสาร. | /ประกาศในใบแจ  |
| 0           | ทบังสือเตือนด้างชำระ                                        | 71.     |        |           | - 1               | าร้างเชื่อมหื่   |                 |                  |                |
| Q           | ใบเสร็จรับเงิน                                              | υ:      |        | 0.001:    | เป็นจงิทนิเลขทะ   | แงงทนวนท.        | Unuta           | เขท: ทองอุตเลข   | on:            |
| S           | ไบสำคัญรับ                                                  |         | •      | 6 •       |                   |                  | 1000            |                  | ดับหว          |
| 0           | ไปสังชีอ                                                    |         |        |           |                   |                  | (2223)          |                  | Viuni          |
| 0           | ทนังสือรับรองฯ                                              |         |        |           |                   |                  |                 |                  |                |
|             | เบสาดญจาย<br>ในสะคัญช่าน                                    | ล่ำดับ  | งวด    |           | แจ้งหนี้วันที่    | ใบแจ้งหนี้เลขที่ | บ้านเลขที่      | ห้องเลขที่       | ซื่อเจ้าของธ่ว |
|             | เปลาพญทวเป                                                  |         |        |           |                   |                  |                 |                  |                |
| 1           | CORNAL                                                      |         |        |           |                   |                  |                 |                  |                |
|             | รายงาน                                                      |         |        |           |                   |                  |                 |                  |                |
|             | รายงาน<br>ตั้งค่าพื้นฐาน<br>~                               |         |        |           |                   |                  |                 |                  |                |
| 0 0 0       | รายงาน<br>ตั้งค่าพื้นฐาน<br>จัดการฐานข้อมูล                 |         |        |           |                   |                  |                 |                  |                |
| =k o% %' ", | รายงาน<br>ตั้งค่าพื้นฐาน<br>จัดการฐานข้อมูล<br>อรรกประโยชน์ |         |        |           |                   |                  |                 |                  |                |
|             | รายงาน<br>ตั้งค่าพื้นฐาน<br>จัดการฐานข้อมูล<br>อรรกประโยชน์ |         |        |           |                   |                  |                 |                  |                |
|             | ธายงาน<br>ดั้งค่าพื้นฐาน<br>จัดการฐานข้อมูล<br>อรรกประโยชน์ |         |        |           |                   |                  |                 |                  |                |
|             | รายงาน<br>ตั้งค่าพื้นฐาน<br>จัดการฐานข้อมูล<br>อรรกประโยชน์ |         |        |           |                   |                  |                 |                  |                |
|             | ธายงาน<br>ดั้งค่าพื้นฐาน<br>จัดการฐานข้อมูล<br>อรรกประโยชน์ |         |        |           |                   |                  |                 |                  |                |
|             | รายงาน<br>ตั้งค่าพื้นฐาน<br>จัดการฐานข้อมูล<br>อรรกประโยชน์ |         |        |           |                   |                  |                 |                  |                |
|             | ธายงาน<br>ตั้งค่าพื้นฐาน<br>จัดการฐานข้อมูล<br>อธรกประโยชน์ |         |        |           |                   |                  |                 |                  |                |
|             | ธายงาน<br>ตั้งด่าพื้นฐาน<br>จัดการฐานข้อมูล<br>อรรถประโยชน์ |         |        |           |                   |                  |                 |                  |                |
|             | ธายงาน<br>ตั้งด่าพื้นฐาน<br>จัดการฐานข้อมูล<br>อธรกประโยชน์ |         |        |           |                   |                  |                 |                  |                |
|             | ธายงาน<br>ตั้งด่าพื้นฐาน<br>จัดการฐานข้อมูล<br>อธรกประโยชน์ |         |        |           |                   |                  |                 |                  |                |

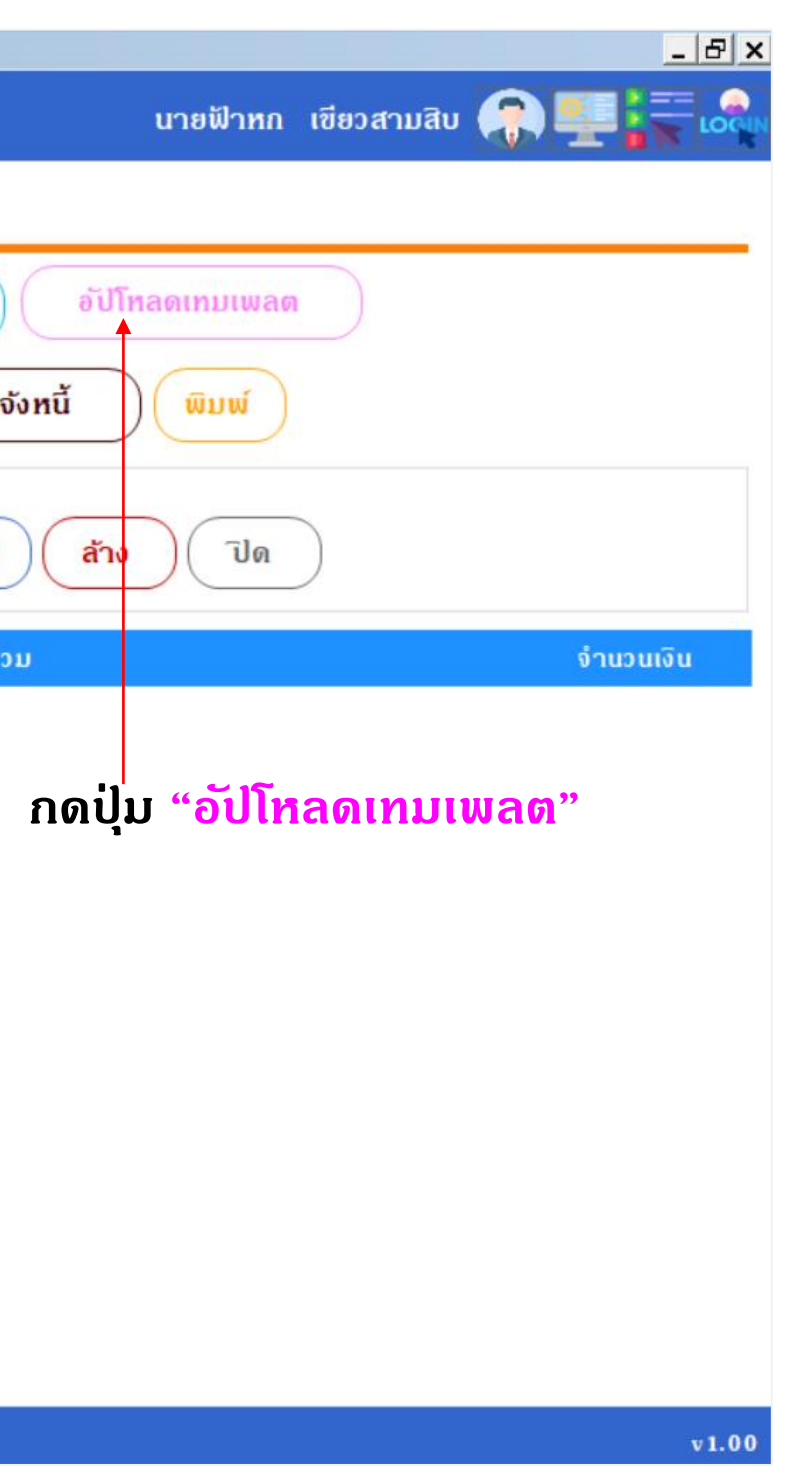

### เลือกไฟล์ Template

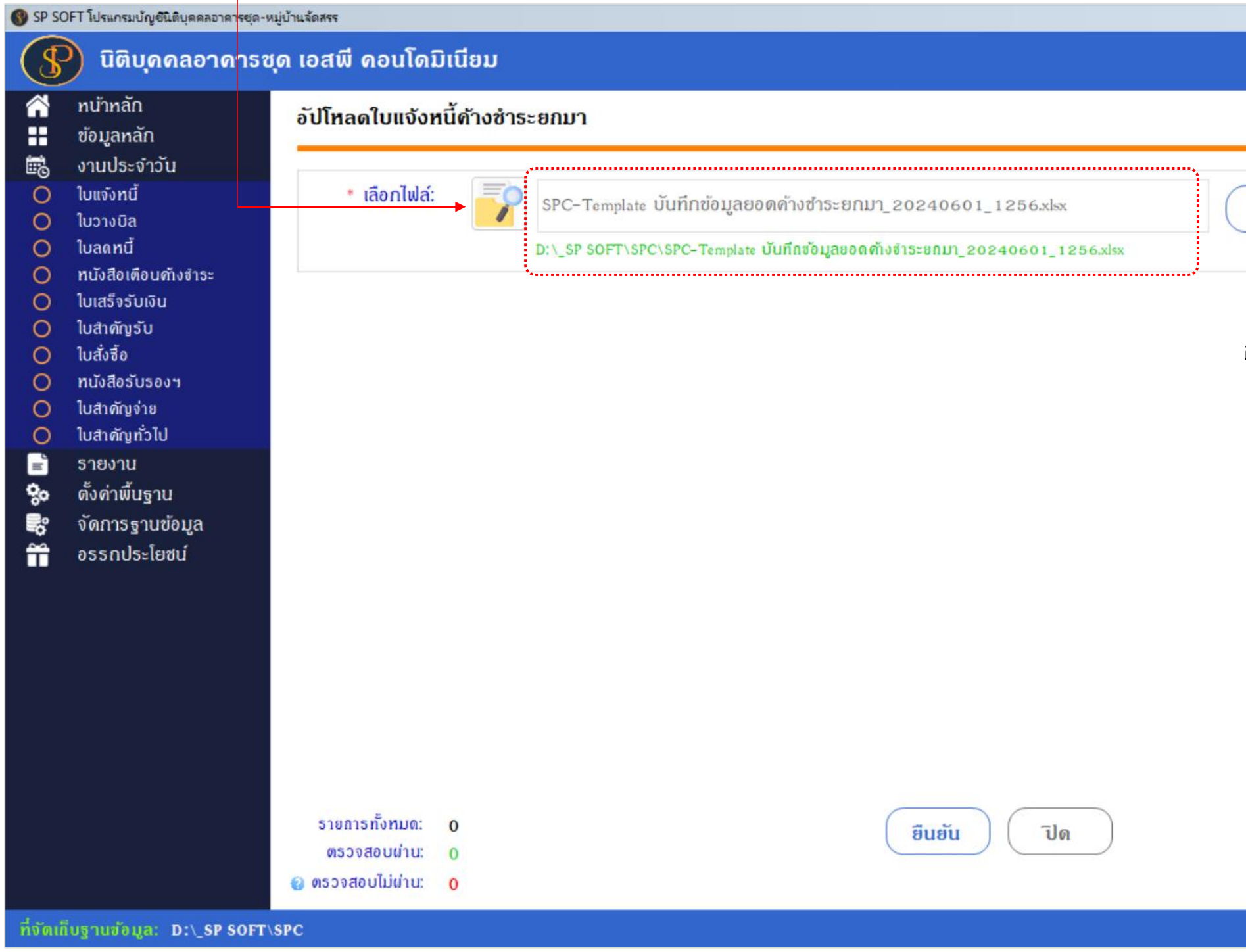

| X                 |  |
|-------------------|--|
|                   |  |
|                   |  |
| ตรวจสอบ           |  |
|                   |  |
|                   |  |
| กดปุ่ม "ตรวจสอบ"  |  |
|                   |  |
|                   |  |
|                   |  |
|                   |  |
|                   |  |
|                   |  |
|                   |  |
|                   |  |
| ประวัติการอัปโหลด |  |
|                   |  |
| v 1.00            |  |
|                   |  |

### หลังจากกดปุ่มตรวจสอบ โปรแกรมจะแสดงข้อมูลที่พร้อมจะยืนยันการอัปโหลด

#### 🛞 SP SOFT โปรแกรมบัญชีนิติบุคคลอาคารชุด-หมู่บ้านจัดสรร

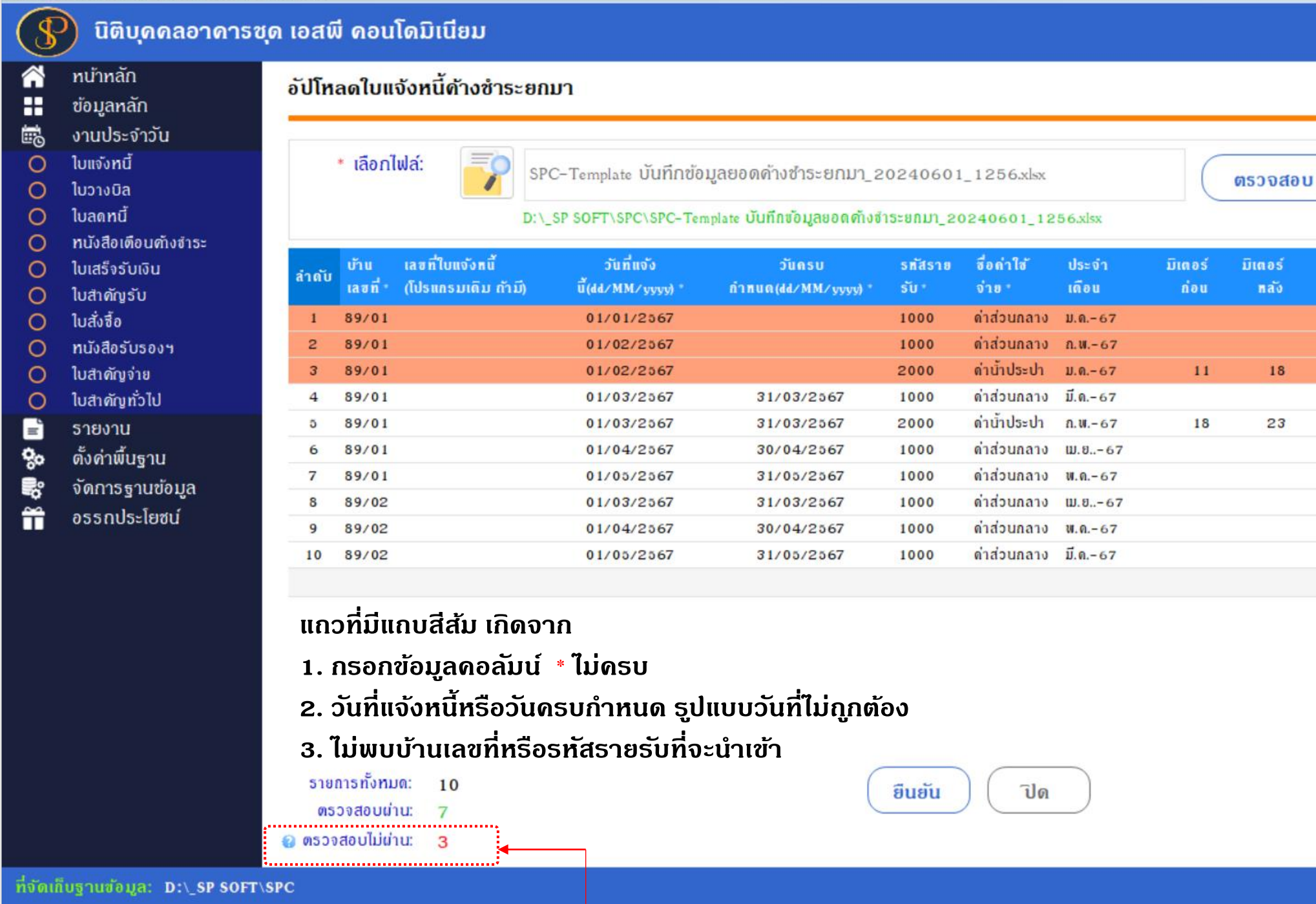

เมื่อจำนวน ที่ตรวจสอบไม่ผ่านมากกว่า 0 จะไม่สามารถอัปโหลดข้อมูลได้

\_\_\_B\_× นายฟ้าหก เขียวสามสิบ 🎧 💶 🏣 🕰

100%

จำนวนเงินที่ด้าง มิเตอร์ จำนวน อัตรา(ราคา/ต่อ สำระเป็นเงิน nao ทน่วย ทน่วย) 29.71 35.54 1055.89 29.71 35.54 1055.89 18 20 140 7 29.71 35.54 1055.89 23 20 100 5 29.71 35.54 1055.89 29.71 35.54 1055.89 30.34 35.54 1078.28 30.34 35.54 1078.28 30.34 35.54 1078.28

> ประวัติการอัปโหลด v1.00

8754.29

🚯 SP SOFT โปรแกรมบัญชีนิติบุคคลอาคารชุด-หมู่บ้านจัดสรร

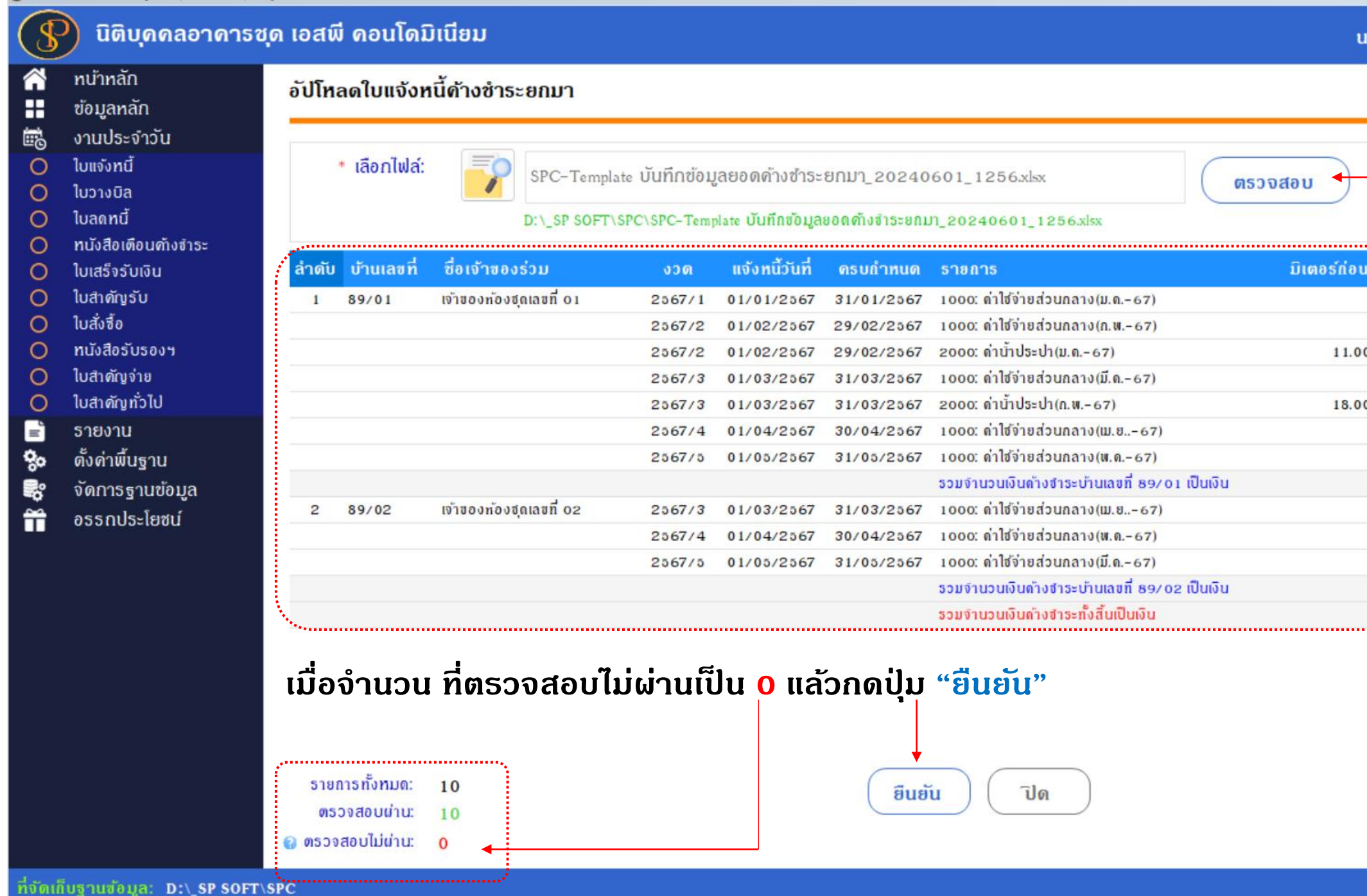

นายฟ้าหก เขียวสามสิบ 🎧 🛒 🏹 🔩

### แก้ไขข้อมูลใน Excel Template ให้ถูกต้องแล้วตรวจสอบใหม่

| <br>        |             |       |       |          |
|-------------|-------------|-------|-------|----------|
| มิเตอร์ก่อน | มิเตอร์หลัง | จำนวน | ราดา  | เป็นเงิน |
|             |             | 29.71 | 35.54 | 1,055.89 |
|             |             | 29.71 | 35.54 | 1,055.89 |
| 11.00       | 18.00       | 7.00  | 20.00 | 140.00   |
|             |             | 29.71 | 35.54 | 1,055.89 |
| 18.00       | 23.00       | 5.00  | 20.00 | 100.00   |
|             |             | 29.71 | 35.54 | 1,055.89 |
|             |             | 29.71 | 35.54 | 1,055.89 |
|             |             |       |       | 5,519.45 |
|             |             | 30.34 | 35.54 | 1,078.28 |
|             |             | 30.34 | 35.54 | 1,078.28 |
|             |             | 30.34 | 35.54 | 1,078.28 |
|             |             |       |       | 3,234.84 |
|             |             |       |       | 8,754.29 |

ประวัติการอัปโหลด

v1.00

OFT โปรแกรมบัญชั้นดิบุคคลอาคารชุด-หมู่บ้านจัดส

| 😗 นิติบุคคลอาคารส                                                                                                    | ชุด เอสพี ดอนโดมิเนียม                                              |                                                                                                    | นายฟ้าหก เขียวสามสิน                                                                                                    |                                                                                                    |
|----------------------------------------------------------------------------------------------------|---------------------------------------------------------------------|----------------------------------------------------------------------------------------------------|----------------------------------------------------------------------------------------------------|----------------------------------------------------------------------------------------------------|
| প ทน้าหลัก<br>🔡 ข้อมูลหลัก                                                                                                    | อัปโหลดใบแจ้งหนี้ด้างชำระยกมา                                       |                                                                                                    |                                                                                                    |                                                                                                    |
| <ul> <li>เงานประจำวัน</li> <li>ใบแจ้งหนี้</li> <li>ใบวางบิล</li> <li>ใบลดหนี้</li> <li>แบลดหนี้</li> </ul>                                                                                                    | • เลือกไฟล์: SPC-Tem<br>D:\_SP SOF                                  | slate บันทึกข้อมูลยอดด้างชำระยกมา_20240601_1256.xlsx<br>T\SPC\SPC-Template บันทึกข้อมูลยอดด้างชำระยกมา_20240601_1256.xlsx                                                                                                    | ตรวจสอบ                                                                                                    |                                                                                                    |
| <ul> <li>ทนงสอเตอนต่างจาระ</li> <li>ใบเสร็จรับเงิน</li> </ul>                                                                                                    | ลำดับ บ้านเลขที่ ชื่อเจ้าของธ่วม                                    | งวด แจ้งหนี้วันที่ ครบกำหนด รายการ                                                                                                    | มิเตอร์ก่อน มิเตอร์หลัง จำนวเ                                                                                                    | ม ราดา เป็นเงิน                                                                                                    |
| <ul> <li>ใบสำคัญรับ</li> <li>ใบสั่งรื้อ</li> <li>ทนังสือรับรองห</li> <li>ใบสำคัญว่าย</li> <li>ใบสาคัญว่าย</li> <li>ใบสาคัญว่าย</li> <li>ใบสาคัญว่าย</li> <li>เบสาคัญว่าย</li> <li>เบสาคัญว่าย</li> <li>ดังค่าพื้นฐาน</li> <li>รายงาน</li> <li>ดังค่าพื้นฐาน</li> <li>จัดการฐานข้อมูล</li> <li>อรรถประโยชน์</li> </ul> | 1 89/01 เข้าของท้องชุดเลขที่ 01<br>2 89/02 เข้าของท้องชุดเลขที่ 02  | 2567/1       01/01/2567       31/01/2567       1000: ถ่าใช้ง่ายส่วนกลาง(ม.ຄ         2567/2       01/02/2567       29/02/2567       1000: ถ่าใช้ง่ายส่วนกลาง(ม.ค         2567/2       01/02/2567       29/02/2567       1000: ถ่าใช้ง่ายส่วนกลาง(ม.ค         2567/2       01/02/2567       29/02/2567       1000: ถ่าใช้ง่ายส่วนกลาง(ม.ค         2567/2       01/02/2567       29/02/2567       1000: ถ่าใช้ง่ายส่วนกลาง(ม.ค         2567/2       01/02/2567       1000: ถ่าใช้ง่ายส่วนกลาง(ม.ค       10/02/2567         2567/2       01/05/2567       31/05/2567       1000: ถ่าใช้ง่ายส่วนกลาง(ม.ค         2567/2       ยืนยัน       ยกเลิก       ลาง(พ.ค         2567/2       ยืนยัน       ยกเลิก       ลาง(พ.ค         2567/2       01/05/2567       31/05/2567       1000: ถ่าใช้ง่ายส่วนกลาง(มี.ค         2567/3       01/05/2567       31/05/2567       1000: ถ่าใช้ง่ายส่วนกลาง(มี.ค         2567/3       01/05/2567       31/05/2567       1000: ถ่าใช้ง่ายส่วนกลาง(มี.ค         55มจำนวนเงินด้างสำระทั้งสิ้นเน็น       รวมจำนวนเงินด้างสำระทั้งสิ้นเน็น       10/05/2567 | 67)       29.7         67)       29.7         11.00       18.00       7.0         67)       29.7         67)       29.7         18.00       23.00       5.0         -67)       29.7         67)       29.7         -67)       29.7         67)       29.7         -67)       29.7         189/01       1000         -67)       30.3         -67)       30.3         -67)       30.3         -67)       30.3         -67)       30.3         -67)       30.3         -67)       30.3 | 1       35.54       1,055.89         1       35.54       1,055.89         0       20.00       140.00         1       35.54       1,055.89         0       20.00       100.00         1       35.54       1,055.89         0       20.00       100.00         1       35.54       1,055.89         1       35.54       1,055.89         4       35.54       1,078.28         4       35.54       1,078.28         4       35.54       1,078.28         3.234.84       3,234.84 |
| ที่จัดเกียรายช่อมล: D:\ SP SOFT                                                                                                    | ຣາຍຄາຣກັ້งກມດ: 10<br>ທຣວຈสอບຜ່ານ: 10<br>፪ ຫຣວຈสอບໄມ່ຜ່ານ: 0<br>∖SPC | ยืนยัน ปิด                                                                                                    |                                                                                                    | ]ระว <b>ัติการอ</b> ัปโหลด                                                                                                    |
| in an og naviger brigst som                                                                                                    |                                                                     |                                                                                                    |                                                                                                    | V1.0                                                                                                    |

เมื่อต้องการอัปโหลดข้อมูลกดปุ่ม "ยืนยัน" แต่ถ้าไม่ต้องการอัปโหลดข้อมูลกดปุ่ม "ยกเลิก"

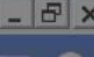

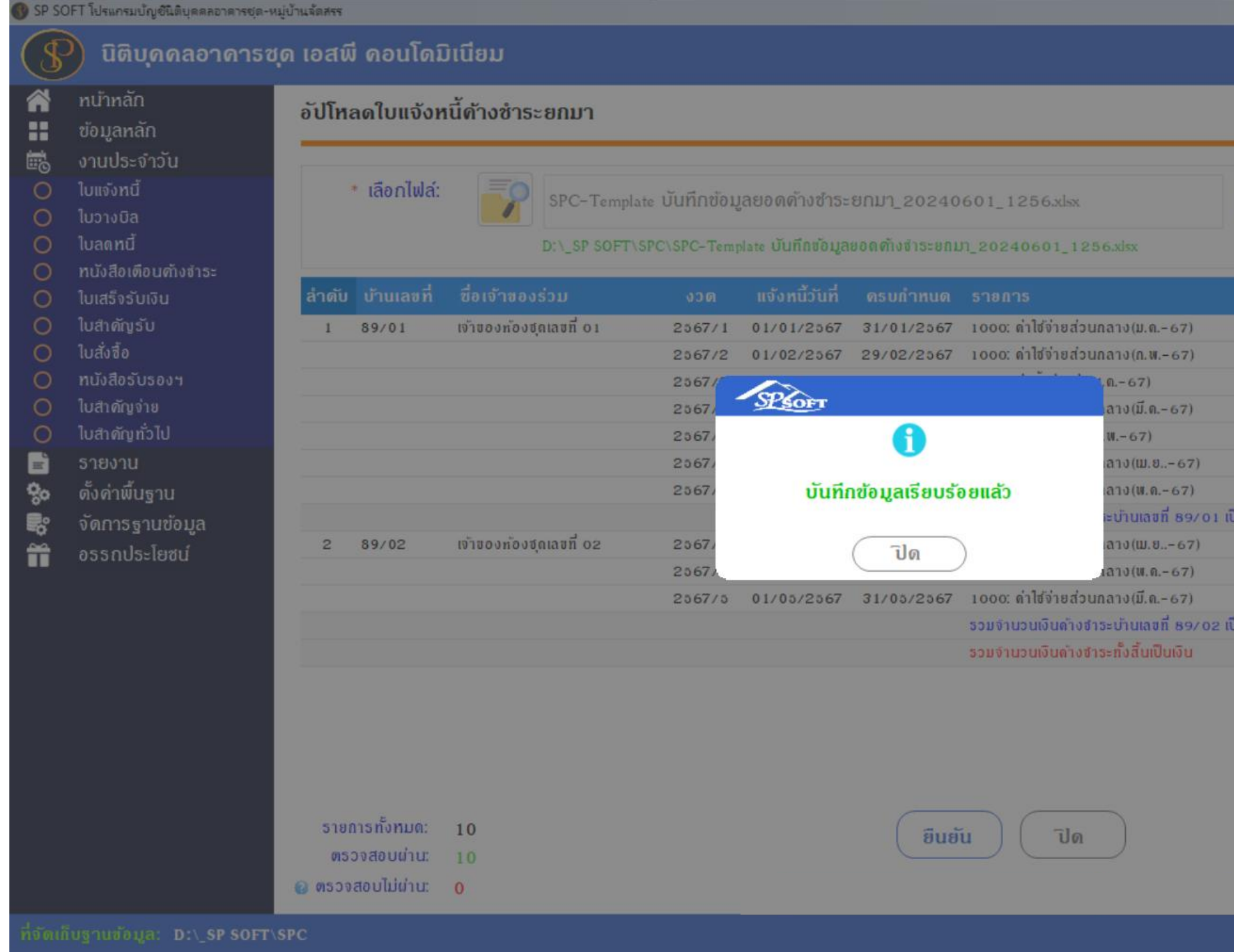

เมื่อกดปุ่ม "ยืนยัน" โปรแกรมจะแจ้งเตือนผลการอัปโหลดข้อมูล ให้กดปุ่มปิด

\_ & × นายฟ้าหก เขียวสามสิบ 🕋

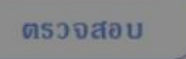

|         |       |       | 29.71 | 30.04 | 1,055.89 |
|---------|-------|-------|-------|-------|----------|
|         |       |       | 29.71 | 35.54 | 1,000.89 |
|         | 11.00 | 18.00 | 7.00  | 20.00 | 140.00   |
|         |       |       | 29.71 | 30.04 | 1,000.89 |
|         | 18.00 | 23.00 | 5.00  | 20.00 | 100.00   |
|         |       |       | 29.71 | 35.54 | 1.055.89 |
|         |       |       | 29.71 | 35.54 | 1,055.89 |
| ป็นเงิน |       |       |       |       | 5.519.45 |
|         |       |       | 30.34 | 35.54 | 1.078.28 |
|         |       |       | 30.34 | 35.54 | 1.078.28 |
|         |       |       | 30.34 | 35.54 | 1.078.28 |
| ป็นเงิน |       |       |       |       | 3.234.84 |
|         |       |       |       |       | 8,704.29 |

ประวัติการอัปโหลด

### เข้าที่เมนูธายงาน > ธายงานลูกหนี้ด้างชำธะ

เพื่อตรวจสอบความถูกต้องอีกครั้ง (โดยรายการและจำนวนเงินจะต้องตรงกับไฟล์ Excel ที่อัปโหลดเข้าไป)

| SP SC     | OFT โปรแกรมบัญชีนิติบุคคลอาคารชุด-หม   | มู่บ้านจัดสรร                                |                |                |                                                                                                    |                                                 | _ & ×         |
|-----------|----------------------------------------|----------------------------------------------|----------------|----------------|----------------------------------------------------------------------------------------------------|-------------------------------------------------|---------------|
| \$        | นิติบุคคลอาคารชุ                       | ด เอสพี คอนโดมิเนียม                         |                |                |                                                                                                    | นายฟ้าหก เขียวส                                 | າມສົບ 🎧 💶 🐺 🙈 |
|           | ทน้ำหลัก                               | รายงาบอกหนี้ด้างชำระ                         |                |                |                                                                                                    |                                                 |               |
|           | ข้อมูลหลัก                             | 5 100 100 1100 150                           |                |                |                                                                                                    |                                                 |               |
| ii.       | งานประจำวัน                            | สรุป ณ วันที่:                               | จากบ้านเลขที่: | ถึงบ้านเลขที่: | จากธหัสธายธับ:                                                                                                    | ถึงธทัสธายธับ:                                  |               |
| =         | รายงาน                                 |                                              |                |                |                                                                                                    |                                                 |               |
| 0         | ธายงานการแจ้งทนี้                      | 01/06/2567                                   | 89/01          | • 89/10        | • 1000: ดำใช้จ่ายส่วนกลาง                                                                                                    | <ul> <li>6005: ด่าไซ์พื้นที่ส่วนกลาง</li> </ul> | *             |
| 0         | รายงานการวางบิล                        | เลือดประเภทแบบปอร์ม                          |                |                |                                                                                                    |                                                 |               |
| 0         | รายงานการลดทนิ                         |                                              | 0511           |                |                                                                                                    |                                                 |               |
| 0         | รายงานการออกทนงสอเตอน                  | <ul> <li>รายอะเอียดเรียงตามรหัอ</li> </ul>   | อริย           |                |                                                                                                    |                                                 |               |
| 0         | รายงานการรบขาระเงน<br>รายงานในสำคัญรับ | <ul> <li>๑ รายละเอียดเรียงตามบ้าน</li> </ul> | เลขที่         |                |                                                                                                    |                                                 |               |
| Ő         | รายงานเอลาหมี่ต้างสำระ                 |                                              |                |                |                                                                                                    |                                                 |               |
| õ         | รายงานการ์ดลกทนี้                      |                                              |                | Benetice       | ( ž) ( učlau ( učlau ( | agu                                             |               |
| õ         | รายงานใบสั่งสื้อ                       |                                              |                | Flevier        |                                                                                                    | 030                                             |               |
| 0         | รายงานทนังสือรับรองฯ                   |                                              |                |                |                                                                                                    |                                                 |               |
| 0         | รายงานใบสำคัญจ่าย                      |                                              |                |                |                                                                                                    |                                                 |               |
| 0         | รายงานใบสำคัญทั่วไป                    |                                              |                |                |                                                                                                    |                                                 |               |
| 0         | รายงานสรุปรับ-จ่ายประจำ                |                                              |                |                |                                                                                                    |                                                 |               |
| 0         | รายงานกระทบขอดธนาคาร                   |                                              |                |                |                                                                                                    |                                                 |               |
| 0         | รายงานบัญชีแยกประเภท                   |                                              |                |                |                                                                                                    |                                                 |               |
| 0         | รายงานงบทดรอง                          |                                              |                |                |                                                                                                    |                                                 |               |
| 0         | รายงานกระดาษทาการ                      |                                              |                |                |                                                                                                    |                                                 |               |
| 0         | รายงานงบทาเรละสม                       |                                              |                |                |                                                                                                    |                                                 |               |
| ő         | รายงานงบถ้าไรขาดทุน                    |                                              |                |                |                                                                                                    |                                                 |               |
| 90        | ตั้งค่าพื้บธาบ                         |                                              |                |                |                                                                                                    |                                                 |               |
|           | จัดการธาบข้อแล                         |                                              |                |                |                                                                                                    |                                                 |               |
|           | อรรณโระโยชน์                           |                                              |                |                |                                                                                                    |                                                 |               |
|           | 0331103-1000                           |                                              |                |                |                                                                                                    |                                                 |               |
|           |                                        |                                              |                |                |                                                                                                    |                                                 |               |
|           |                                        |                                              |                |                |                                                                                                    |                                                 |               |
| ที่จัดเชื | ใบฐานข้อมูล: D:\_SP SOFT\s             | SPC                                          |                |                |                                                                                                    |                                                 | v 1.00        |
|           |                                        |                                              |                |                |                                                                                                    |                                                 |               |

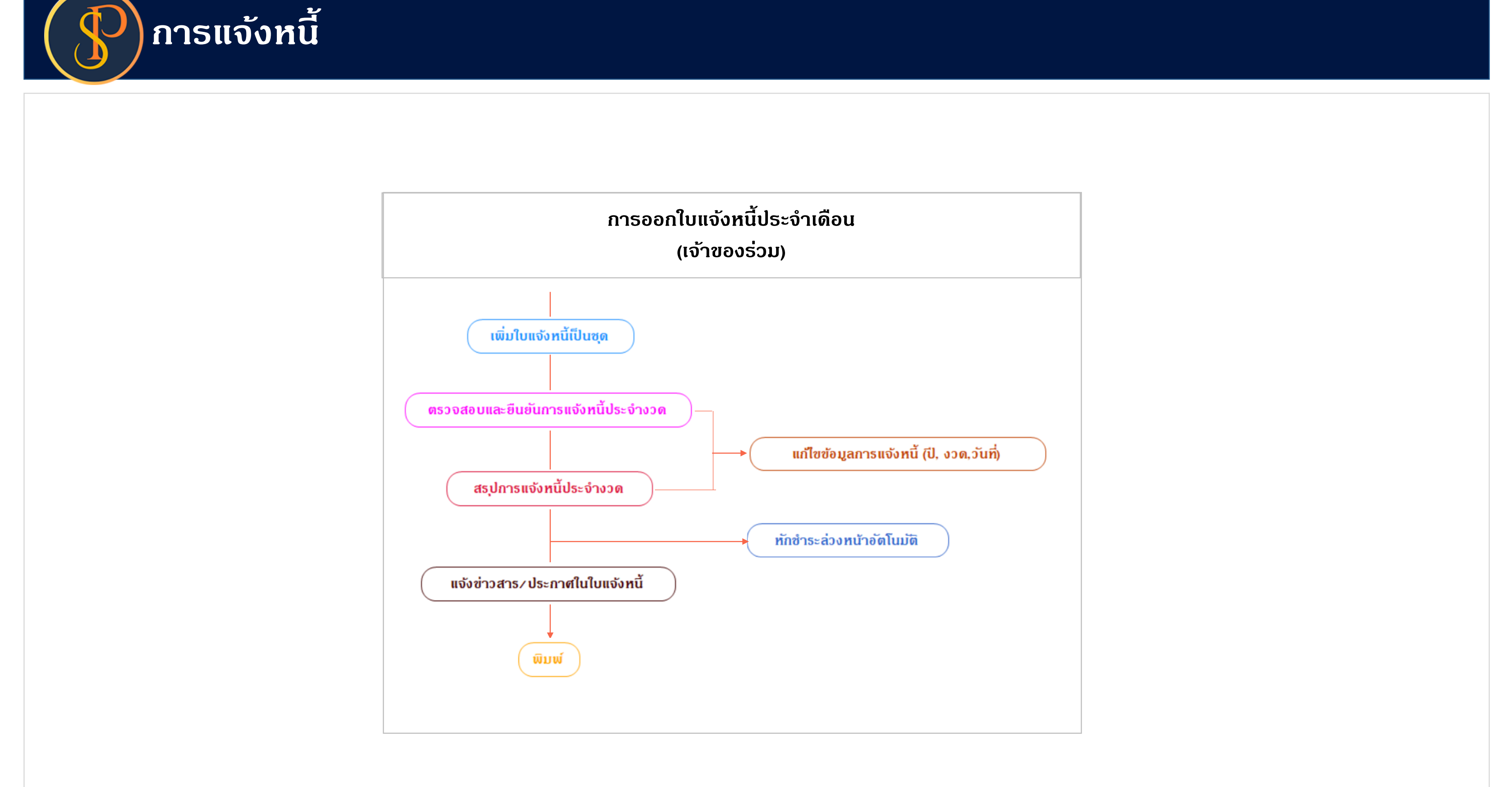

🛞 SP SOFT โปรแกรมบัญชีนิติบุคคลอาคารชุด-หมู่บ้านจัดสรร

| <ul> <li>กน้าหลัก<br/><ul> <li>กน้างรัก</li> <li>กับบรรงรับงับ</li> <li>โบบรงสิ</li> <li>โบบรงสิ</li> <li>โบบรงสา</li> <li>โบบรงสา</li></ul></li></ul>                                                                                                    | \$        | นิติบุคคลอาคาระ           | ชุด เอสพี คอนโดมิเนียม | ļ.             |                  |                    |            |            |
|----------------------------------------------------------------------------------------------------|-----------|---------------------------|------------------------|----------------|------------------|--------------------|------------|------------|
| <ul> <li>ຈຳເປຣະຈຳເວັບ</li> <li>ໂບແຈ້ນກຕີ</li> <li>ໂບແຈ້ນກຕີ</li> <li>ໂບແລະກີ</li> <li>ເພື່ອງເພື່ອງເພື່ອງເພື່ອງເພື່ອງເພື່ອງ</li> <li>ໂບແລະກີ</li> <li>ເພື່ອງເພື່ອງເພື່ອງ</li> <li>ໂບແລະກີ</li> <li>ເພື່ອງເພື່ອງ</li> <li>ເພື່ອງເພື່ອງ</li> <li>ເພື່ອງ</li> <li>ເພື່ອງ</li></ul>                             |           | ทน้าทลัก<br>ข้อมูลทลัก    | ใบแจ้งหนี้             |                |                  |                    |            |            |
| <ul> <li>โปสงคนับ</li> <li>โบสงคนับ</li> <li>โบสงคนับ</li></ul>                  |           | งานประจำวัน<br>1รังหล้    | เพิ่มใบแจ้งหนี้ทีละใบ  | ເພັ່ມໃບແ       | จังหนี้เป็นชด    | ลบใบแจ้งหนี้เป็นซด | ดาวนโทล    | ເດເກນເພລຕ  |
| ໂປລຄກປີ       ຄຳຄັບ ຈາດ       ແຈ້ຈກນັ້ວນກັ       ບານແລະກ       ບ່ານແລະກ       ທ້ອງເລະກ         ໂປແລ້ງຈູບັ       ໂປແລ້ງບໍ       ເຄື່ອ       ເຄື່ອ                                                                                                    | 0         | เบแจงทน<br>ใบวางบิล       |                        |                |                  | •                  |            |            |
| <ul> <li>ทนังสือเดือนทั่งงาระ</li> <li>ใบสร้ารับเงิน</li> <li>ใบส่งร้อ</li> <li>ทนังสือรับรงงาง</li> <li>ใบส่งกับร่าง</li> <li>ใบส่งกับร่าง</li> <li>ใบส่งกับร่าง</li> <li>ใบส่งกับร่าง</li> <li>โบสกับร่างใ</li> <li>รายงาน</li> <li>จึงค่าพื้นฐาน</li> <li>จึงค่าพื้นฐาน</li> <li>จึงค่าพื้นฐาน</li> <li>จึงค่าพื้นฐาน</li> <li>จึงค่าพื้นฐาน</li> <li>จึงค่าพื้นฐาน</li> <li>จึงค่าพื้นฐาน</li> <li>จึงค่าพื้นฐาน</li> <li>จึงค่าพื้นร้าง</li> </ul>                                                                                                    | õ         | ใบลดทนี้                  | ล้ำดับ งวด             | แจ้งหนี้วันที่ | ใบแจ้งทนี้เลขที่ | บ้านเลขที่         | ท้องเลขที่ | ซื่อเจ้าขอ |
| <ul> <li>โบสรังรับเงิน</li> <li>โบสรังรับเงิน</li> <li>โบสรังรับองา</li> <li>โบสกัญกับ</li> <li>โบสกัญกับ</li> <li>โบสกัญกับ</li> <li>โบสกัญกับ</li> <li>โบสกัญกับ</li> <li>โบสกัญกับ</li> <li>จายงาน</li> <li>จังการฐานซ่อมูล</li> <li>จรรกประโยชน์</li> </ul>                                                                                                    | 0         | ทนังสือเตือนด้างจำระ      |                        |                |                  |                    |            |            |
| <ul> <li>ໂປສຳສັ່ງເບັບ</li> <li>ໂປສຳສັ່ງເບັບ</li> <li>ໂປສຳສັງກ້ານ</li> <li>ໂປສຳສັງກ້ານ</li> <li>ໂປສຳສັງກ້ານ</li> <li>ໂປສຳສັງກ້ານ</li> <li>ໂປສຳສັງກ້ານ</li> <li>ຈາຍຈາມ</li> <li>ຈຳກາຮຽງງານຮ່ວມຄ</li> <li>ຈັງຮາກປຣະໄຍສປ</li> </ul>                                                                                                    | 0         | ใบเสร็จรับเงิน            |                        |                |                  |                    |            |            |
| <ul> <li>ໂບສຳອັງ</li> <li>ກນັ້ນຄືອົງຈຳຍ</li> <li>ໂບສາອັງກ່າວັບ</li> <li>ໂບສາອັງກ່າວັບ</li> <li>ຈາຍກາມ</li> <li>ອັງສາມັນ</li> <li>ຈັດກາງສາມອັບມູລ</li> <li>ອົງສາມປະຊາຍອັນ</li> </ul>                                                                                                    | 0         | ใบสำคัญรับ                |                        |                |                  |                    |            |            |
| <ul> <li>∩ ກນັສຢຈັບຈອງ</li> <li>ກນັສຢຈັບຈອງ</li> <li>ກນັສຍຈັບຈອງ</li> <li>ກົດປຸ່ມ "ເພີ່ມໃບແຈ້ວກບີເປັນຜຸດ"</li> <li>ໂປສະຄັງກັ້ງໄປ</li> <li>ຈາຍຈາມ</li> <li>ຈຳຄຳສົບງາມ</li> <li>ຈຳຄຳສົບງາມ</li> <li>ຈຳຄຳສາຍ</li> <li>ຈຳຄຳສາຍ</li> <li>ຈຳຄຳມີ</li> <li>ຈຳຄຳສາຍ</li> <li>ຈຳຄຳສາຍ</li> <li>ຈຳຄຳສາຍ</li> <li>ຈຳຄຳມີ</li> <li>ຈຳຄຳສາຍ</li> <li>ຈຳຄຳມີ</li> <li>ຈຳຄຳມີ</li> <li>ຈຳຄຳມີ</li> <li>ຈຳຄຳມີ</li> <li>ຈຳຄຳມີ</li> <li>ຈຳຄຳມີ</li> <li>ຈຳຄຳມີ</li> <li>ຈຳຄຳມີ</li> <li>ຈຳຄຳມີ</li> <li>ຈຳຄຳມີ</li> <li>ຈຳຄຳມີ&lt;</li></ul> | 0         | ใบสั่งสื่อ                |                        |                |                  | ¥ .                |            |            |
| <ul> <li>โบสำดับร่าย</li> <li>โบสาดับร่าย</li> <li>โบสาดับร่าย</li> <li>โบสาดับร่าย</li> <li>รายงาน</li> <li>จัดการฐานซ้อมูล</li> <li>จัดการฐานซ้อมูล: p:\ sp sopt\spc</li> </ul>                                                                                                    | 0         | ทนังสือรับรองฯ            |                        | ก              | ດປຸ່ມ "ເພີ້ມໃບ   | แจ้งหนี้เป็นชด"    | 1          |            |
| <ul> <li>โบสำคัญที่มีไป</li> <li>รายงาน</li> <li>ซึ่งกำพื้บฐาน</li> <li>ซึ่งกำรรฐานซ้อมูล</li> <li>สิรากประโยชน์</li> </ul>                                                                                                    | 0         | ใบสำคัญจ่าย               |                        |                | 1                | 1                  |            |            |
| <ul> <li>รายงาน</li> <li>ดั้งค่าพื้นฐาน</li> <li>จัดการฐานข้อมูล</li> <li>อรรกประโยชน์</li> </ul>                                                                                                    | 0         | ใบสำคัญทั่วไป             |                        |                |                  |                    |            |            |
| <ul> <li>ຈັດກຳພົບຊາບ</li> <li>ຈັດກາຮฐาบข้อมูล</li> <li>ຈະຮະກປรະໂຍชน์</li> </ul>                                                                                                    | =         | รายงาน                    |                        |                |                  |                    |            |            |
| <ul> <li>จัดการฐานข้อมูล</li> <li>อรรกประโยชน์</li> <li>ทั้งอนก็บฐานข้อมูล: D:\ SP SOFT\SPC</li> </ul>                                                                                                    | 80        | ตั้งค่าพื้นฐาน            |                        |                |                  |                    |            |            |
| ครรถประโยชน์                                                                                                    | <b>*</b>  | จัดการฐานข้อมูล           |                        |                |                  |                    |            |            |
| ที่งัดเก็บฐานข้อมูล: D:\ SP SOFT\SPC                                                                                                    | Ĩ         | อธรถประโยชน์              |                        |                |                  |                    |            |            |
| ทั้งัดเกินฐานข้อมูล: D:\_SP SOFT\SPC                                                                                                    |           |                           |                        |                |                  |                    |            |            |
| ที่จัดเก็บฐานส่วนูล: D:\_SP SOFT\SPC                                                                                                    |           |                           |                        |                |                  |                    |            |            |
| ที่งัดเก็บฐานข้อมูล: D:\_SP SOFT\SPC                                                                                                    |           |                           |                        |                |                  |                    |            |            |
| ที่จัดเกียฐานสัอมูล: D:\_SP SOFT\SPC                                                                                                    |           |                           |                        |                |                  |                    |            |            |
| ที่จัดเก็บฐานข้อมูล: D:\_SP SOFT\SPC                                                                                                    |           |                           |                        |                |                  |                    |            |            |
| ที่จัดเก็บฐานข้อมูล: D:\_SP SOFT\SPC                                                                                                    |           |                           |                        |                |                  |                    |            |            |
| ที่จัดเก็บฐานข้อมูล: D:\_SP SOFT\SPC                                                                                                    |           |                           |                        |                |                  |                    |            |            |
| ที่จัดเก็บฐานข้อมูล: D:\_SP SOFT\SPC                                                                                                    |           |                           |                        |                |                  |                    |            |            |
| ที่จัดเก็บฐานข้อมูล: D:\_SP SOFT\SPC                                                                                                    |           |                           |                        |                |                  |                    |            |            |
| ที่จัดเก็บฐานข้อมูล: D:\_SP SOFT\SPC                                                                                                    |           |                           |                        |                |                  |                    |            |            |
| ที่จัดเก็บฐานข้อมูล: D:\_SP SOFT\SPC                                                                                                    |           |                           |                        |                |                  |                    |            |            |
|                                                                                                    | ที่จัดเก็ | ใบฐานข้อมูล: D:\_SP SOFT\ | \SPC                   |                |                  |                    |            |            |

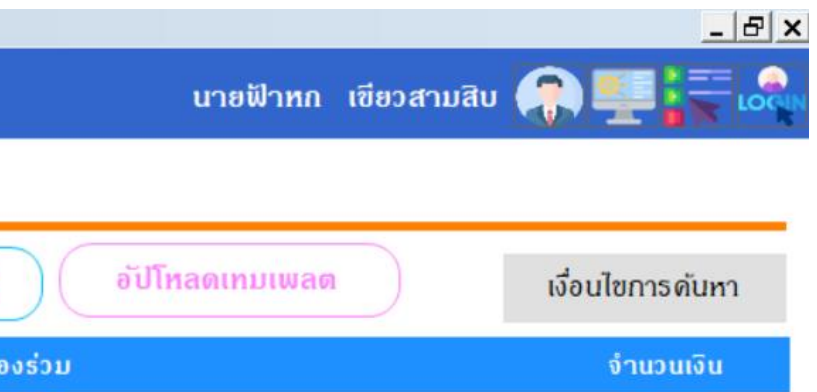

v1.00

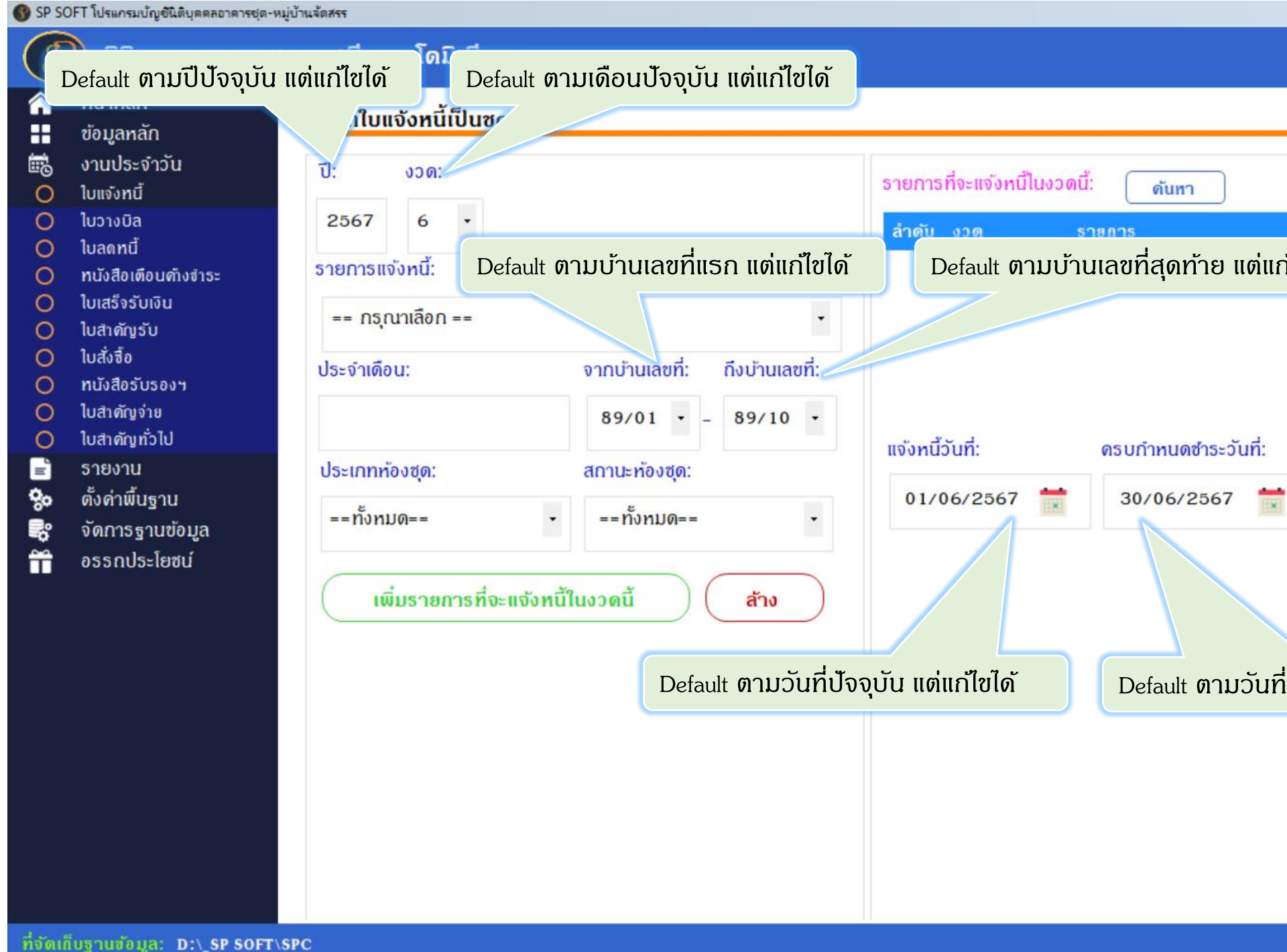

|              |            |             |   | _ & × |
|--------------|------------|-------------|---|-------|
|              | นายฟ้าหก   | เขียวสามสิบ |   |       |
|              |            |             |   | 1     |
|              |            |             |   |       |
|              |            | a anna      |   |       |
| ก้ไขได้      | ประจาเ     | ภอน         |   |       |
| Indivi       | )          |             |   |       |
|              |            |             |   |       |
|              |            |             |   |       |
|              |            |             |   |       |
|              |            |             |   |       |
| สร้าง        | ใบแจ้งหนี  | ปิด         | ) |       |
|              |            |             |   |       |
|              |            |             |   |       |
|              |            |             |   |       |
| าีสุดท้ายของ | ເດືອນ ແຕ່ແ | ก้ไขได้     |   |       |
|              |            |             |   |       |
|              |            |             |   |       |
|              |            |             |   |       |
|              |            |             |   |       |
|              |            |             |   |       |
|              |            |             |   | v1.00 |

## ตัวอย่าง การออกใบแจ้งหนี้พร้อมกันหลายรายการและหลายห้อง เช่น 1. ด่าส่วนกลาง 2. ด่ารักษามิเตอร์ 3. ด่าน้ำประปา 4. ด่าปรับ/เงินเพิ่ม

โดยทั้ง 4 รายการจะไปรวมในใบแจ้งหนี้ใบเดียวกันของแต่ละห้อง

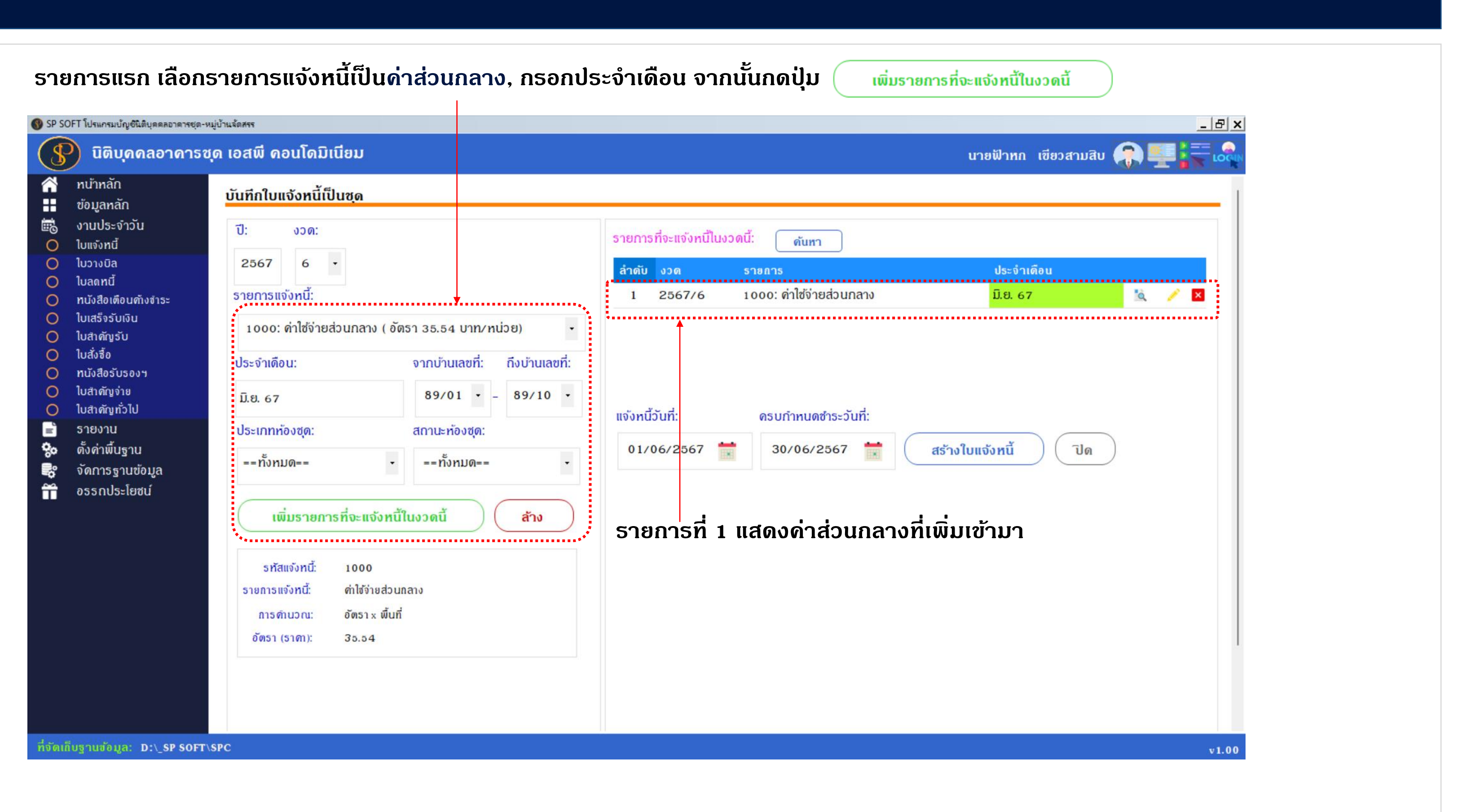

### รายการที่ 2 เลือกรายการแจ้งหนี้เป็นค่ารักษามิเตอร์, กรอกประจำเดือน จากนั้นกดปุ่ม

| 🚯 SP SOFT โปรแกรมบัญชันิติบุคคลอาคารชุด-หมู่                                                                                                    | บ้านจัดสรร                                                                                                    |                                                                                     |                                                                                                    |                                                                                                    |
|----------------------------------------------------------------------------------------------------|----------------------------------------------------------------------------------------------------|-------------------------------------------------------------------------------------|----------------------------------------------------------------------------------------------------|----------------------------------------------------------------------------------------------------|
| ያ นิติบุคคลอาคารชุเ                                                                                                    | <b>ิก เอสพี ดอนโดมิเนียม</b>                                                                                                    |                                                                                     |                                                                                                    |                                                                                                    |
| <ul> <li>ทนำทลัก</li> <li>ข้อมูลทลัก</li> <li>ข้อมูลทลัก</li> <li>งานประจำวัน</li> <li>โบแจ้งกนี้</li> <li>โบวงมิล</li> <li>โบวงมิล</li> <li>โบลดทนี้</li> <li>ทนังสือเดือนด้างสาระ</li> <li>โบเสร็จรับเงิน</li> <li>โบส่งสือ</li> <li>ใบส่งสือ</li> <li>ใบส่งสือ</li> <li>ใบส่งสือ</li> <li>ใบส่งกัญจ่าย</li> <li>โบสกัญจ่าย</li> <li>โบสกัญจ่าย</li> <li>โบสกัญจ่าย</li> <li>โบสกัญจ่าย</li> <li>จำดการฐานข้อมูล</li> <li>จัรถ ประโยชน์</li> </ul> | <ul> <li>บันทึกใบแจ้งหนี้เป็นชุด</li> <li>บี: งวด:</li> <li>2567 6</li> <li>รายการแจ้งหนี้:</li> <li>4000: ด่ารักษามิเดอร์น้ำประปา (อัดรา 2</li> <li>ประจำเดือน: จากบ้าน</li> <li>มิ.ย. 67 89/0</li> <li>ประเภทห้องชุด: สถานะห</li> <li>==ทั้งหมด== • = =ทั้งเ</li> <li>เพิ่มรายการที่จะแจ้งหนี้ในงวดนี้</li> <li>รทัสแจ้งหนี้: 4000</li> <li>รายการแจ้งหนี้: 4000</li> <li>รายการแจ้งหนี้: ดำรักษามิเดอร์น้ำประปา การดำนวณ: อัตราดงที่</li> <li>อัตรา (ราคา): 25</li> </ul> | 25 บาท/หน่วย)<br>เลขที่: กึงบ้านเลขที่:<br>1 - 89/10 -<br>องชุด:<br>ทมด== -<br>ล้าง | รายการที่จะแจ้งหนี้ใน<br>สำดับ งวด       1     2567/6       2     2567/6       1     2567/6       1     2567/6       1     1       0     1/06/2567       5     1 | งวดนี้: ดันทา<br>รายการ<br>1000: ด่าใช้จ่ายส่วนกลาง<br>4000: ด่ารักษามิเตอร์น้ำประ<br>กรบกำทนดชำระวันที่:<br>30/06/2567 😭 |
| ที่จัดเก็บฐานข้อมูล: D:\_SP SOFT\S                                                                                                    | PC                                                                                                    |                                                                                     |                                                                                                    |                                                                                                    |

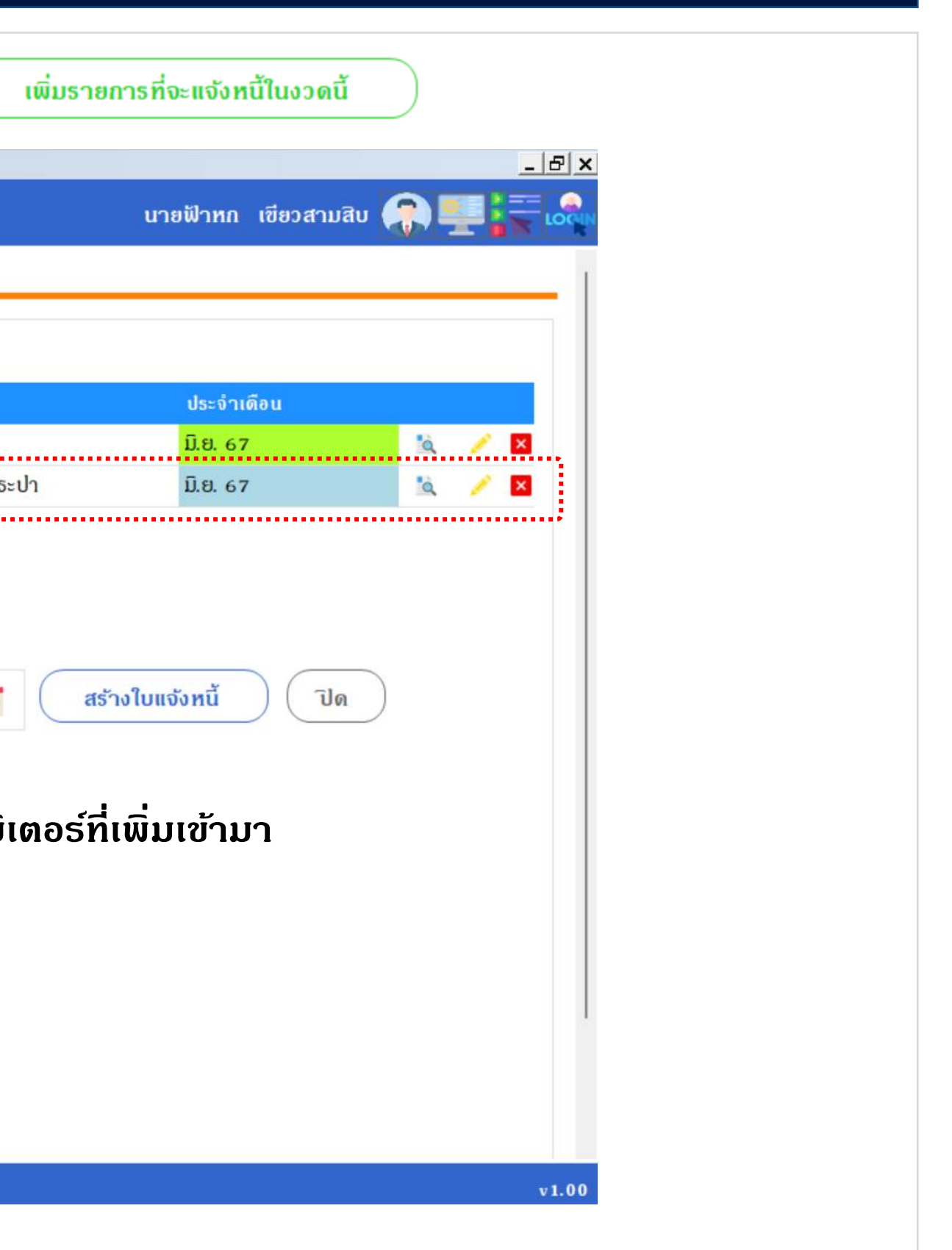

### รายการที่ 3 เลือกรายการแจ้งหนี้เป็นด่าน้ำประปา, กรอกประจำเดือน จากนั้นกดปุ่ม

| 🚯 SP SOFT โปรแกรมปัญชันิติบุคคลอาคารชุด-หมู่บ้านจัดสรร                                                                                                    |                                                                                                    |
|----------------------------------------------------------------------------------------------------|----------------------------------------------------------------------------------------------------|
| 😗 นิติบุคคลอาคารชุด เอสพี คอนโดมิเนียม                                                                                                    |                                                                                                    |
| <ul> <li>มิติบุคคลอาคารชุด เอสพี คอนโดมิเนียม</li> <li>ทน้าหลัก</li> <li>ข้อมูลหลัก</li> <li>ข้อมูลหลัก</li> <li>งานประจำวัน</li> <li>โบแจ้งหนี</li> <li>โบวางบิล</li> <li>โบวางบิล</li> <li>โบสลังรับเงิน</li> <li>โบสลังรับเงิน</li> <li>โบสลังรับ</li> <li>โบสลังรับ</li> <li>โบสลอร์</li> <li>โบสลอร์</li> <li>โบสลอร</li></ul> | รายการที่จะแข้งหนี้ในงวดนี้:         ดับกา           สำดับ         0.0         รายการ           1         2567/6         1000: ดำไข้จ่ายส่วนกลาง           2         2567/6         4000: ดำรักษามิเตอร์น้ำประ           ที่:         ถึงบ้านเลขที่:         ดรบกำหนดชำระวันที่:           ๑:         01/06/2567         30/06/2567           ส้าง         ส้าง         30/06/2567 |
| ที่จัดเก็บฐานข้อมูล: D:\_SP SOFT\SPC                                                                                                    |                                                                                                    |

### โปรแกรมจะแสดงหน้าบันทึกเลขมิเตอร์ ดังหน้ากัดไป

| มี.ย. 67< นิ ั นิ นิ นิ นิ นิ นิ นิ นิ นิ นิ นิ นิ นิ                                                                          | <u>ม แต่สุราเดียน</u><br>และสรา<br>และสรา<br>แล | เพิ่มรายก | ารที่จะแจ้งหนี้ในงวดถ<br>นายฟ้าหก เขียวสาม | นี้<br>ซสิบ 🎧 |   |   |  |  |
|----------------------------------------------------------------------------------------------------|----------------------------------------------------------------------------------------------------|-----------|--------------------------------------------|---------------|---|---|--|--|
| <ul> <li>ม.ย. 67</li> <li>๔ ✓ Σ</li> <li>ระปา</li> <li>ม.ย. 67</li> <li>๕ ✓ Σ</li> <li>สร้างใบแจ้งหนี้</li> <li>ปิด</li> </ul> | II.0. 67       II.0. 67         Isch       II.0. 67         II.0. 67       II.0. 10                                                                                                    |           | ประจำเดือน                                 |               |   |   |  |  |
| ระบา มย. 67 🤉 🕰                                                                                                    | ระบา ม.ย. 67<br>สร้างใบแจ้งหนี้ ปิด                                                                                                    | -1-       | ມີ.ຍ. 67                                   | <u>ia</u>     | 1 | × |  |  |
|                                                                                                    |                                                                                                    | สร้า      | งใบแจ้งหนี้ ปี                             | n             |   |   |  |  |

### สามารถบันทึกเลขมิเตอร์ได้ 2 วิธีดือ

กรอกเลขมิเตอร์ดอลัมน์ มิเตอร์ก่อน – มิเตอร์หลังในหน้านี้ได้เลย (กรณีจำนวนห้องชุดไม่มาก)

| SP SC      | )FT โปรแกรมบัญชีนิติบุคคลอาคารชุด-ห                                                                                                    | มู่บ้านจัดสรร                                                   |                                                                                                    |                                                                                                    |                                                                            |                                                                               |                                                                       |                                                                                     | <u>- 8 ×</u>                                                                             |                        |
|------------|----------------------------------------------------------------------------------------------------|-----------------------------------------------------------------|----------------------------------------------------------------------------------------------------|----------------------------------------------------------------------------------------------------|----------------------------------------------------------------------------|-------------------------------------------------------------------------------|-----------------------------------------------------------------------|-------------------------------------------------------------------------------------|------------------------------------------------------------------------------------------|------------------------|
| (§         | นิติบุคคลอาคารชุ                                                                                                    | ຸດ ເວສພີ                                                        | ดอนโดมิเนี                                                                                               | ่อม                                                                                                    |                                                                            |                                                                               |                                                                       | นายฟ้าหก เ                                                                          | ขียวสามสิบ 🎧 🖳 🧮                                                                         |                        |
| <b>₩</b>   | ทนำทลัก<br>ข้อมูลทลัก                                                                                                    | บันทึก                                                          | เลขมิเตอร์                                                                                               | (2000   ด่าน้ำประปา   2567   6)                                                                                                    |                                                                            |                                                                               |                                                                       | ดาวน์โห                                                                             | ລຸດເກມເພລຸດ                                                                              | น้ำเข้าข้อมูลจาก Excel |
|            | ข้อมูลหลัก<br>งานประจำวัน<br>ใบแจ้งหนี้<br>ใบวางบิล<br>ใบลดหนี้<br>หนังสือเดือนด้างชำระ<br>ใบเสร็จรับเงิน<br>ใบสำดัญรับ<br>ใบสำดัญรับ<br>ใบสำดัญร่าย<br>ใบสาดัญทั่วไป<br>รายงาน | <mark>ลำดับ</mark><br>1<br>2<br>3<br>4<br>5<br>6<br>7<br>8<br>9 | <mark>บ้านเลขที่</mark><br>89/01<br>89/02<br>89/03<br>89/04<br>89/05<br>89/06<br>89/07<br>89/08<br>89/09 | ชื่อเจ้าของร่วม<br>เจ้าของห้องชุดเลขที่ 0 1<br>เจ้าของห้องชุดเลขที่ 0 2<br>เจ้าของห้องชุดเลขที่ 0 3<br>เจ้าของห้องชุดเลขที่ 0 4<br>เจ้าของห้องชุดเลขที่ 0 5<br>เจ้าของห้องชุดเลขที่ 0 6<br>เจ้าของห้องชุดเลขที่ 0 7<br>เจ้าของห้องชุดเลขที่ 0 8<br>เจ้าของห้องชุดเลขที่ 0 9 | <mark>มิเตอร์ก่อน</mark><br>0<br>0<br>0<br>0<br>0<br>0<br>0<br>0<br>0<br>0 | <del>มิเตอธ์หลัง</del><br>0<br>0<br>0<br>0<br>0<br>0<br>0<br>0<br>0<br>0<br>0 | <mark>ຜລຕ່ານ</mark><br>0<br>0<br>0<br>0<br>0<br>0<br>0<br>0<br>0<br>0 | ราดา∕ หม่วย<br>20.00<br>20.00<br>20.00<br>20.00<br>20.00<br>20.00<br>20.00<br>20.00 | เป็นเงิน<br>0.00<br>0.00<br>0.00<br>0.00<br>0.00<br>0.00<br>0.00<br>0.00<br>0.00<br>0.00 | ทมายเหตุ               |
|            | จัดการฐานข้อมูล<br>อรรถประโยชน์                                                                                                    |                                                                 |                                                                                                    | รวมทั้งสิ้น:                                                                                                    | 0                                                                          | 0้<br>บันทึก                                                                  | 0<br>โปด                                                              | 20.00                                                                               | 0.00                                                                                     |                        |
| ที่จัดเชื่ | บฐานข้อมูล: D:\_SP SOFT\:                                                                                                    | SPC                                                             |                                                                                                    |                                                                                                    |                                                                            |                                                                               |                                                                       |                                                                                     | v 1.00                                                                                   |                        |
| 2. i       | ้ำเข้าเลขมิเตอร                                                                                                    | ธ์ จาก                                                          | Excel ไป                                                                                                 | <b>งล์ (กรณีมีจำนวนห้องชุด</b> ม                                                                                                    | มาก) โด                                                                    | ายการ กเ                                                                      | <b>ລ</b> ປຸ່ມ "ເພີ່ມ                                                  | บใบแจ้งหนี้                                                                         | ์เป็นชุด"                                                                                |                        |

### กรอกเลขมิเตอร์เฉพาะดอลัมน์ <mark>มิเตอร์ก่อน – มิเตอร์หลัง</mark> เพราะ Excel จะดำนวณผลต่างและจำนวนเงินให้เอง

| 6        | <b>ہ</b> ا | ¢~ -                         |                             |          |      | SPC-ตา   | รางบันทึกเลขมิเตล   | วร์ค่าน้ำป | ระปา_2024060 | 1_1708.xlsx - Excel                                          |
|----------|------------|------------------------------|-----------------------------|----------|------|----------|---------------------|------------|--------------|--------------------------------------------------------------|
| Fil      | le F       | lome Insert                  | Page Layout                 | Formulas | Data | Review   | View Help           | Q          | Tell me what | at you want to do                                            |
| Pas<br>V | te         | Calibri                      | - 11<br>! - □ -   2<br>Fort |          |      | E E E    | v ab<br>ce<br>≩ ∰ v | Gener      | al -<br>% >  | Conditional Formatting<br>Format as Table ~<br>Cell Styles ~ |
| City     | board      |                              | Tone                        | L.       | 1    | Alighmen |                     | Null       |              | Styles                                                       |
| H18      | 3          | $\rightarrow$ $\pm$ $\times$ | $\checkmark f_x$            |          |      |          |                     |            |              |                                                              |
|          | А          | В                            | С                           | D        |      | E        | F                   |            | G            | Н                                                            |
| 1        | ลำดับ      | บ้านเลขที่                   | ี่มีเตอร์ก่อน               | มิเตอร์ห | ลัง  | ผลต่าง   | ราดา/หเ             | เ่วย       | เป็นเงิน     | หมายเหตุ                                                     |
| 2        | 1          | 89/01                        | 4                           |          | 12   | 8        | 20                  | 00.0       | 160.00       |                                                              |
| 3        | 2          | 89/02                        | 32                          |          | 45   | 13       | 20                  | 00.0       | 260.00       |                                                              |
| 4        | 3          | 89/03                        | 21                          |          | 41   | 20       | 20                  | 00.0       | 400.00       |                                                              |
| 5        | 4          | 89/04                        | 35                          |          | 37 2 |          | 20.00               |            | 40.00        |                                                              |
| 6        | 5          | 89/05                        | 11                          |          | 12   | 1        | 20                  | 0.00       | 20.00        |                                                              |
| 7        | 6          | 89/06                        | 9                           |          | 15   | 6        | 20                  | 00.0       | 120.00       |                                                              |
| 8        | 7          | 89/07                        | 5                           |          | 17   | 12       | 20                  | 00.0       | 240.00       |                                                              |
| 9        | 8          | 89/08                        | 44                          |          | 47   | 3        | 20                  | 00.00      | 60.00        |                                                              |
| 10       | 9          | 89/09                        | 81                          |          | 88   | 7        | 20                  | 00.0       | 140.00       |                                                              |
| 11       | 10         | 89/10                        | 352                         | 3        | 54   | 2        | 20                  | 0.00       | 40.00        |                                                              |
| 12       |            | รวม                          | 594                         | 60       | 68   | 74       | 20                  | .00        | 1,480.00     |                                                              |
| 13       |            |                              | *••                         |          | •••  |          |                     |            |              |                                                              |
|          | •          | (2000   ค่าน้                | โกประปา   256               | 7   6) ( | +    |          |                     |            |              | •                                                            |
|          |            |                              |                             |          |      |          |                     |            |              | -                                                            |

Ready (42 Accessibility: Investigate

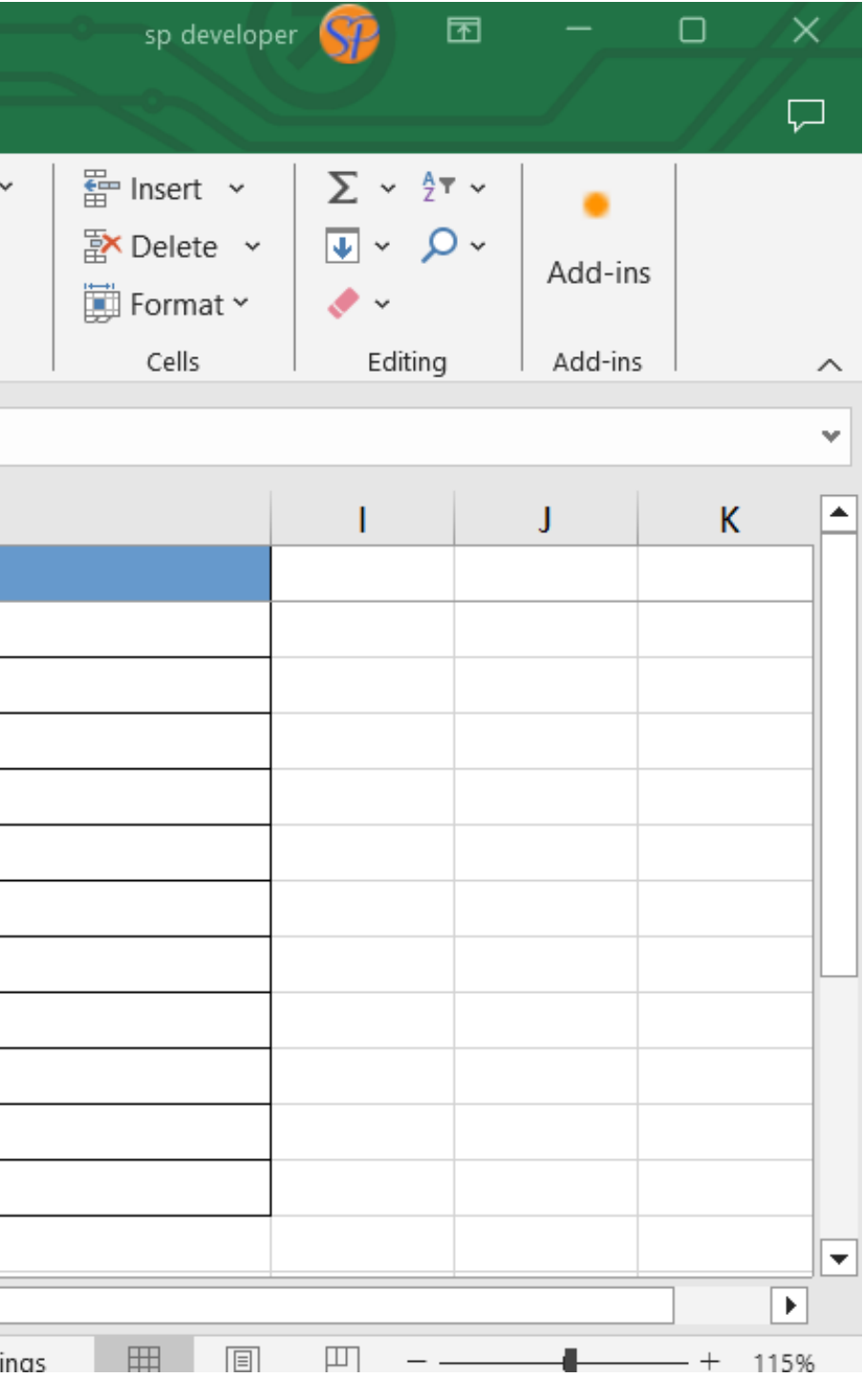

### กดป่ม "นำเข้าข้อมลจาก Excel"

#### SI SI

|                                      |                | LACEI      |                                 |             |             |        |            |           |               |            |
|--------------------------------------|----------------|------------|---------------------------------|-------------|-------------|--------|------------|-----------|---------------|------------|
|                                      |                |            |                                 |             |             |        |            |           |               |            |
| SOFT โปรแกรมบัญชินิติบุคคลอาคารชุด-ห | หมู่บ้านจัดสรร |            |                                 |             |             |        |            |           |               | _ & ×      |
| 🕐 นิติบุคคลอาคารช                    | ุเด เอสพี      | ดอนโดมิเเ  | ່າຍມ                            |             |             |        |            | นายฟัาหก  | เขียวสามสิบ 🎧 | <b></b>    |
| ทน้าทลัก<br>ข้อมูลหลัก               | บันทึกเ        | ลขมิเตอร์  | (2000   ค่าน้ำประปา   2567   6) |             |             |        | ดาวน์โห    | ลดเทมเพลด | นำเข้าข้อมูล  | สจาก Excel |
| งานประจำวัน                          | ลำดับ          | บ้านเลขที่ | ชื่อเจ้าของร่วม                 | มิเตอร์ก่อน | มิเตอร์หลัง | ผลต่าง | ราดา/หน่วย | เป็นเงิน  | ทมายเหตุ      |            |
| ) ใบแจ้งทนี<br>ในวามนิว              | 1              | 89/01      | เจ้าของท้องชุดเลขที่ 0 1        | 0           | 0           | 0      | 20.00      | 0.00      |               |            |
| ) ใบลดทนี้                           | 2              | 89/02      | เจ้าของห้องซุดเลขที่ 02         | 0           | 0           | 0      | 20.00      | 0.00      |               |            |
| ) ทนังสือเดือนด้างชำระ               | 3              | 89/03      | เจ้าของห้องซุดเลขที่ ๐з         | 0           | 0           | 0      | 20.00      | 0.00      |               |            |
| ) ใบเสร็จรับเงิน                     | 4              | 89/04      | เจ้าของห้องชุดเลขที่ 04         | 0           | 0           | 0      | 20.00      | 0.00      |               |            |
| ) ใบสำคัญรับ                         | 5              | 89/05      | เจ้าของห้องชุดเลขที่ 05         | 0           | 0           | 0      | 20.00      | 0.00      |               |            |
| ) ใบสั่งสื่อ                         | 6              | 89/06      | เจ้าของห้องชุดเลขที่ 06         | 0           | 0           | 0      | 20.00      | 0.00      |               |            |
| ) ทนังสือรับรองฯ<br>ในสำคัญว่าย      | 7              | 89/07      | เจ้าของห้องชุดเลขที่ 07         | 0           | 0           | 0      | 20.00      | 0.00      |               |            |
| ) ในสาดัญทั่วไป                      | 8              | 89/08      | เจ้าของห้องชุดเลขที่ ๐ธ         | 0           | 0           | 0      | 20.00      | 0.00      |               |            |
| รายงาน                               | 9              | 89/09      | เจ้าของห้องชุดเลขที่ 09         | 0           | 0           | 0      | 20.00      | 0.00      |               |            |
| ตั้งค่าพื้นฐาน                       | 10             | 89/10      | เจ้าของห้องซุดเลขที่ 10         | 0           | 0           | 0      | 20.00      | 0.00      |               |            |
| ง จัดการฐานข้อมูล                    |                |            | รวมทั้งสิ้น:                    | 0           | 0           | 0      | 20.00      | 0.00      |               |            |

บันทึก

ปิด

ที่จัดเก็บฐานข้อมูล: D:\\_SP SOFT\SPC

v1.00

RightSActOd a ไป ความหนัง เป็นติบุคคลอาคารชุด-หมู่บ้านจัดสรร

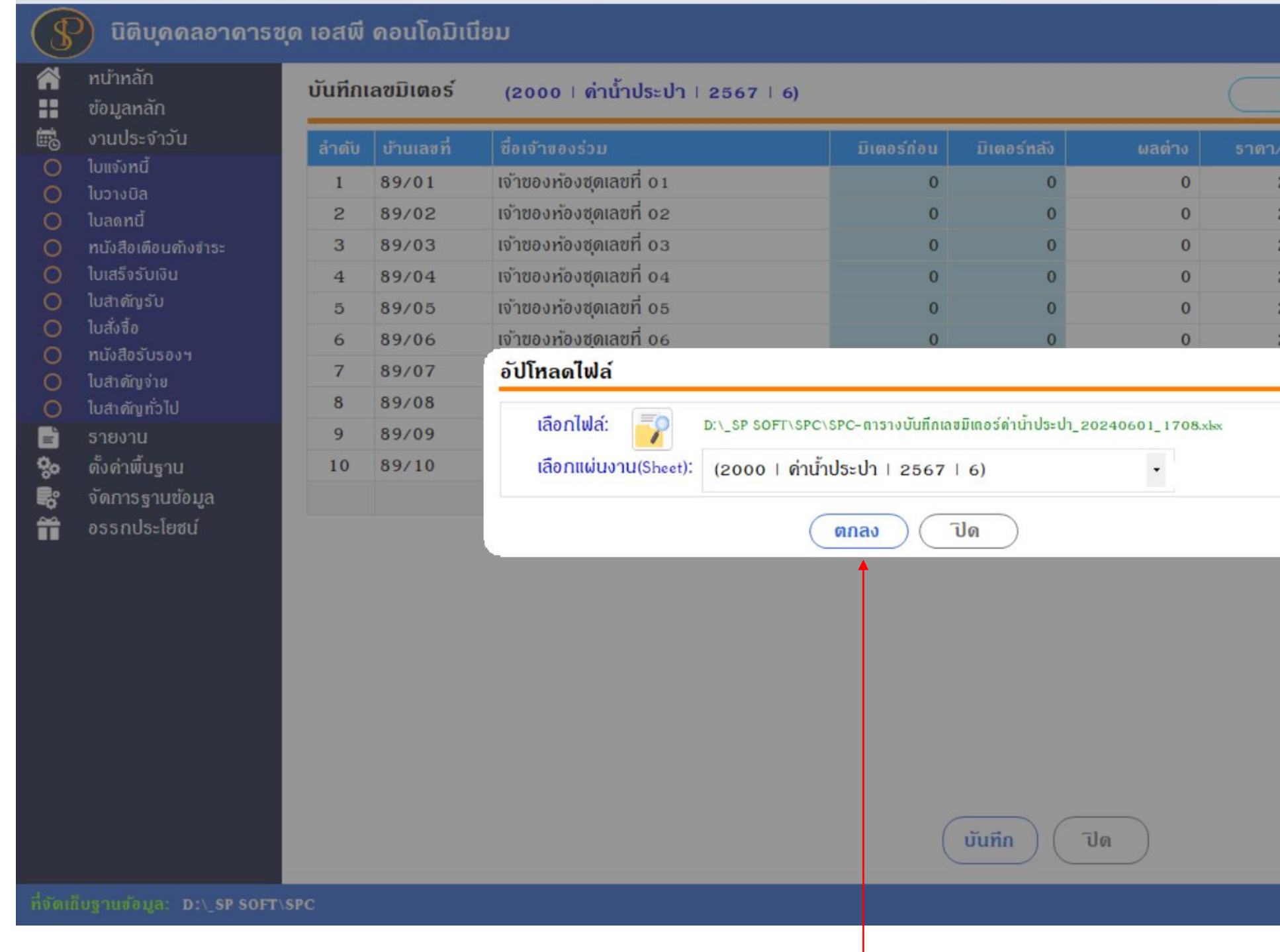

เลือกไฟล์ Excel ที่บันทึกเลขมิเตอร์, เลือก Sheet แล้วกดปุ่ม "ตกลง"

|         |            |             |                  | BX    |
|---------|------------|-------------|------------------|-------|
|         | นายฟ้าหก   | เขียวสามสิบ |                  | LOCIN |
| ดาวน์โ  | ทลดเทบเพลต | น้ำเข้      | าข้อมูลจาก Excel |       |
| / หน่วย | ເປັນເຈັນ   | ทมาอเหตุ    |                  |       |
| 20.00   | 0.00       |             |                  |       |
| 20.00   | 0.00       |             |                  |       |
| 20.00   | 0.00       |             |                  |       |
| 20.00   | 0.00       |             |                  |       |
| 20.00   | 0.00       |             |                  |       |
| 20.00   | 0.00       |             |                  |       |
|         | 0.00       |             |                  |       |
|         | 0.00       |             |                  |       |
|         | 0.00       |             |                  |       |
|         | 0.00       |             |                  |       |
|         | 0.00       |             |                  |       |
|         |            |             |                  |       |
|         |            |             |                  |       |
|         |            |             |                  |       |
|         |            |             |                  |       |
|         |            |             |                  |       |
|         |            |             |                  |       |
|         |            |             |                  |       |
|         |            |             |                  |       |
|         |            |             |                  |       |
|         |            |             |                  |       |
|         |            |             |                  |       |
|         |            |             |                  |       |
|         |            |             |                  | v1.00 |

### โปรแกรมจะอัพเดทเลขมิเตอร์จาก Excel ไฟล์มาให้

SP SOFT

### \$

| SP S | OFT โปรแกรมบัญชีนิติบุคคลอาคารชุด-ห | มู่บ้านจัดสรร |             |                                 |             |             |           |               |                 | _ 8 :    |
|------|-------------------------------------|---------------|-------------|---------------------------------|-------------|-------------|-----------|---------------|-----------------|----------|
|      | นิติบุคคลอาคารชุ                    | ุด เอสพี (    | กอนโดมิเนีย | ม                               |             |             |           | นายฟ้าหก เขีย | ยวสามสิบ 🥋 🛒    | 1        |
|      | ทน้าหลัก<br>ข้อมูลหลัก              | บันทึกเส      | าขมิเตอร์   | (2000   ด่าน้ำประปา   2567   6) |             |             | ดาวน์โหลด | ิจเทมเพลต 🦳 🤇 | นำเข้าข้อมูลจาก | Excel    |
|      | งานประจำวัน                         | ลำดับ         | บ้านเลซที่  | ชื่อเจ้าของร่วม                 | มิเตอร์ก่อน | มิเตอร์หลัง | ผลต่าง    | ธาดา∕ ทน่วย   | ເປັນເຈັນ        | ทมายเหตุ |
| 0    | ไปแจ้งทนี<br>ในวามนิล               | 1             | 89/01       | เจ้าของห้องชุดเลขที่ 01         | 4           | 12          | 8         | 20.00         | 160.00          |          |
| 0    | ใบลดทนี้                            | 2             | 89/02       | เจ้าของห้องชุดเลขที่ 02         | 32          | 45          | 13        | 20.00         | 260.00          |          |
| õ    | ทนังสือเตือนค้างจำระ                | 3             | 89/03       | เจ้าของห้องชุดเลขที่ 03         | 21          | 41          | 20        | 20.00         | 400.00          |          |
| 0    | ใบเสร็จรับเงิน                      | 4             | 89/04       | เจ้าของห้องชุดเลขที่ 04         | 35          | 37          | 2         | 20.00         | 40.00           |          |
| 0    | ใบสำคัญรับ                          | 5             | 89/05       | เจ้าของห้องชุดเลขที่ 05         | 11          | 12          | 1         | 20.00         | 20.00           |          |
| 0    | ใบสังสีอ<br>พรับสือจังกองพ          | 6             | 89/06       | เจ้าของห้องชุดเลขที่ 06         | 9           | 15          | 6         | 20.00         | 120.00          |          |
| 0    | ทนงสขรบรองฯ<br>ในสำคัญจ่าย          | 7             | 89/07       | เจ้าของห้องชุดเลขที่ 07         | 5           | 17          | 12        | 20.00         | 240.00          |          |
| ŏ    | ใบสำคัญทั่วไป                       | 181           | 89/08       | เจ้าของห้องชุดเลขที่ 08         | 44          | 47          | 3         | 20.00         | 60.00           |          |
| =    | รายงาน                              | 9             | 89/09       | เจ้าของห้องชุดเลขที่ 09         | 81          | 88          | 7         | 20.00         | 140.00          |          |
| 80   | ตั้งค่าพื้นฐาน                      | 10            | 89/10       | เจ้าของห้องชุดเลขที่ 10         | 352         | 354         | 2         | 20.00         | 40.00           |          |
| 20   | จัดการฐานข้อมูล                     |               |             | รวมทั้งสิ้น:                    | 594         | 668         | 74        | 20.00         | 1,480.00        |          |
| Ĩ    | อรรกประโยชน์                        |               |             |                                 |             |             |           |               |                 |          |

บันทึก ปิด

ที่จัดเก็บฐานข้อมูล: D:\\_SP SOFT\SPC

เมื่อตรวจสอบความถูกต้องเรียบร้อย กดปุ่ม "ปิด"

v1.00

| 🚯 SP SOFT โปรแกรมบัญชันิติบุคคลอาคารชุด-หมู่บ้าน                                                                                                    | เจ้ดสาร                                                                                                    |                                                                                                    |                              |                                                                                                    |                                                                                   | <u>_</u> & × |
|----------------------------------------------------------------------------------------------------|----------------------------------------------------------------------------------------------------|----------------------------------------------------------------------------------------------------|------------------------------|----------------------------------------------------------------------------------------------------|-----------------------------------------------------------------------------------|--------------|
| 🕜 นิติบุคคลอาคารชุด เ                                                                                                    | เอสพี ดอนโดมิเนียม                                                                                                    |                                                                                                    |                              |                                                                                                    | นายฟ้าหก เขียวสามสิเ                                                              |              |
| SP SOFT ประเทรมปัญชันดิบุตคลอาตารยุต-หมูปาน         Indinan         ทน่าทลัก         บ้อมูลกลัก         บ้อมูลกลัก         เป็        บ้อมูลกลัก         เป็        บ้อมูลกลัก         เป็        บ้อมูลกลัก         เป็       บ้อมูลกลัก         เป็       บ้อมูลกลัก         เป็       บ้อมูลกลัก         เป็       บ้อมูลกลัก         เป็       บ้อมูลกลัก         เป็       บ้อมูลกลัก         เป็       บ้อมูลกลัก         เป็       บ้อมูลกลัก         เป็       บ้นสะจำวัน         โปลดกปี       เป็         เป็       เป็         เป็       เป็      < | เอสพี ดอนโดมิเนียม<br>วันทึกใบแจ้งหนี้เป็นชุด<br>ปี: งวด:<br>2567 6 •<br>รายการแจ้งหนี้:<br>== กรุณาเลือก ==<br>ประจำเดือน:<br>ประเกทท้องชุด:<br>==ทั้งทมด== • | จากบ้านเลขที่: ถึงบ้านเลขที่:<br>89/01 • - 89/10 •<br>สถานะห้องชุด:<br>==ทั้งทมด== •<br>นงวดนี้ ล้าง | รายการที่จะแจ้งหนี้ในงวดนี้: | ต้นทา<br>าร<br>:: ด่าใช้จ่ายส่วนกลาง<br>:: ด่ารักษามิเตอร์น้ำประปา<br>:: ด่าน้ำประปา<br>:: ด่าน้ำประปา<br>:<br>: มากำหนดชำระวันที่:<br>:<br>:<br>:<br>:<br>:<br>:<br>:<br>:<br>:<br>:<br>:<br>:<br>:<br>:<br>:<br>:<br>:<br>: | บายฟ้าหก เขียวสามสิน<br>ประจำเดือน<br>มิ.ย. 67<br>มิ.ย. 67<br>มิ.ย. 67<br>พ.ด. 67 |              |
| ที่จัดเก็บฐานข้อมูล: D:\_SP SOFT\SPC                                                                                                    |                                                                                                    |                                                                                                    |                              |                                                                                                    |                                                                                   | v 1.00       |

### รายการที่ 4 เลือกรายการแจ้งหนี้เป็นด่าปรับ(เงินเพิ่ม), กรอกประจำเดือน จากนั้นกดปุ่ม

การแจ้งหนี้

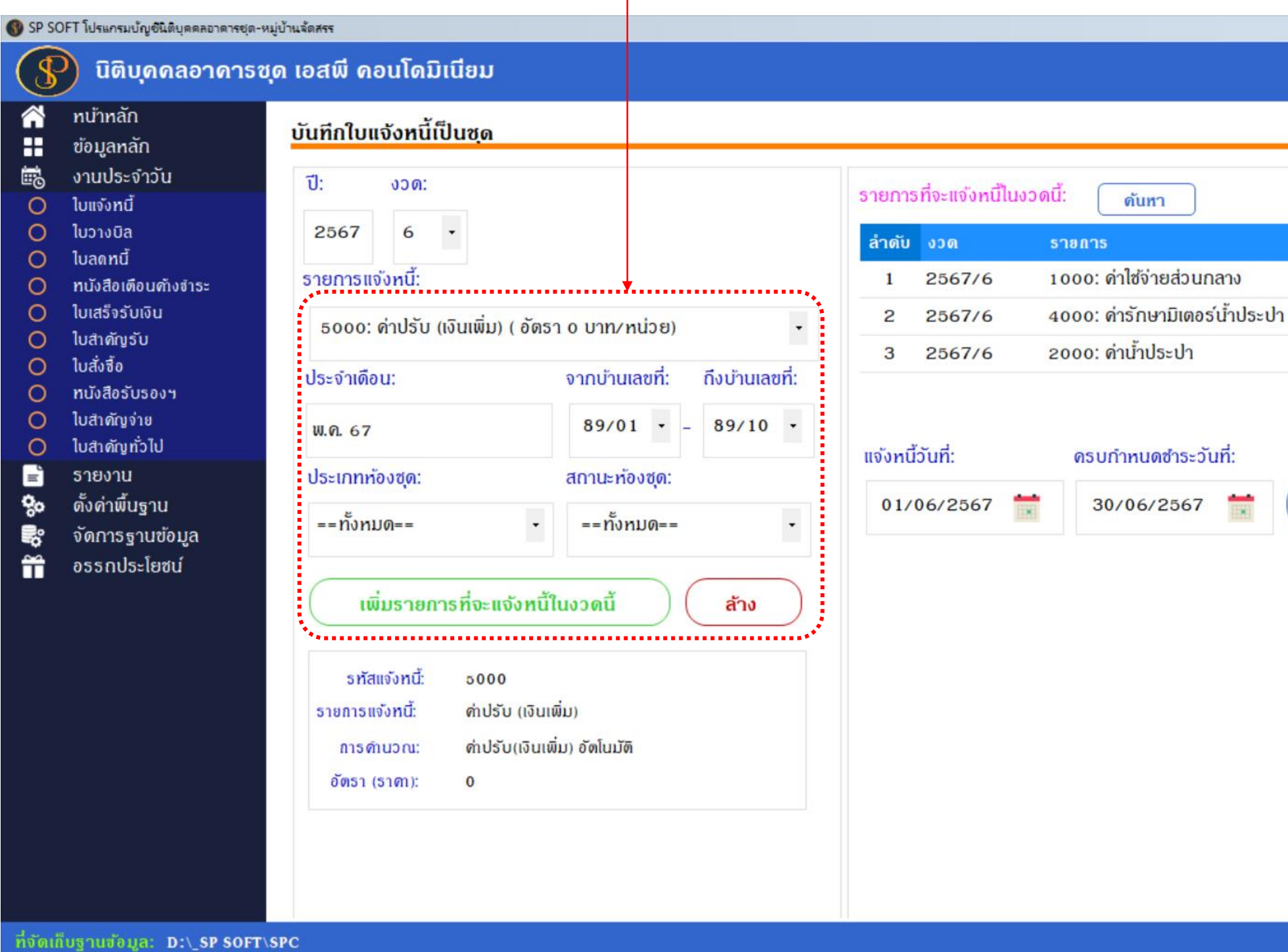

โปรแกรมจะแสดงหน้าดำนวณด่าปรับ(เงินเพิ่ม) ตามเงื่อนไขที่ได้กำหนดไว้ในเมนูรหัสรายรับ ดังหน้ากัดไป

### เพิ่มรายการที่จะแจ้งหนี้ในงวดนี้ \_ 8 × นายฟ้าหก เขียวสามสิบ 🌅 ประจำเดือน ມີ.ຍ. 67 a, 1 × × ม.ย. 67 à W.A. 67 à × 1 สร้างใบแจ้งหนี้ ปิด v1.00

### โปรแกรมจะแสดงรายการค้างชำระที่จะนำมาคำนวณค่าปรับ(เงินเพิ่ม) ตามเงื่อนไขที่ได้กำหนดไว้ในเมนูรหัสรายรับ โดยสามารถเลือกรายการค้างชำระที่ต้องการหรือทั้งหมด

| 😗 SP SI     | OFT โปรแกรมบัญชีนิติบุคคลอาคารชุด-                                                                                                    | หมู่บ้านจัดสรร         |                       |                                                                    |                                                                                                    |                                                       |                                                                    |          |             | _ 8 ×              |
|-------------|----------------------------------------------------------------------------------------------------|------------------------|-----------------------|--------------------------------------------------------------------|----------------------------------------------------------------------------------------------------|-------------------------------------------------------|--------------------------------------------------------------------|----------|-------------|--------------------|
| (\$         | นิติบุคคลอาคารส                                                                                                    | ซุด เอสนี              | ่ ดอน                 | <b>ໂດ</b> ມີເ <b>ນ</b> ີຍມ                                         |                                                                                                    |                                                       |                                                                    | นายฟ้าหก | เขียวสามสิบ | <b>?) = :</b> = .^ |
| <b>*</b>    | ทน้าหลัก<br>ข้อมูลหลัก                                                                                                    | เลือก                  | รายกา                 | เรค้างชำระเพื่อค <mark>ํ</mark>                                    | านวณค่าปรับ(เงินเพิ่ม)                                                                                                    |                                                       |                                                                    |          |             |                    |
| 11 O O      | งานประจำวัน<br>ใบแจ้งหนี้<br>ใบวางบิล                                                                                                    | <u>ดำบวก</u><br>₪ เลือ | น ณ วัน<br>กทั้งหม    | มที่: 01/06/25<br>เด                                               | 67. 📩                                                                                                    | <br>                                                  |                                                                    |          |             |                    |
| 📑 🖑 🐨 🔿 🗆 🛛 | ทนังสือเตือนตัวงชำระ<br>ใบเสร็จรับเงิน<br>ใบสำคัญรับ<br>ใบสั่งสื้อ<br>ทนังสือรับรองฯ<br>ใบสำคัญจ่าย<br>ใบสำคัญทั่วไป<br>ธายงาน<br>ดั้งค่าพื้นฐาน<br>จัดการฐานข้อมูล<br>อรรถประโยชน์ |                        | 1<br>2<br>3<br>4<br>5 | 01/01/2567<br>01/02/2567<br>01/03/2567<br>01/04/2567<br>01/05/2567 | 1000: ค่าใช้จ่ายส่วนกลาง<br>1000: ค่าใช้จ่ายส่วนกลาง<br>1000: ค่าใช้จ่ายส่วนกลาง<br>1000: ค่าใช้จ่ายส่วนกลาง<br>1000: ค่าใช้จ่ายส่วนกลาง | ມ. <b>ດ</b> -67<br>ກ.ພ67<br>ມີ.ດ67<br>ເມ.ຍ67<br>ພ.ດ67 | 31/01/2567<br>29/02/2567<br>31/03/2567<br>30/04/2567<br>31/05/2567 |          |             |                    |
| ที่จัดเ     | ถีบฐานข้อมูล: D:\_SP SOFT                                                                                                    | T\SPC                  |                       |                                                                    |                                                                                                    | ▶ บันทึก ปิด                                          | ) •                                                                |          |             | v1.00              |

### กดปุ่ม "บันทึก" เมื่อต้องการบันทึกข้อมูล หรือ กดปุ่ม "ปิด" เมื่อไม่ต้องการบันทึกข้อมูล

### เมื่อกดปุ่ม "บันทึก" จะแสดงหน้าต่างให้ยืนยัน

การแจ้งหนี้

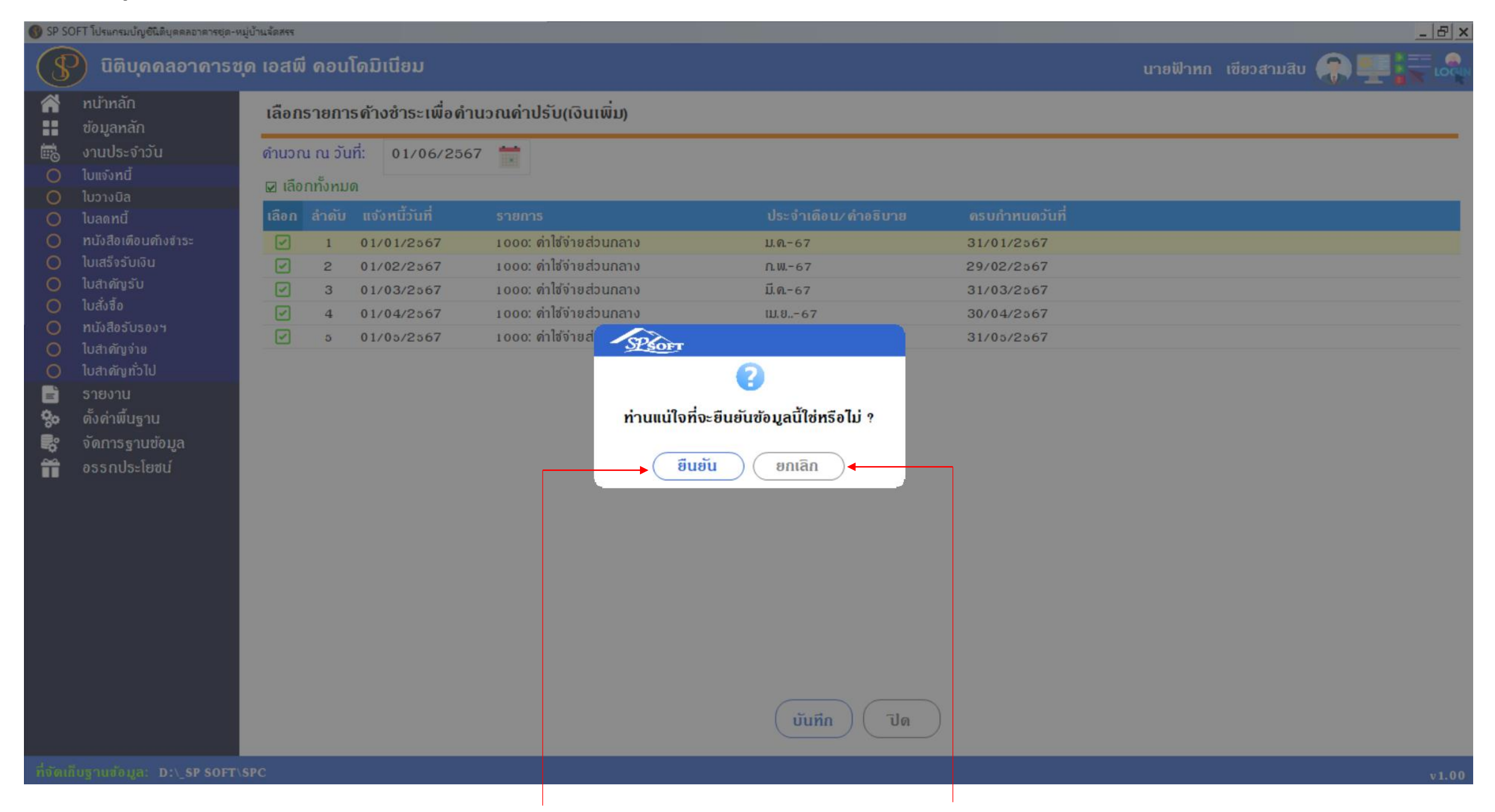

เมื่อต้องการดำนวณด่าปรับ(เงินเพิ่ม) กดปุ่ม "ยืนยัน" แต่ก้าไม่ต้องการดำนวณด่าปรับ(เงินเพิ่ม) กดปุ่ม "ยกเลิก"

#### 🛞 SP SOFT โปรแกรมบัญชินิติบุคคลอาคารชุด-หมู่บ้านจัดสรร

#### นิติบุคคลอาคาธชุด เอสพี คอนโดมิเนียม

#### หน้าหลัก +ข้อมูลหลัก งานประจำวัน 0 ใบแจ้งหนี้ 0 ใบวางบิล 0 ใบลดหนี้ ทนังสือเตือนด้างชำระ 0 0 ใบเสร็จรับเงิน ใบสำคัญรับ 0 ใบสั่งสื้อ 0 ทนังสือรับรองฯ 0 ใบสำคัญจ่าย 0 ໃບສຳ*ດັ*ญກັ່ວໄປ 0 = รายงาน ตั้งค่าพื้นฐาน 80 จัดการฐานข้อมูล R°, อรรกประโยชน์ Ĩ

#### รายละเอียดการดำนวณดำนวณด่าปรับ(เงินเพิ่ม)

กรณีด้างซำระ 1 – 5 เดือน ดำนวณด่าปรับ(เงินเพิ่ม) อัตรา 12 ต่อปี กรณีด้างซำระดั้งแต่ 6 เดือนขึ้นไป ดำนวณด่าปรับ(เงินเพิ่ม) อัตรา 20 ต่อปี

| บ้านเลขที | ลำดับ | ธาขการด้างขำระ                    | จำนวนเงิน | วันที่ครบกำหนด | วันที่ดำนวณ | ระยะเวลา             | สูตรดำนวณ                                | จำนวนเงินดำปรับ | รวมดำปรับที่ต้องแจ้งหนี้ |
|-----------|-------|-----------------------------------|-----------|----------------|-------------|----------------------|------------------------------------------|-----------------|--------------------------|
| 9/01      | 1     | 1000: ต่าใช้จ่ายส่วนกลาง(ม.ด-67)  | 1,055.89  | 31/01/2567     | 01/06/2567  | 5 เดือน ทรือ 122 วัน | $((1,055.89 \times 12.00)/100)/12$       | 10.56           |                          |
| :         | 2     | 1000: ค่าใช้จ่ายส่วนกลาง(ก.พ.–67) | 1,055.89  | 29/02/2567     | 01/06/2567  | 4 เดือน หรือ 93 วัน  | $((1,055.89 \mathrm{x} 12.00)/ 100)/ 12$ | 10.56           |                          |
|           | 3     | 1000: ค่าใช้จ่ายส่วนกลาง(มี.ด-67) | 1,055.89  | 31/03/2567     | 01/06/2567  | 3 เดือน หรือ 62 วัน  | $((1,055.89 \times 12.00)/100)/12$       | 10.56           |                          |
|           | 4     | 1000: ค่าใช้จ่ายส่วนกลาง(เม.ย–67) | 1,055.89  | 30/04/2567     | 01/06/2567  | 2 เดือน หรือ 32 วัน  | $((1,055.89 \mathrm{x} 12.00)/100)/12$   | 10.56           |                          |
|           | 5     | 1000: ค่าใช้จ่ายส่วนกลาง(พ.ค-67)  | 1,055.89  | 31/05/2567     | 01/06/2567  | 1 เดือน หรือ 1 วัน   | $((1,055.89 \mathrm{x} 12.00)/100)/12$   | 10.56           | 52.80                    |
| 9/02      | 1     | 1000: ค่าใช้จ่ายส่วนกลาง(มี.ด–67) | 1,078.28  | 31/03/2567     | 01/06/2567  | 3 เดือน หรือ 62 วัน  | $((1,078.28 \times 12.00)/100)/12$       | 10.78           |                          |
| :         | 2     | 1000: ค่าใช้จ่ายส่วนกลาง(เม.ย–67) | 1,078.28  | 30/04/2567     | 01/06/2567  | 2 เดือน หรือ 32 วัน  | $((1,078.28 \times 12.00)/100)/12$       | 10.78           |                          |
|           | 3     | 1000: ค่าใช้จ่ายส่วนกลาง(พ.ค-67)  | 1,078.28  | 31/05/2567     | 01/06/2567  | 1 เดือน หรือ 1 วัน   | $((1,078.28 \times 12.00)/100)/12$       | 10.78           | 32.34                    |
|           |       | รวมเงินต้นด้างซำระทั้งสิ้น:       | 8,514.29  |                |             |                      |                                          | รวมทั้งสิ้น:    | 85.14                    |

จำนวน(ท้อง/ทลัง): 2

ปิด 🔵

ที่จัดเก็บฐานซ้อมูล: D:\\_SP SOFT\SPC

้โปรแกรมจะแสดงรายละเอียดสูตรการคำนวณค่าปรับ(เงินเพิ่ม) เมื่อตรวจสอบความถูกต้องเรียบร้อย กดปุ่ม "ปิด"

![](_page_33_Figure_11.jpeg)

![](_page_33_Figure_12.jpeg)

| SP SC                       | DFT โปรแกรมบัญชีนิติบุคคลอาคารชุด-เ                                                                                                    | หมู่บ้านจัดสรร                                                                                                    |                                                                                                    |                                                                                                    | _ & ×                                                                                                    |
|-----------------------------|----------------------------------------------------------------------------------------------------|----------------------------------------------------------------------------------------------------|----------------------------------------------------------------------------------------------------|----------------------------------------------------------------------------------------------------|----------------------------------------------------------------------------------------------------|
| (\$                         | นิติบุคคลอาคาระ                                                                                                    | ชุด เอสพี คอนโดมิเนียม                                                                                                    |                                                                                                    |                                                                                                    | นายฟ้าหก เซียวสามสิบ 🥋 💶 💳 🙈                                                                                                    |
| <b>*</b>                    | ทนำหลัก<br>ข้อมูลหลัก                                                                                                    | บันทึกใบแจ้งหนี้เป็นชุด                                                                                                    |                                                                                                    |                                                                                                    |                                                                                                    |
| 📑 🖏 💝 🛄 0 0 0 0 0 0 0 0 0 🗊 | ข้อมูลหลัก<br>งานประจำวัน<br>ใบแจ้งทนี้<br>ใบวางบิล<br>ใบลดทนี้<br>ทนังสือเตือนตังจำระ<br>ใบเสร็จรับเงิน<br>ใบสำคัญรับ<br>ใบสำคัญรับ<br>ใบสำคัญรับ<br>ใบสำคัญรับ<br>ใบสำคัญรับ<br>ใบสำคัญทั่วไป<br>รายงาน<br>ตั้งด่าพื้นฐาน<br>จัดการฐานข้อมูล<br>อรรถประโยชน์ | <ul> <li>ปี: งวด:</li> <li>2567 6 •</li> <li>รายการแจ้งหนี้:</li> <li>== กรุณาเลือก ==</li> <li>ประจำเดือน:</li> <li>ประเภทท้องชุด:</li> <li>==ทั้งทมด== •</li> <li>เพิ่มรายการที่จะแจ้งหนี้ไ</li> </ul> | <ul> <li>จากบ้านเลขที่: กึงบ้านเลขที่:</li> <li>89/01 • - 89/10 •</li> <li>สถานะห้องชุด:</li> <li>==ทั้งทมด== •</li> <li>นงวดนี้ ส้าง</li> </ul> | รายการที่จะแจ้งหนี้ในงวดนี้:         ดันหา           สำดับ         งวด         รายการ           1         2567/6         1000: ด่าใช้จ่ายส่วนกลาง           2         2567/6         4000: ด่ารักษามิเดอร์น้ำประปา           3         2567/6         2000: ด่าน้ำประปา           4         2567/6         5000: ด่าปรับ (เงินเพิ่ม)           แจ้งหนี้วันที่:         ดรบกำหนดชำระวันที่:           01/06/2567         1         30/06/2567 | ประจำเดือน         มี.ย. 67       ๔       ×         มี.ย. 67       ๔       ×         พ.ด. 67       ๔       ×         พ.ด. 67       ๔       ×         สร้างใบแจ้งหนี้       ปิด |
| ที่จัดเยื                   | INSOUSTANA: D:\ SP SOFT                                                                                                    | SPC                                                                                                    |                                                                                                    | รายการที่ 4 แสดงด่าปรับ(เงินเ                                                                                                    | เพิ่ม) ที่เพิ่มเข้ามา                                                                                                    |
| HUUIH                       | 10g 1000ga. D.\_5P 50F1                                                                                                    | UTC -                                                                                                    |                                                                                                    |                                                                                                    | v1.00                                                                                                    |

- คลิก 🍡 เพื่อแสดงข้อมูล

#### 🛞 SP SOFT โปรแกรมบัญชีนิติบุคคลอาคารชุด-หมู่บ้านจัดสรร

| S                        | นิติบุคคลอาคาร                                    | ะชุด เอสพี ดอนโดมิเนียม                                      |             |                         |                      |                                                                               |
|--------------------------|---------------------------------------------------|--------------------------------------------------------------|-------------|-------------------------|----------------------|-------------------------------------------------------------------------------|
|                          | ทน้าทลัก<br>ข้อมูลทลัก<br>งานประจำวัน             | บันทึกใบแจ้งหนี้เป็นชุด<br>ปี: มาด:                          |             |                         |                      |                                                                               |
| 000                      | ใบแจ <b>้งทนี้</b><br>ใบวางบิล                    | 2567 6 -                                                     | รายกา       | รที่จะแจ้งหนี<br>งวด    | ี่ในงวดนี้:<br>รายก  | ดันหา<br>าร                                                                   |
| 000                      | ใบลดทนี้<br>ทนังสือเตือนดังชำระ<br>ใบเสร็จรับเงิน | รายการแจ้งหนี้:                                              | 1           | 2567/6                  | 1000                 | ว: ดำใช้จ่ายส่วนกลาง<br>ว: ด่ารักษามิเตอร์น้ำประเ                             |
| 000                      | ใบสำคัญรับ<br>ใบสั่งสื่อ<br>ทนังสือรับรองฯ        | == กรุณาเลอก ==<br>ประจำเดือน: จากบ้านเลขที่: กึงบ้านเลขที่: | 3           | 2567/6<br>2567/6        | 2000                 | ว: ด่าน้ำประปา<br>ว: ด่าปรับ (เงินเพิ่ม)                                      |
| 00                       | ใบสำดัญจ่าย<br>ใบสำดัญทั่วไป<br>ธายงาน            | 89/01 • - 89/10 • ประเภทท้องชุด:                             | รายละเ      | อียดรายกาะ              | รที่จะแจ้งหนึ่       | ່ ນວດ 2567/6   1000                                                           |
| <b>\$</b><br>1<br>1<br>1 | ตั้งด่าพื้นฐาน<br>จัดการฐานข้อมูล<br>วรรอปร โซซน์ | ==ทั้งทมด==                                                  | 2<br>3      | 89/02<br>89/03          | A102<br>A103         | ขอเงาเของรวม<br>เจ้าของท้องชุดเลขที่ 02<br>เจ้าของท้องชุดเลขที่ 03            |
|                          | 055110521800                                      | เพิ่มรายการที่จะแจ้งหนี้ในงวดนี้ <b>ล้าง</b>                 | 4<br>5<br>6 | 89/04<br>89/05<br>89/06 | A104<br>A105<br>A106 | เจ้าของท้องชุดเลขที่ 04<br>เจ้าของท้องชุดเลขที่ 05<br>เจ้าของท้องชุดเลขที่ 06 |
|                          |                                                   | รทัสแจ้งทนี้: 1000<br>ธายการแจ้งทนี้: ค่าใช้จ่ายส่วนกลาง     | 7<br>8      | 89/07<br>89/08          | A107<br>A108         | เจ้าของท้องชุดเลขที่ 07<br>เจ้าของท้องชุดเลขที่ 08<br>เจ้าของท้องชุดเลขที่ 09 |
|                          |                                                   | การดำบวณ: อัตรา x พื้นที่<br>อัตรา (ราดา): 35.54             | 10          | 89/10                   | A110                 | เจ้าของห้องชุดเลขที่ 10                                                       |
|                          |                                                   |                                                              | แจ้งหเ      | ู้วันที่:               | ភះ                   | รบกำหนดซำระวันที่:                                                            |
|                          |                                                   |                                                              | 01/         | 06/2567                 |                      | 30/06/2567 📩                                                                  |

ที่จัดเก็บฐานข้อมูล: D:\\_SP SOFT\SPC

นายฟ้าหก เขียวสามสิบ 🥋

\_ 8 ×

|                 | ประจำเดีย      | Du             |            |          |
|-----------------|----------------|----------------|------------|----------|
|                 | ມົ.ຍ. 67       |                | °,         | 🖉 🗵      |
| ı               | ົມ.ຍ. 67       |                | °Q.        | 1        |
|                 | W.A. 67        |                | <b>'</b> Q | 1        |
|                 | W.A. 67        |                | °0,        | 1        |
| ด่าใช้จ่ายส่วนก | เลาง(มิ.ย. 67  | 7)             |            |          |
|                 | พื้นที่        | ราดา/หน่วย     |            | เป็นเงิน |
|                 | 30.34          | 35.54          | 1,         | 078.28   |
|                 | 30.34          | 35.54          | 1,         | 078.28   |
|                 | 36.30          | 35.54          | 1,         | 290.10   |
|                 | 36.85          | 35.54          | 1,         | 309.65   |
|                 | 30.34          | 35.54          | 1,         | 078.28   |
|                 | 30.34          | 35.54          | 1,         | 078.28   |
|                 | 30.30          | 35.54          | 1,         | 076.86   |
|                 |                |                | 1          | 719 43   |
|                 | 48.38          | 35.54          |            | 1 1 9.40 |
|                 | 48.38<br>29.71 | 35.54<br>35.54 | 1.         | 055.89   |

เพื่อเข้าไปแก้ไขข้อมูล - ดลิก

#### 🚯 SP SOFT โปรแกรมบัญชีนิติบุคคลอาคารชุด-หมู่บ้านจัดสรร

#### นิติบุคคลอาคารชุด เอสพี คอนโดมิเนียม P

| -        |                   |
|----------|-------------------|
| <b>^</b> | ทน้ำหลัก          |
|          | ข้อมูลหลัก        |
| iio      | งานประจำวัน       |
| 0        | ใบแจ้งหนี้        |
| 0        | ใบวางบิล          |
| 0        | ใบลดทนี้          |
| 0        | หนังสือเตือนด้างข |
| 0        | ใบเสร็จรับเงิน    |
| 0        | ใบสำคัญรับ        |
| 0        | ใบสั่งซื้อ        |
| 0        | ทนังสือรับรองฯ    |
| 0        | ใบสำคัญจ่าย       |
| 0        | ใบสำคัญทั่วไป     |
|          | Saciant           |

ตั้งค่าพื้นฐาน

อรรกประโยชน์

จัดการฐานข้อมูล

80

R.

Ĩ

### บันทึกใบแจ้งหนี้เป็นชุด

| 2567 6          | •                               |                         |       |           |       |
|-----------------|---------------------------------|-------------------------|-------|-----------|-------|
| รายการแจ้งหนี้: |                                 |                         |       |           |       |
| == กรุณาเลือก = | -                               |                         |       |           | 3     |
| ประจำเดือน:     |                                 | จากบ้านเล               | ขที่: | ถึงบ้านเล | ขที่: |
|                 |                                 | 89/01                   | • -   | 89/10     | •     |
| ประเกทห้องชุด:  |                                 | สถ <mark>านะท้อง</mark> | ซุด:  |           |       |
| ==ทั้งทมด==     | •                               | ==ทั้งทม                | 0==   |           | ٠     |
| เพิ่มรายกา      | รที่จะแจ้งหเ                    | ์มีในงวดนี้             | )(    | ล้าง      |       |
| รทัสแจ้งทนี้:   | 1000                            |                         |       |           |       |
| ธายการแจ้งหนี้: | <i>ด</i> ่าใช <b>้จ่ายส่ว</b> เ | มกลาง                   |       |           |       |
| การดำนวณ:       | อัตธา x พื้นเ                   | ที่                     |       |           |       |
|                 | 2                               |                         |       |           |       |

| ลำดับ   | <b>ນວ</b> ທ | รายก           | าร                                 | ประจำเดือ    | u           |      |          |
|---------|-------------|----------------|------------------------------------|--------------|-------------|------|----------|
| 1       | 2567/6      | 1000           | ว: ค่าใช้จ่ายส่วนกลาง              | ມີ.ຍ. 67     |             | °Q.  | 1        |
| 2       | 2567/6      | 4000           | ว: ด่ารักษามิเตอร์น้ำประปา         | มิ.ย. 67     |             | ·0   | 1        |
| 3       | 2567/6      | 2000           | ว <mark>: ด่าน้</mark> ำประปา      | W.A. 67      |             | °Q,  | 1        |
| 4       | 2567/6      | 5000           | ว: ค่าปรับ (เงินเพิ่ม)             | W.O. 67      |             | °à,  | 1        |
| รายละเ  | อียดรายกาะ  | ธที่จะแจ้งหนี้ | งวด 2567/6   1000: ด่าใช้จ่ายส่วนก | ลาง(มิ.ย. 67 | )           |      | )        |
| ลำดับ   | บ้านเลขที่  | ท้องเลขที่     | ชื่อเจ้าของธ่วม                    | พื้นที่      | ราดา/ หน่วย |      | เป็นเงิน |
| 2       | 89/02       | A102           | เจ้าของท้องชุดเลขที่ 02            | 30.34        | 35.54       | 1,0  | 078.28   |
| 3       | 89/03       | A103           | เจ้าของท้องชุดเลขที่ 03            | 30.34        | 35.54       | 1,0  | 078.28   |
| 4       | 89/04       | A104           | เจ้าของท้องชุดเลขที่ 04            | 36.30        | 35.54       | 1,5  | 290.10   |
| 5       | 89/05       | A105           | เจ้าของท้องชุดเลขที่ 05            | 36.85        | 35.54       | 1,5  | 309.65   |
| 6       | 89/06       | A106           | เจ้าของท้องชุดเลขที่ 06            | 30.34        | 35.54       | 1,0  | 078.28   |
| 7       | 89/07       | A107           | เจ้าของท้องชุดเลขที่ 07            | 30.34        | 35.54       | 1,   | 078.28   |
| 8       | 89/08       | A108           | เจ้าของท้องชุดเลขที่ ๐ธ            | 30.30        | 35.54       | 1.0  | 076.86   |
| 9       | 89/09       | A109           | เจ้าของท้องชุดเลขที่ 09            | 48.38        | 35.54       | 1,   | 719.43   |
| 10      | 89/10       | A110           | เจ้าของท้องชุดเลขที่ 10            | 29.71        | 35.54       | 1,0  | 055.89   |
|         |             |                | รวมทั้งสิ้น:                       | 332.61       | 35.54       | 11,8 | 320.94   |
| 110,244 | ้ำับที่:    | 0              | <u>งบกำหนดสำระวับที่:</u>          |              |             |      |          |

ที่จัดเก็บฐานข้อมูล: D:\\_SP SOFT\SPC

นายฟ้าหก เขียวสามสิบ 💭

v1.00

\_ 8 ×

- คลิก 🔀 เพื่อลบข้อมูล

#### 🚯 SP SOFT โปรแกรมบัญชีนิติบุคคลอาคารชุด-หมู่บ้านจัดสรร

| \$                | นิติบุคคลอาคาะ                                                                                                    | รซุด เอสพี ดอนโดมิเนียม                                        |
|-------------------|----------------------------------------------------------------------------------------------------|----------------------------------------------------------------|
| <b>* ::</b> iii O | ทน้าหลัก<br>ข้อมูลหลัก<br>งานประจำวัน<br>ใบแจ้งหนี้                                                                                          | <mark>บันทึกใบแจ้งหนี้เป็นชุด</mark><br>ปี: งวด:               |
| 0000000000        | ใบวางบิล<br>ใบลดทนี้<br>ทนังสือเตือนค้างชำระ<br>ใบเสร็จรับเงิน<br>ใบสำคัญรับ<br>ใบสำงัชื้อ<br>ทนังสือรับรองฯ<br>ใบสำคัญจ่าย<br>ใบสำคัญทั่วไป | 2567 6 •<br>รายการแจ้งหนี้:<br>== กรุณาเลือก ==<br>ประจำเดือน: |
| ő 🛄               | รายงาน<br>ตั้งด่าพื้นฐาน<br>จัดการฐานข้อมูล                                                                                                  | ประเภทห้องชุด:<br>==ทั้งหมด==                                  |

音 อรรกประโยชน์

| ງ: າວ໙:         |                                  |            |      |           |            |
|-----------------|----------------------------------|------------|------|-----------|------------|
| 2567 6          | •                                |            |      |           |            |
| ายการแจ้งหนี้:  |                                  |            |      |           |            |
| == กรุณาเลือก = | -                                |            |      |           | •          |
| ไระจำเดือน:     |                                  | จากบ้านเลข | ที่: | ถึงบ้านเล | ขที่:      |
|                 |                                  | 89/01      | •    | 89/10     | •          |
| ประเกทห้องชุด:  |                                  | สถานะห้องข | ชุด: |           |            |
| ==ทั้งหมด==     | •                                | ==ทั้งทมเ  | n==  |           | ٠          |
| เพิ่มรายกา      | เรที่จะแจ้งหนี้ใ                 | ้นงวดนี้   | )(   | ล้าง      | $\bigcirc$ |
| ธทัสแจ้งหนี้:   | 1000                             |            |      |           |            |
| รายการแจ้งหนี้: | <b>ด</b> ่าใช <b>้จ่ายส่วน</b> ถ | ลาง        |      |           |            |
|                 |                                  |            |      |           |            |
| การตำนวณ:       | อัตธา x พื้นที่                  |            |      |           |            |

|             | รักจะแจงหน     | แบงวดน: | ดับทา                                  |              |          |       |      |        |
|-------------|----------------|---------|----------------------------------------|--------------|----------|-------|------|--------|
| าดับ        | งวด            | รายก    | าร                                     |              | ประจำเดื | ) U   |      | :::::  |
| 1           | 2567/6         | 1000    | ว: ด่าใช้จ่ายส่วนกลาง                  |              | ມີ.ຍ. 67 |       | °Q,  | 1      |
| 2           | 2567/6         | 4000    | ว: <mark>ด่า</mark> รักษามิเตอร์น้ำประ | ะปา          | ົມ.ຍ. 67 |       | °Q.  | 18     |
| 3           | 2567/6         | 2000    | ว: ด่าน้ำประปา                         |              | พ.ศ. 67  |       | à    | 1      |
| 4           | 2567/6         | 5000    | ว: ด่าปรับ (เงิบเพิ่ม)                 |              | WØ 67    |       |      | / 8    |
| 2           | 89/02          | A102    | เจ้าของท้องชุดเลขที่ o2                |              | 30.34    | 35.54 | 1,   | 078.28 |
|             |                |         | A                                      |              | <i></i>  |       |      | 19     |
| 2           | 89/02          | A102    | เจ้าของห้องชดเลขที่ 02                 |              | 30.34    | 35.54 | 1.   | 078.28 |
| 3           | 89/03          | A103    | เจ้าของท้องชุดเลขที่ 03                |              | 30.34    | 30.04 | 1.   | 078.28 |
| 4           | 89/04          | A104    | เจ้าของท้องชุดเลขที่ 04                |              | 36.30    | 35.54 | 1,3  | 290.10 |
| 5           | 89/05          | A105    | เจ้าของท้องชุดเลขที่ 05                |              | 36.85    | 35.54 | 1,   | 309.65 |
| 6           | 89/06          | A106    | เจ้าของท้องชุดเลขที่ 06                |              | 30.34    | 35.54 | 1,   | 078.28 |
|             | 89/07          | A107    | เจ้าของท้องชุดเลขที่ 07                |              | 30.34    | 35.54 | 1,   | 078.28 |
| 7           | 89/08          | A108    | เจ้าของท้องชุดเลขที่ ดธ                |              | 30.30    | 35.54 | 1,   | 076.86 |
| 7<br>8      |                | A109    | เจ้าของห้องชุดเลขที่ 09                |              | 48.38    | 35.54 | 1,   | 719.43 |
| 7<br>8<br>9 | 89/09          | 4110    | เจ้าของห้องชุดเลขที่ 10                |              | 29.71    | 35.54 | 1.   | 055.89 |
| 7<br>8<br>9 | 89/09<br>89/10 | AIIO    |                                        |              |          | 35.54 | 11,8 | 820.94 |
| 7<br>B<br>9 | 89/09<br>89/10 | ATTO    |                                        | รวมทั้งสิ้น: | 332.01   |       |      |        |

ที่จัดเก็บฐานข้อมูล: D:\\_SP SOFT\SPC

นายฟ้าหก เขียวสามสิน 🙆 🐖 🔚 🥥

\_ 8 ×

### - แก้ไขดอลัมน์ประจำเดือนแล้ว กดปุ่ม "Enter" เพื่อแก้ไขข้อมูลประจำเดือน

|          | ทน้าทลัก<br>ข้อมูลหลัก           | บันทึกใบแจ้งหนี้เป็นซุด         |                     |           |          |                         |              |                                       |
|----------|----------------------------------|---------------------------------|---------------------|-----------|----------|-------------------------|--------------|---------------------------------------|
|          | งานประจำวัน<br>ในแจ้งหน้         | ปี: งวด:                        |                     |           | รายการ   | ธที่จะแจ้งหนึ่          | ้ในงวดนี้:   | ดันทา                                 |
| õ        | ใบวางบิล                         | 2567 6 •                        |                     |           | ลำดับ    | งวด                     | ราย          | การ                                   |
| 0        | ใบลดทนี้<br>ทนังสือเตือนค้างชำระ | ธายการแจ้งหนี้:                 |                     |           | 1        | 2567/6                  | 100          | oo: ค่าใช้จ่ายส่วนกลาง                |
| 0        | ใบเสร็จรับเงิน<br>ในสะจับเงิน    | == กรุณาเลือก ==                |                     | •         | 2        | 2567/6                  | 400          | oo: ด่ารักษามิเตอร์น้ำ                |
| 0        | เบสาคญรบ<br>ใบสั่งสือ            | ประกัญชื่อมห                    | วงจะเร็งแองเซี่ะ อี | ารักษาสาร | 3        | 2567/6                  | 200          | oo: ด่าน้ำประปา                       |
| 0        | ทนังสือรับรองฯ                   | 0520110100.                     | งาทบานเลขท. ก       | งบานเสขท. | 4        | 2567/6                  | 500          | oo: <mark>ค่าป</mark> รับ (เงินเพิ่ม) |
| 0        | เบสาดญจาย<br>ใบสำดัญทั่วไป       |                                 | 89/01 -             | 89/10 -   | รายละเ   | อียดรายกาะ              | ธที่จะแจ้งหเ | นี้: งวด 2567/6   :                   |
| Ē        | รายงาน<br>ะ                      | ประเภทห้องชุด:                  | สถานะท้องชุด:       |           | ลำดับ    | บ้านเลขที่              | ห้องเลขที่   | ชื่อเจ้าของธ่วม                       |
| 20<br>20 | ดงดาพบฐาน<br>จัดการราบข้อมล      | ==ทั้งทมด==                     | ==ทั้งทมด==         |           | 2        | 89/02                   | A102         | เจ้าของท้องชุดเลขที่ ด                |
|          | อรรถประโยชน์                     |                                 |                     |           | 3        | 89/03                   | A103         | เจ้าของท้องชุดเลขที่ ด                |
|          |                                  | เพิ่มรอยออร ส่อ-แจ้งหน้า        | unati (             | 50.1      | 4        | 89/04                   | A104         | เจาของทองชุดเลขท ด                    |
|          |                                  | Twbs 18/15 Hoelloo Hul          |                     | alu       | 5        | 89/05                   | A105         | เจ้าของท้องขุดเสขที่ ด                |
|          |                                  |                                 |                     |           | 7        | 89/07                   | A107         | เจ้าของท้องสุดเลขที่ c                |
|          |                                  | ธทัสแจ้งทนี้: 1000              |                     |           | 8        | 89/08                   | A108         | เจ้าของท้องชดเลขที่ ด                 |
|          |                                  | ธายการแจ้งหนี้: ด่าใช้จ่ายส่วนก | ลาง                 |           | 9        | 89/09                   | A109         | ,<br>เจ้าของท้องชุดเลขที่ c           |
|          |                                  | การดำนวณ: อัตรา x พื้นที่       |                     |           | 10       | 89/10                   | A110         | เจ้าของท้องชุดเลขที่ 1                |
|          |                                  | อัตรา (ราดา): 35.54             |                     |           |          |                         |              |                                       |
|          |                                  |                                 |                     |           | แจ้งหนึ่ | ์วันที <mark>่</mark> : | G            | ารบกำหนดชำระวันที่                    |
|          |                                  |                                 |                     |           |          |                         |              |                                       |

า่จัดเก็บฐานข้อมูล: D:\\_SP SOFT\SPC

นายฟ้าหก เขียวสามสิบ 🥋

|                | ประจำเดี      | ðu        |           |
|----------------|---------------|-----------|-----------|
|                | ມີ.ຍ. 67      |           | 🔍 🧭 🗵     |
|                | ົມ.ຍ. 67      |           | °a, 🧪 💌   |
|                | W.A. 67       |           | 🔍 🧪 🛛     |
|                | W.Q. 67       |           | ià 🦯 🗵    |
| ่าใช่จ่ายส่วนก | าลาง(มิ.ย. 61 | 7)        | 61 m      |
|                | wun           | ราดา/ทนวย | เป็นเงิน  |
|                | 30.34         | 35.54     | 1,078.28  |
|                | 30.34         | 35.54     | 1,078.28  |
|                | 36.30         | 35.54     | 1,290.10  |
|                | 36.85         | 35.54     | 1,309.65  |
|                | 30.34         | 35.54     | 1,078.28  |
|                | 30.34         | 35.54     | 1,078.28  |
|                | 30.30         | 35.54     | 1,076.86  |
|                | 48.38         | 35.54     | 1,719.43  |
|                | 29.71         | 35.54     | 1,055.89  |
|                | 222 61        | 35.54     | 11.820.94 |

v1.00

\_ 8 ×

🚯 SP SOFT โปรแกรมบัญชีนิติบุคคลอาคารชุด-หมู่บ้านจัดสรร

| ያ นิติบุคคลอาคารช                                                                                               | <b>มุด เอสพี ดอนโดมิเนียม</b>                                |                                                                                                    |
|----------------------------------------------------------------------------------------------------|--------------------------------------------------------------|----------------------------------------------------------------------------------------------------|
| 😭 ทน้าหลัก<br>🕂 ข้อมูลหลัก                                                                                      | บันทึกใบแจ้งหนี้เป็นชุด                                      |                                                                                                    |
| <ul> <li>เงานประจำวัน</li> <li>เงานประจำวัน</li> <li>เงานจังหนี้</li> </ul>                                     | ปี: งวด:                                                     | รายการที่จะแจ <b>้งหนี้ในงวดนี้:</b> ดันหา                                                               |
| <ul> <li>โบอางับส</li> <li>โบลดทนี้</li> <li>ทนังสือเตือนตั้งชำระ</li> </ul>                                    | รายการแจ้งหนี้:                                              | <mark>ลำดับ งวด รายการ</mark><br>1 2567/6 1000: ด่าใช้จ่ายส่วนกลาง                                       |
| <ul> <li>ใบเสร็จรับเงิน</li> <li>ใบสำคัญรับ</li> <li>ในสั่งสี้ค</li> </ul>                                      | == กรุณาเลือก ==                                             | 2         2567/6         4000: ด่ารักษามิเตอร์น้ำปร           3         2567/6         2000: ด่าน้ำประปา |
| <ul> <li>ทนังสือรับรองฯ</li> <li>ใบสาดัญจ่าย</li> <li>ในสาดัญจ่าย</li> </ul>                                    | ประจำเดือน: จากบ้านเลขที: ถึงบ้านเลขที:<br>89/01 • - 89/10 • | 4 2567/6 5000: ด่าปรับ (เงินเพิ่ม)                                                                       |
| <ul> <li>เปลาตญหราย</li> <li>รายงาน</li> <li>รายงาน</li> <li>ดั้งด่าพื้นฐาน</li> <li>จัดการฐานข้อมูล</li> </ul> | ประเภทห้องชุด: สถานะห้องชุด:<br>==ทั้งหมด== • ==ทั้งหมด== •  | แจ้งหนี้วันที่: ดรบกำหนดชำระวันที่:<br>01/06/2567 🚞 30/06/2567 🚞                                         |
| T อรรกประโยชน์                                                                                                  | เพิ่มรายการที่จะแจ้งหนี้ในงวดนี้ ส้าง                        |                                                                                                    |
| ที่จัดเก็บฐานข้อมูล: D:\_SP SOFT\                                                                               | SPC                                                          |                                                                                                    |

เมื่อได้ธายการที่จะแจ้งหนี้ครบถ้วนแล้ว ให้ทำการเลือกวันที่แจ้งหนี้และวันที่ครบกำหนดชำระ จากนั้นกดปุ่ม (

![](_page_39_Figure_4.jpeg)

SP SOFT โปรแกรมบัญชีนิติบุคคลอาคารชุด-หมู่บ้านจัดสรร บันทึกใบแจ้งหนี้เป็นชุด ข้อมูลหลัก ปี: **ນວ**ທ: ดันทา 2567 6 • 1000: ด่าใช้จ่ายส่วนกลาง รายการแจ้งหนี้: 1 2567/6 2567/6 4000: ด่ารักษามิเตอร์น้ำป 2 == กรุณาเลือก == 2000: ด่าน้ำประปา 3 2567/6 จากบ้านเลขที่: ถึงบ้านเลขที่: ประจำเดือน: <u>รออ</u>ุo: ด่าปรับ (เงินเพิ่ม) DECTIC SPSOFT 89/01 -8 ธบกำหนดซำธะวันที่: H ประเภทท้องชุด: สถานะท้องชุด: ท่านแน่ใจที่จะยืนยันข้อมูลนี้ใช่หรือไม่ ? ตั้งด่าพื้นฐาน 30/06/2567 20 ==ทั้งทมด== ==ทั้งทมด== จัดการฐานข้อมูล 🛍 อรรถประโ<del>ยชน์</del> ยืนยัน ยกเลิก เพิ่มรายการที่จะแจ้งหนี้ในงวดนี้ ล้าง

กดปุ่ม "<mark>ยื่นยัน</mark>" เพื่อสร้างใบแจ้งหนี้

|            |                    |            |      |             |    | _ | 8 ×   |
|------------|--------------------|------------|------|-------------|----|---|-------|
| นาย        | ขฟ้าหก             | เขียวสามสิ | tu 🌔 |             | Ŧ. |   | LOGIN |
|            |                    |            |      |             |    |   |       |
|            |                    |            |      |             |    |   |       |
|            |                    |            |      |             |    |   |       |
|            |                    |            |      |             |    |   |       |
|            | ມີ.ຍ. 67           |            |      | "à          |    | × |       |
| ะปา        | ົມ.ຍ. 67           |            |      | <u>"à</u> , |    | × |       |
|            | W.N. 67            |            |      | Ĩà,         |    | × |       |
|            | W.N. 67            |            |      | <u>i</u> 0, |    | × |       |
| สร้างใบแข่ | <sub>วัง</sub> หนี | ี เปิด     |      |             |    |   |       |
|            |                    |            |      |             |    | v | 1.00  |

### เมื่อกดปุ่ม "ยืนยัน" โปรแกรมจะแจ้งเตือนผลการบันทึกข้อมูล ให้กดปุ่มปิด

| SP SP S | OFT โปรแกรมบัญชีนิติบคลลอาคารชต-                                                                                                    | หม่บ้านจัดสรร                                                                                                    |                                                                       |                                    |                                                                                                    |                                                                                                    |
|---------|----------------------------------------------------------------------------------------------------|----------------------------------------------------------------------------------------------------|-----------------------------------------------------------------------|------------------------------------|----------------------------------------------------------------------------------------------------|----------------------------------------------------------------------------------------------------|
| I       | นิติบุคคลอาคาระ                                                                                                    | ชุด เอสพี คอนโดมิเนียม                                                                                                    |                                                                       |                                    |                                                                                                    |                                                                                                    |
| *       | ทน้าหลัก<br>ข้อมลหลัก                                                                                                    | บันทึกใบแจ้งหนี้เป็นชุด                                                                                                    |                                                                       |                                    |                                                                                                    |                                                                                                    |
|         | ข้อมูลกลัก<br>งานประจำวัน<br>ใบแจ้งทนี้<br>ใบวางบิล<br>ใบลดทนี้<br>ทนังสือเตือนดังจำระ<br>ใบเสร็จรับเงิน<br>ใบสาดัญรับ<br>ใบส่งรื้อ<br>ทนังสือรับรองฯ<br>ใบสาดัญร่าย<br>ใบสาดัญร่าย<br>ใบสาดัญร่าย<br>ใบสาดัญร่าย<br>ใบสาดัญร่าย<br>ใบสาดัญร่าย<br>อรรถประโยชน์ | <ul> <li>บันทกเบแจงหนเบนชุด</li> <li>ปี: งวด:</li> <li>2567 6 •</li> <li>รายการแจ้งหนี้:</li> <li>== กรุณาเลือก ==</li> <li>ประจำเดือน:</li> <li>ประเภทท้องชุด:</li> <li>==ทั้งทมด== •</li> <li>เพิ่มรายการที่จะแจ้งหน้ำ</li> </ul> | จากบ้านเลขที่:<br>89/01 •<br>สถานะท้องชุด:<br>==ทั้งทมด==<br>ในงวดนี้ | ถึงบ้านเลขที่:<br>- บันทีก<br>สัาง | รายการที่จะแจ้งหนี้ไม<br>ลำดับ งวด<br>1 2567/6<br>2 2567/6<br>3 2567/6<br>3 2567/6<br>1 257/6<br>3 2567/6<br>1 257/6<br>3 2567/6 | มงวดนี้: ดันทา          รายการ         1000: ด่าใช้จ่ายส่วนกลาง         4000: ด่ารักษามิเตอร์น้ำประบ         2000: ด่าน้ำประปา         ราคาร: ด่าปรับ (เงินเพิ่ม)         รบกำทนดชำระวันที่:         30/06/2567 |
| ที่จัดเ | ก็บรามนักและ D:\ SP SOFT                                                                                                    | SPC                                                                                                    |                                                                       |                                    |                                                                                                    |                                                                                                    |

| นายพาหก เขยวสามสบ<br>ประจำเดือน<br>มิ.ย. 67                                                                                                    |       |                   | - 0 |     |            |
|----------------------------------------------------------------------------------------------------|-------|-------------------|-----|-----|------------|
| ประจำเดือน         มิ.ย. 67       นิ. / มี         มิ.ย. 67       นิ. / มี         ม.ย. 67       นิ. / มี         พ.ด. 67       นิ. / มี         สร้างใบแจ้งหนี้       ปิด                                                                                                    |       | นายฟ้าหก เขียวสาเ | มสบ |     | <u>n X</u> |
|                                                                                                    |       |                   |     |     |            |
| ประจำเดือน         มิ.ย. 67       ๑ / ๑         มิ.ย. 67       ๑ / ๑         พ.ค. 67       ๑ / ๑         พ.ค. 67       ๑ / ๑         สร้างใบแจ้งหนี้       ปิด                                                                                                    |       |                   |     |     |            |
| ม.ย. 67 ํํํํ ✓ ́́́́́́<br>ม.ย. 67 ํํํ ✓ ́́́́́<br>พ.ด. 67 ํํํ ✓ ́́́́<br>พ.ด. 67 ํํํ ✓ ́́́́                                                                                                    |       | ประจำเดือน        |     |     |            |
| ม.ย. 67 ํํํํ / ×<br>พ.ด. 67 ํํํํ / ×<br>พ.ด. 67 ํํํ / ×<br>สร้างใบแจ้งหนี้ ปิด                                                                                                    |       | มี.ย. 67          | 3   | . / | ×          |
| <ul> <li>พ.ด. 67</li> <li>ํํํํ&lt;</li> <li>ํํํ&lt;</li> <li>ํํ&lt;</li> <li>ํ&lt;</li> <li>ํ&lt;</li> <li>ํ&lt;</li> <li>ํ&lt;</li> <li>ํ&lt;</li> <li>ํ&lt;</li> <li>ํ&lt;</li> <li>ํ</li> <li>ํ</li> <li>ํ</li> <li>ํ</li> <li></li> <li></li></ul> |       | มี.ย. 67          | 1   | . / | ×          |
| <ul> <li>พ.ด. 67</li> <li>ัฐ / ∑</li> <li>สร้างใบแจ้งหนี้ โปด</li> </ul>                                                                                                    |       | พ.ด. 67           | 10  | 1   | ×          |
| สร้างใบแจ้งหนี้ ปิด                                                                                                    |       | W.A. 67           | 10  | 1   | ×          |
| 1009                                                                                                    | สร้า  | งใบแจ้งหนี้ ป     | ด   |     |            |
|                                                                                                    | สร้า  | งใบแจ้งหนี้ ป     | ŋ   |     | 100%       |
|                                                                                                    | สร้าง | งใบแจ้งหนี้ ป     | a   |     | 100%       |
|                                                                                                    | สร้า  | งใบแจ้งหนี้ ป     | ด   |     | 100%       |
|                                                                                                    | สร้า  | งใบแจ้งหนี้ ป     | a   |     | 100%       |
|                                                                                                    | สร้า  | งใบแจ้งหนี้ ป     | a   |     | 100%       |
|                                                                                                    | สร้า  | งใบแจ้งหนี้ ป     | a   |     | 100%       |
|                                                                                                    | สร้า  | งใบแจ้งหนี้ ป     | a   |     | 100%       |
|                                                                                                    | สร้า  | งใบแจ้งหนี้ ป     | a   |     | 100%       |
|                                                                                                    | สร้า  | งใบแจ้งหนี้ ป     | a   |     | 100%       |
|                                                                                                    | สร้า  | งใบแจ้งหนี้ ป     | a   |     | 100%       |

### แสดงหน้าจอเพื่อให้ตรวจสอบความถูกต้องอีกครั้ง ดังนี้

![](_page_42_Figure_2.jpeg)

|       |                  |            | นิติบุคกก<br>รา         | ลอาการชุด เอสพี กอนโดมิเนียม<br>เยงานก่อนอนุมัติการแจ้งหนึ่                                                                                           |
|-------|------------------|------------|-------------------------|----------------------------------------------------------------------------------------------------|
|       |                  |            | ปี: 256                 | 7 งวด: 6 วันที่แข้งหนี้: 01/06/2567                                                                                                    |
| ຄຳດັບ | เลขที่ใบแจ้งหนึ่ | ข้านเลขที่ | ชื่อเจ้าของ             | รายการ                                                                                                    |
| 1     | รอยืนยัน         | 89/01      | เข้าของห้องชุดเลขที่ 01 | 1000: ค่าใช้จ่ายส่วนกลาง (มิ.ย. 67)<br>4000: ค่ารักษามิเตอร์น้ำประปา (มิ.ย. 67)<br>2000: ค่าน้ำประปา (พ.ค. 67)<br>5000: ค่าปรับ (เงินเพิ่ม) (พ.ค. 67) |
| 2     | รอยืนยัน         | 89/02      | เข้าของห้องชุดเลขที่ 02 | 1000: ค่าใช้จ่ายส่วนกลาง (มิ.ย. 67)<br>4000: ค่ารักษามิเตอร์น้ำประปา (มิ.ย. 67)<br>2000: ค่าน้ำประปา (พ.ค. 67)<br>5000: ค่าปรับ (เงินเพิ่ม) (พ.ค. 67) |
| 3     | รอยืนยัน         | 89/03      | เข้าของห้องชุคเลขที่ 03 | 1000: ค่าใช้จ่ายส่วนกลาง (มิ.ย. 67)<br>4000: ค่ารักษามิเตอร์น้ำประปา (มิ.ย. 67)<br>2000: ค่าน้ำประปา (พ.ค. 67)                                        |
| 4     | รอยืนยัน         | 89/04      | เข้าของห้องชุคเลขที่ 04 | 1000: ค่าใช้จ่ายส่วนกลาง (มิ.ย. 67)<br>4000: ค่ารักษามิเตอร์น้ำประปา (มิ.ย. 67)<br>2000: ค่าน้ำประปา (พ.ค. 67)                                        |

| จำนวน    | ราคา        | เป็นเงิน    |  |  |  |
|----------|-------------|-------------|--|--|--|
| 29.71    | 35.54       | 1,055.89    |  |  |  |
| 1.00     | 25.00       | 25.00       |  |  |  |
| 8.00     | 20.00       | 160.00      |  |  |  |
| 1.00     | 52.80       | 52.80       |  |  |  |
| รวมเป็นเ | เงิน 89/01: | 1,293.69    |  |  |  |
| 30.34    | 35.54       | 1,078.28    |  |  |  |
| 1.00     | 25.00       | 25.00       |  |  |  |
| 13.00    | 20.00       | 260.00      |  |  |  |
| 1.00     | 32.34       | 32.34 32.34 |  |  |  |
| รวมเป็นเ | เงิน 89/02: | 1,395.62    |  |  |  |
| 30.34    | 35.54       | 1,078.28    |  |  |  |
| 1.00     | 25.00       | 25.00       |  |  |  |
| 20.00    | 20.00       | 400.00      |  |  |  |
| รวมเป็นเ | เงิน 89/03: | 1,503.28    |  |  |  |
| 36.30    | 35.54       | 1,290.10    |  |  |  |
| 1.00     | 25.00       | 25.00       |  |  |  |
| 2.00     | 20.00       | 40.00       |  |  |  |
| รวมเป็นเ | เงิน 89/04: | 1.355.10    |  |  |  |

D

### การเพิ่มชื่อและลายเซ็นผู้มีอำนาจลงนาม โดยเลือกจาก

ถ้าไม่มีกดปุ่

•

#### 😗 SP SOFT โปรแกรมบัญชีนิติบุคคลอาคารชุด-หมู่บ้านจัดสรร

#### 🕗 นิติบุคคลอาคารชุด เอสพี คอนโดมิเนียม

|    | ทน้าหลัก    |
|----|-------------|
|    | ข้อมูลหลัก  |
| i. | งานประจำวัน |

🔘 ทนังสือเตือนด้างชำระ

ใบเสร็จรับเงิน
 ใบสำคัญรับ
 ใบสั่งชื่อ

ทนังสือรับรองฯ
 ใบสำดัญจ่าย
 ใบสำดัญทั่วไป

รายงาน

ตั้งค่าพื้นฐาน

อธรกประโยชน์

จัดการฐานข้อมูล

Ē

°° ₽°

Ĩ

ใบแจ้งหนี้
 ใบวางบิล
 ใบลดหนี้

#### ตราจสอบและยืบยับการแจ้งหนึ่ประจำงาด

| ดรวงส | อบและย                | นอนการแงงหนบระจางวด     | 1                    |                     |                |               |
|-------|-----------------------|-------------------------|----------------------|---------------------|----------------|---------------|
| ปี:   | <b></b> ນວ <b>ດ</b> : | แจ้งหนี้วันที่:         |                      |                     | ผู้มีอ่าเ      | มาจลงนามชื่อ: |
| 2567  | 7 6                   | • 01/06/2567 •          | แก้ไขข้อมูลการแร     | จังหนี้ (ปี, งวด,ว่ | วันที่)        |               |
| ลำดับ | ธทัส                  | รายการ                  | ประจำเดือน/ หมายเหตุ | ปี∕งวด              | แจ้งหนี้วันที่ | ดรบกำหนด      |
| 1     | 1000                  | ด่าใช้จ่ายส่วนกลาง      | ມົ.ຍ. 67             | 2567/6              | 01/06/2567     | 30/06/25      |
| 2     | 4000                  | ด่าธักษามิเตอร์น้ำประปา | ົມ.ຍ. 67             | 2567/6              | 01/06/2567     | 30/06/25      |
| 3     | 2000                  | ด่าน้ำประปา             | W. A. 67             | 2567/6              | 01/06/2567     | 30/06/25      |
| 4     | 5000                  | ด่าปรับ (เงินเพิ่ม)     | W. A. 67             | 2567/6              | 01/06/2567     | 30/06/25      |
|       |                       |                         |                      |                     |                |               |

ตรวจสอบรายการแจ้งหนี้ก่อนยืนยัน

ยืนยันการแจ้งหนี้ประจำงว

ที่จัดเก็บฐานซ้อมูล: D:\\_SP SOFT\SPC

| ຸ່ງກ       | 🔂 tí       | ນື່ອເພີ່ມໃ  | ึทม่              |            |        |   |
|------------|------------|-------------|-------------------|------------|--------|---|
|            |            |             |                   |            | _ 8 >  | < |
|            | นาย        | ฟ้าหก เขียว | ดสามสิบ 🥋         | <b>9</b>   |        |   |
|            |            |             |                   |            | •••••• |   |
| Ð          |            | ตำแท        | uo:               |            |        |   |
|            |            | •           |                   |            |        |   |
| วันที่     | าบันที่คล่ | อาสตโดย     | าบัเทียล่าสดาบัเท | l<br>Vinan | •••••  |   |
| 567        | บายฟ้าหก   | าสุดเพื่อ   | 01/06/2567        | 18:17      |        |   |
| 567        | บายฟ้าหก   | เขียวสามสิบ | 01/06/2567        | 18:17      |        |   |
| 567        | นายฟ้าหก   | เขียวสามสิบ | 01/06/2567        | 18:17      |        |   |
| 567        | นายฟ้าหก   | เขียวสามสิบ | 01/06/2567        | 18:17      |        |   |
|            |            |             |                   |            |        |   |
| ) <b>0</b> | ี โด       |             |                   |            |        |   |
|            |            |             |                   |            | v1.00  |   |
|            |            |             |                   |            |        | - |

### เพิ่มชื่อและลายเซ็นผู้มีอำนาจลง จากนั้นกดปุ่ม "บันทึก" แล้วกดปุ่ม "ปิด"

| 🜖 SP SOFT โป                                                                                                    | lsแกรมบัญชีนิติบุคคลอาคารชุด-หมู่                               | บ้านจัดสรร  |                                 |                                             |                                                                                                    |                                                     |                     |                              |                                        |                                             | _ 8 ×                     |
|----------------------------------------------------------------------------------------------------|-----------------------------------------------------------------|-------------|---------------------------------|---------------------------------------------|----------------------------------------------------------------------------------------------------|-----------------------------------------------------|---------------------|------------------------------|----------------------------------------|---------------------------------------------|---------------------------|
| P                                                                                                    | นิติบุคคลอาคารชุด                                               | ิจ เอสพี    | ดอนโดม์                         | ີງເນື່ອນ                                    |                                                                                                    |                                                     |                     | นายฟัว                       | าหก เซียว                              | สามสิบ 🥋 🛄                                  |                           |
| 😭 ทน์<br>🖬 ข้อ                                                                                                    | ท้าหลัก<br>มูลหลัก                                              | ดรวจส       | <i>เ</i> อบและยื <sub>่</sub> เ | เยันการแจ้งห                                | เนี้ประจำงวด                                                                                                    |                                                     |                     |                              |                                        |                                             |                           |
| 👼 งาม<br>🔿 ใบเ                                                                                                    | นประจำวัน<br>เจ๋งหนี้                                           | ปี:         | งวด:                            | แจ้งหนี้วับ                                 | កើ:                                                                                                    | សូរី                                                | มีอำนาจลงนามชื่อ: 😶 |                              | ดำแทน่                                 | io:                                         |                           |
| <ul> <li>ໄປ</li> <li>ໄປ</li> <li>ໄປ</li> </ul>                                                                                                    | วางบิล<br>ลดทนี้                                                | 256         | 7 6                             | • 01/0                                      | ผู้ลงนามตามประเภทเอกสาร                                                                                                    |                                                     |                     |                              | •                                      |                                             |                           |
| <ul> <li>nŭ</li> <li>lui</li> <li>lui</li> </ul>                                                                                                    | ังสือเดือนต้างจำระ<br>สร็จรับเงิน<br>สำคัญรับ                   | ล่ำดับ<br>1 | รทัส<br>1000                    | รายการ<br>ด่าใช้จ่ายส่วเ                    | * ประเภทเอกสาร:<br>ใบแจ้งหนี้ (ผู้มีอำนาจลงนาม) •                                                                                 |                                                     | นดวันที่<br>2567    | บันทึกล่าะ<br>นายฟ้าทก เชื   | เดโดย<br>ขียวสามสิบ                    | บันทึกล่าสุดวันที่/เวลา<br>01/06/2567 18:17 | <u>ia</u> 🗙               |
| <ul> <li>luá</li> <li>luá</li> <li>nŭ</li> <li>luá</li> </ul>                                                                                                    | สั่งสื้อ<br>เึ่งสือรับรองฯ<br>สำคัญจ่าย                         | 2           | 4000<br>2000                    | ด่ารักษามิเด<br>ด่าน้ำประปา<br>ด่าปรับ ผวิบ | * ชื่อ–นามสกุล (TH):<br>นายเหลืองแปด เขียวสิบห้า                                                                                  | * ชื่อ-นามสกุล (EN):<br>Mr. Yellow Eight Green Five | 2567<br>2567        | นายฟ้าหก เข็<br>นายฟ้าหก เข็ | ขียวสามสิบ<br>ขียวสามสิบ<br>ขียวสวมสิบ | 01/06/2567 18:17<br>01/06/2567 18:17        |                           |
| <ul> <li>◯</li> <li>ในส</li> <li>⇒</li> <li>๑</li> <li>๑</li> <li>๑</li> <li>๑</li> <li>๓</li> <li>๓<th>สำคัญทั่วไป<br/>ยงาน<br/>ด่าพื้นฐาน<br/>การฐานข้อมูล<br/>ธถประโยชน์</th><th>4</th><th>5000</th><th>W1050 (100</th><th><ul> <li>ดำแหน่ง:</li> <li>ผู้จัดการนิติบุคคลฯ</li> <li>ผู้จัดการนิติบุคคลฯ</li> <li>ผู้อัดกรุปลายเซ็น</li> <li>บันทึก</li> </ul></th><th>สถานะ:<br/>● เปิด ○ ปิด</th><th>2367</th><th></th><th>מימי</th><th>01/06/256/ 18:17</th><th></th></li></ul> | สำคัญทั่วไป<br>ยงาน<br>ด่าพื้นฐาน<br>การฐานข้อมูล<br>ธถประโยชน์ | 4           | 5000                            | W1050 (100                                  | <ul> <li>ดำแหน่ง:</li> <li>ผู้จัดการนิติบุคคลฯ</li> <li>ผู้จัดการนิติบุคคลฯ</li> <li>ผู้อัดกรุปลายเซ็น</li> <li>บันทึก</li> </ul> | สถานะ:<br>● เปิด ○ ปิด                              | 2367                |                              | מימי                                   | 01/06/256/ 18:17                            |                           |
|                                                                                                    | เนช้อมูล: D:\_SP SOFT\S                                         | PC          |                                 |                                             | <b>ต</b> รวจสอบรายการแจ้งหนี้ก่                                                                                                   | อนยืนยัน ยืนยันกา                                   | ารแจ้งหนี้ประจำงวด  | าโด                          |                                        |                                             | v1.00                     |
| and the second second second second second second second second second second second second second second second                                                                                                    |                                                                 |             |                                 |                                             |                                                                                                    |                                                     |                     |                              |                                        |                                             | And the first first first |

### เลือกชื่อผู้มีอำนาจลงนาม จาก

🚯 SP SOFT โปรแกรมบัญชันิติบุคคลอาคารชุด-เ

#### นิติบุคคลอาคารช

| <b>^</b> | ทน้าหลัก  |
|----------|-----------|
|          | ข้อมลหลัก |

🐻 งานประจำวัน

- 🔘 ใบแจ้งหนี้
- O ใบวางบิล
- 🔘 ใบลดทนี้
- ทนังสือเดือนด้างชำระ
- 🔘 ใบเสร็จรับเงิน
- 🔘 ໃບສຳທັญຣັບ 🔘 ใบสั่งสื้อ
- 🔘 ทนังสือรับรองฯ
- 🔘 ใบสำคัญจ่าย
- 🔘 ໃບສຳຄັญກັ່ວໄປ
- Ξ รายงาน
- 80 ตั้งค่าพื้นฐาน
- จัดการฐานข้อมูล 8
- 音 อธรกประโยชน์

| เมู่บ้านจัดสรร |          |                         |                        |                    |                |                       |          |             |                         | _ & ×      |
|----------------|----------|-------------------------|------------------------|--------------------|----------------|-----------------------|----------|-------------|-------------------------|------------|
| เุด เอสเ       | มี คอนโด | <b>มิเนีย</b> ม         |                        |                    |                |                       | นาย      | ฟ้าหก เขียว | วสามสิบ 🎧 🛒             |            |
| ตรวจ           | สอบและยื | ่นยันการแจ้งหนี้ประจำงว | ด                      |                    |                |                       |          |             |                         | •••••      |
| ปี:            | งวด:     | แจ้งหนี้วันที่:         |                        |                    | ผู้มีอำ        | นาจลงนามชื่อ: 🕈       |          | ด้าแท       | น่ง:                    |            |
| 25             | 67 6     | • 01/06/2567 •          | แก้ไขข้อมูลการแจ       | วังหนี้ (ปี, งวด,: | วันที่) บาย    | เหลืองแปด เซียวสิบห้า |          | - ผู้จัดก   | าารนิดิบุคคลฯ           |            |
| ลำดับ          | ม ธทัส   | รายการ                  | ประจำเดือน⁄ ทมายเหตุ   | ปี∕งวด             | แจ้งหนี้วันที่ | ดธบกำหนดวันที่        | บันทึกส  | ่าสุดโดย    | บันทึกล่าสุดวันที่∕เวลา |            |
| 1              | 1000     | ด่าใช้จ่ายส่วนกลาง      | มิ.ย. 67               | 2567/6             | 01/06/2567     | 30/06/2567            | นายฟ้าหก | เขียวสามสิบ | 01/06/2567 18:17        | 10. ×      |
| 2              | 4000     | ด่ารักษามิเตอร์น้ำประปา | มิ.ย. 67               | 2567/6             | 01/06/2567     | 30/06/2567            | นายฟ้าหก | เขียวสามสิบ | 01/06/2567 18:17        | <b>a</b> × |
| 3              | 2000     | ด่าน้ำประปา             | W.N. 67                | 2567/6             | 01/06/2567     | 30/06/2567            | นายฟ้าหก | เขียวสามสิบ | 01/06/2567 18:17        | <b>X</b>   |
| 4              | 5000     | ด่าปรับ (เงินเพิ่ม)     | W.Q. 67                | 2567/6             | 01/06/2567     | 30/06/2567            | นายฟ้าหก | เขียวสามสิบ | 01/06/2567 18:17        | 10 ×       |
|                |          |                         | ตรวจสอบรายการแจ้งหนี้ม | ก่อนยืนยัน         | ยืนยันการเ     | เจ้งหนี้ประจำงวด      | ั โด     |             |                         |            |
| SPC            |          |                         |                        |                    |                |                       |          |             |                         | v1.00      |
| าารที่         | จะสร้า   | งใบแจ้งหนี้ถูกต้อ       | องครบก้วนแล้ว          | ไห้กดปุ่ม          | ยืนยันกา       | รแจ้งหนี้ประจำงวด     |          |             |                         |            |

ที่จัดเก็บฐานชั่อมูล: D:\\_SP SOFT

เมื่อตรวจสอบรายก

### อีกครั้ง จะเห็นชื่อที่เพิ่มแสดงขั้นมาให้เลือก

![](_page_47_Figure_1.jpeg)

### กดปุ่ม "<mark>ยื่นยัน</mark>" เพื่อสร้างใบแจ้งหนี้

|            |          |             |                   |       | _ 8 >       |
|------------|----------|-------------|-------------------|-------|-------------|
|            | นาย      | ฟ้าหก เขียว | ອສາມສີບ 🦚         | ₩.    |             |
|            |          |             |                   |       |             |
| 0          |          | ด้าแทเ      | io:               |       |             |
| วสิบทำ     |          | - ผู้จัดก   | ารนิดิบุคคลฯ      |       |             |
|            |          | าสุดโดย     | บันทึกล่าสุดวันที |       |             |
| 567        | นายฟ้าหก | เขียวสามสิบ | 01/06/2567        | 18:17 | <u>ia</u> 🛛 |
| 567        | นายฟ้าหก | เขียวสามสิบ | 01/06/2567        | 18:17 | 10. X       |
| 567        | นายฟ้าหก | เขียวสามสิบ | 01/06/2567        | 18:17 | 10 X        |
| 567        | นายฟ้าหก | เขียวสามสิบ | 01/06/2567        | 18:17 | <b>X</b>    |
| ) <b>0</b> | ) ปิด    |             |                   |       |             |
|            |          |             |                   |       | v 1.00      |

### เมื่อกดปุ่ม "ยืนยัน" โปรแกรมจะแจ้งเตือนผลการบันทึกข้อมูล ให้กดปุ่มปิด

| SP SC      | OFT โปรแกรมบัญชีนิติบุคคลอาคารชุด-                          | หมู่บ้านจัดสรร          |          |                         |                  |                                       |                |                        |  |
|------------|-------------------------------------------------------------|-------------------------|----------|-------------------------|------------------|---------------------------------------|----------------|------------------------|--|
| \$         | นิติบุคคลอาคาร                                              | ช <mark>ุด</mark> เอสพี | ดอนโด    | ມີເ <b>ປົ</b> ່ຍນ       |                  |                                       |                |                        |  |
| *          | ทน้าหลัก<br>ข้อมูลหลัก                                      | ตรวจส                   | สอบและยื | ่นยันการแจ้งหนี้ประจำงว | ด                |                                       |                |                        |  |
|            | งานประจำวัน<br>ใบแจ้งหนี้                                   | ปี:                     | งวด:     | แจ้งหนี้วันที่:         | ผู่มีอำนาจลงนาม  |                                       |                |                        |  |
| 00         | ใบวางบิล<br>ใบลดทนี้                                        | 256                     | 7 6      | • 01/06/2567 •          | แก้ไขข้อมูลการแร | จังหนี้ (ปี, งวด,:                    | มันที่) บายแ   | าลืองแปด เซีย          |  |
| 00         | ทบังสือเตือนด้างชำระ<br>ในเสร็จรับเงิน                      | ล่าดับ                  |          |                         |                  |                                       | แจ้งหนี้วันที่ |                        |  |
| õ          | ในสำคักเร <del>ั</del> น                                    | 1                       | 1000     | ด่าใช้จ่ายส่วนกลาง      | ມີ.ຍ. 67         | 2567/6                                | 01/06/2567     | 30/06/2                |  |
| ŏ          | ใบสั่งซื้อ                                                  | 2                       | 4000     | ด่ารักษามิเดอร์น้ำประปา | มี.ย. 67         | 2567/6                                | 01/06/2567     | 30/06/2                |  |
| 0          | ทนังสือรับรองฯ                                              | 3                       | 2000     | ด่าน้ำประปา             | W.P              | 0-/7./                                | (2567          | 30/06/2                |  |
| 0          | ใบสาดัญจ่าย                                                 | 4                       | 5000     | ด่าปรับ (เงินเพิ่ม)     | W.I SPSOFT       |                                       | 2567           | 30/06/2                |  |
| 10 ~ 10 H  | รายงาน<br>ตั้งด่าพื้นฐาน<br>จัดการฐานข้อมูล<br>อรรถประโยชน์ |                         |          |                         | บันทึกข้อม       | มูลเรียบร้อยแล้ว<br>ปิด<br>ก่อนยืนยัน | ยืนยันการแข่   | <b>วังหนี</b> ้ประจำง: |  |
| ที่จัดเชื่ | ใบฐานข้อมูล: D:∖ SP SOFT                                    | SPC                     |          |                         |                  |                                       |                |                        |  |

| <ul> <li>มายฟ้าหก เชียวสามสิบ (ก) (ก) (ก) (ก) (ก) (ก) (ก) (ก) (ก) (ก)</li></ul>                                                                                                    |          |                            |             |              |       | _ 8 × |
|----------------------------------------------------------------------------------------------------|----------|----------------------------|-------------|--------------|-------|-------|
| ອ້າແກບ່ກ:           ເມັດເກັກ         ເມູ່ບັດກາຣບົດດິບຸດຄອງ           ຄ <u>ວເເກັ         ເມັນເກີດຂ່າຊຸດງໂດນ         ບັນເກີດຂ່າຊຸດງົນກັ/ບາວຄາ           2567         ເມາຍຟ້າກາກ         ເປັຍວາລາມລີບ         01/06/2567         18:17         ເ&lt;         ເ           2567         ເມາຍຟ້າກາກ         ເປັຍວາລາມລີບ         01/06/2567         18:17         ເ         ເ           2567         ເມຍຟ້າກາກ         ເປັຍວາລາມລີບ         01/06/2567         18:17         ເ         ເ           2567         ເມຍຟ້າກາກ         ເປັຍວາລາມລີບ         01/06/2567         18:17         ເ&lt;         ເ           2567         ເມຍຟ້າກາກ         ເປັຍວາລາມລີບ         01/06/2567         18:17         ເ&lt;         ເ           2567         ເມຍຟ້າກາກ         ເປັຍວາລາມລີບ         01/06/2567         18:17         ເ&lt;         ເ  </u> |          | นาย                        | ฟ้าหก เขียว | อสามสิบ 🎧    | •     | - 600 |
| <ul> <li>ດ້າແກບ່ນ:</li> <li>ມີຄົນເກັກ</li> <li>ເຊິ້ຈັດກາຣບິທີບຸດທລາ</li> <li>ແມຍຟ້າກາກ ເບີຍວລາມລີບ 01/06/2567 18:17 ເ ເ ເ</li> <li>2567 ບາຍຟ້າກາກ ເບີຍວລາມລີບ 01/06/2567 18:17 ເ ເ ເ</li> <li>2567 ບາຍຟ້າກາກ ເບີຍວລາມລີບ 01/06/2567 18:17 ເ ເ ເ</li> <li>2567 ບາຍຟ້າກາກ ເບີຍວລາມລີບ 01/06/2567 18:17 ເ ເ ເ</li> <li>2567 ບາຍຟ້າກາກ ເບີຍວລາມລີບ 01/06/2567 18:17 ເ ເ ເ</li> </ul>                                                                                                    |          |                            |             |              |       |       |
| ອວສັນກັ ເ ບິ <u>ບົາກົດລຳຊຸດໂພຍ ບັບົາກົດລຳຊຸດວບິເກີ/ ເວລາ</u><br>2567                                                                                                    | 0        |                            | ด้าแท       | io:          |       |       |
| <ul> <li>๑วันที่ บันทึกส่าสุดโดย บันทึกส่าสุดวันที่/เวลา</li> <li>2567 นายฟ้าทก เขียวสามสิบ 01/06/2567 18:17 ัฐัฐี</li> <li>2567 นายฟ้าทก เขียวสามสิบ 01/06/2567 18:17 ัฐัฐี</li> <li>2567 นายฟ้าทก เขียวสามสิบ 01/06/2567 18:17 ัฐัฐี</li> <li>2567 นายฟ้าทก เขียวสามสิบ 01/06/2567 18:17 ัฐัฐี</li> <li>2567 นายฟ้าทก เขียวสามสิบ 01/06/2567 18:17 ัฐัฐี</li> <li>2567 นายฟ้ากา เขียวสามสิบ 01/06/2567 18:17 ัฐัฐี</li> </ul>                                                                                                    | ยวสิบท้า |                            | • ผู้จัดก   | ารนิดิบุคคลฯ |       |       |
| <ul> <li>2567 นายฟ้าทก เขียวสามสิบ 01/06/2567 18:17 🔩 X</li> <li>2567 นายฟ้าทก เขียวสามสิบ 01/06/2567 18:17 🍇 X</li> <li>2567 นายฟ้าทก เขียวสามสิบ 01/06/2567 18:17 🍇 X</li> <li>2567 นายฟ้าทก เขียวสามสิบ 01/06/2567 18:17 🍇 X</li> <li>2567 นายฟ้ากก เขียวสามสิบ 01/06/2567 18:17 🍇 X</li> </ul>                                                                                                    | ดวันที่  |                            | ่าสุดโดย    |              | /เวลา |       |
| <ul> <li>2567  ບາຍฟ้าทก เขียวสามสิบ 01/06/2567 18:17  ເ </li> <li>2567  ບາຍฟ้าทก เขียวสามสิบ 01/06/2567 18:17  ເ </li> <li>2567  ບາຍฟ้าทก เขียวสามสิบ 01/06/2567 18:17  ເ </li> <li>2567  ບາຍฟ้าทก เขียวสามสิบ 01/06/2567 18:17  ເ </li> </ul>                                                                                                    | 2567     | นายฟ้าหก                   | เขียวสามสิบ | 01/06/2567   | 18:17 | 14 X  |
| <ul> <li>2567 นายฟ้าทก เขียวสามสิบ 01/06/2567 18:17 🍡 🎽</li> <li>2567 นายฟ้าทก เขียวสามสิบ 01/06/2567 18:17 🍬 🎽</li> </ul>                                                                                                    | 2567     | นายฟ้าหก                   | เขียวสามสิบ | 01/06/2567   | 18:17 | 10, X |
| 2567 ນາຍຟ້າກກ ເຫີຍວສາມສັນ 01/06/2567 18:17 🔌 🛛                                                                                                    | 2567     | นายฟ้าหก                   | เขียวสามสิบ | 01/06/2567   | 18:17 | 10, × |
| ນ.00                                                                                                    | 2567     | นายฟ้าหก                   | เขียวสามสิบ | 01/06/2567   | 18:17 | 10, X |
| v1.00                                                                                                    | ))<br>)) | ) <mark>ปิด</mark><br>100% |             |              |       |       |
|                                                                                                    |          |                            |             |              |       |       |

กรณีมีรายการรับซำระล่วงหน้าดงเหลือ โปรแกรมจะแสดงรายละเอียดเพื่อให้ตรวจสอบ

สามารถกดปุ่ม

ยืนยันการทักชำระล่วงหน้า

เพื่อให้โปรแกรมหักชำระล่วงหน้าอัตโนมัติ

#### 🜒 SP SOFT โปรแกรมปัญชีนิติบุคคลอาคารชุด-หมู่บ้านจัดสรร

#### นิติบุคคลอาคารชุด เอสพี คอนโดมิเนียม a ทน้าหลัก สรุปการแจ้งหนี้ประจำงวด ข้อมูลหลัก หักชำระล่วงหน้าอัตโนมัติ แจ้งหนี้วันที่: 01/06/2567 ปี: 2567 งวด: 6 ลำดับ บ้านเลขที่ ใบแจ้งหนี้เลขที่ รายการแจ้งหนี้ หักชำะล่ะ จำนวนเงิน INV-6706-0003 1000: ค่าใช้จ่ายส่วนกลาง (มิ.ย. 67) 1,078.28 1 89/03 1,07 INV-6706-0005 1000: ค่าใช้จ่ายส่วนกลาง (มิ.ย. 67) 2 89/05 1,309.65 1.00 INV-6706-0006 1000: ค่าใช้จ่ายส่วนกลาง (มิ.ย. 67) 1,078.28 3 89/06 1,07 INV-6706-0006 2000: ด่าน้ำประปา (พ.ศ. 67) 120.00 6 Ē ตั้งค่าพื้นฐาน 80 จัดการฐานข้อมูล **\$** 音 อรรถประโยชน์ ยืนยันการหักชำระล่วงหน้า ปิด ปิด วัดเก็บฐานข้อมูล: D:\ SP SOFT∖SPC

|       | นายฟ้าหก       | เขียวสาม | ມສີບ  |                     |            | LOCIN |
|-------|----------------|----------|-------|---------------------|------------|-------|
|       |                |          |       |                     |            |       |
|       |                |          |       |                     |            |       |
|       |                |          |       |                     |            |       |
|       |                |          |       |                     |            |       |
|       |                |          |       |                     |            |       |
| งหน้า | ยอดที่ต้องซำระ | າໂດຍ     | บันที | inล่าส <b>ุด</b> ว่ | ันที่/เวลา | 1     |
| 78.28 | 0.00           | ยวสาม    | 01/   | 06/256              | 57 18:1    | 7 🙇   |
| 00.00 | 309.65         | ยวสาม    | 01/   | 06/256              | 57 18:1    | 7 🙇   |
| 78.28 | 0.00           | ยวสาม    | 01/   | 06/256              | 57 18:1    | 7 🙇   |
| 50.00 | 60.00          | ยวสาม    | 01/   | 06/256              | 57 18:1    | 7 🙇   |
|       |                |          |       |                     |            |       |
|       |                |          |       |                     |            |       |
|       |                |          |       |                     |            |       |
|       |                |          |       |                     |            |       |
|       |                |          |       |                     |            |       |
|       |                |          |       |                     |            |       |
|       |                |          |       |                     |            |       |
|       |                |          |       |                     |            |       |
|       |                |          |       |                     |            |       |
|       |                |          |       |                     |            |       |
|       | _              |          |       |                     |            |       |
|       |                |          |       |                     |            |       |
|       |                |          |       |                     |            |       |
|       |                |          |       |                     |            |       |
|       |                |          |       |                     |            |       |
|       |                |          |       |                     |            | V1.00 |

![](_page_50_Figure_1.jpeg)

กดปุ่ม "<mark>ยื่นยัน</mark>" เพื่อให้โปรแกรมหักชำระล่วงหน้าอัตโนมัติ

|       |                |       |            | _     | B >> |
|-------|----------------|-------|------------|-------|------|
|       |                |       | Jav 🍙 🖳    |       |      |
|       |                |       |            |       |      |
|       |                |       |            |       |      |
|       |                |       |            |       |      |
|       | ยอดที่ต้องชำระ | าโดย  |            |       |      |
| 78.28 | 0.00           | ยวสาม | 01/06/2567 | 18:17 |      |
| 00.00 | 309.65         | ยวสาม | 01/06/2567 | 18:17 |      |
| 78.28 | 0.00           | ยวสาม | 01/06/2567 | 18:17 |      |
| 60.00 | 60.00          | ยวสาม | 01/06/2567 | 18:17 |      |
|       |                |       |            |       |      |
|       |                |       |            |       |      |
|       |                |       |            |       |      |

### เมื่อกดปุ่ม "ยืนยัน" โปรแกรมจะแจ้งเตือนผลการบันทึกข้อมูล ให้กดปุ่มปิด

| 🕋 ท <sup>ู่น้</sup> ำหลัก<br>สรุปการแจ้งหนี้ประจำงวด                                                                                                    |                             |
|----------------------------------------------------------------------------------------------------|-----------------------------|
| เม่างานประจำวัน         ปี:         หักซำระล่วงหน้าอัตโนมัติ           0 ใบวางบิล         ปี:         2567 งวด:         6 แจ้งหนี้วันที่:         01/06/2567                                                                                                    |                             |
| <ul> <li>กบังสือเดือนตั้งงำระ<br/>ใบสร้ารับเงิม         <ul> <li>ไม่สร้ารับเงิม             <ul> <li>ไปส่งสังรับ</li> <li>ไปส่งสังรับ</li> <li>สำนับ บ้านเลยที่ ในหรังหนั่แลยที่ ราคมาระหรังหนัง</li> <li>ไปส่งสังรับ</li> <li>ไปส่งสังรับ</li></ul></li></ul></li></ul> | ab (<br>07<br>00<br>07<br>6 |
|                                                                                                    |                             |

| วง <mark>หน้า ออดที่ต้องช่าระ</mark> เโตอ บันทึกล่าสุดวันที่/เวลา |      |
|-------------------------------------------------------------------|------|
| 78.28 0.00 ยวสาม 01/06/2567 18:17                                 |      |
| 00.00 309.65 ยวสาม 01/06/2567 18:17                               |      |
| 78.28 0.00 ยวสาม 01/06/2567 18:17                                 | 7 11 |
| 60.00 <mark>60.00</mark> ยวสาม 01/06/2567 18:17                   |      |
|                                                                   |      |
|                                                                   |      |
|                                                                   |      |
|                                                                   |      |
|                                                                   |      |
|                                                                   |      |
|                                                                   |      |

![](_page_52_Figure_1.jpeg)

|             |          |             |                 |            | B ×        |
|-------------|----------|-------------|-----------------|------------|------------|
|             | นายฟ้า   | หก เขียวสา  | ມສີບ 🥋          |            | LOCU       |
|             |          |             |                 |            |            |
|             |          |             |                 |            |            |
| หน้าอัตโนมั | ลิ       |             |                 |            |            |
| ำหนดวันที่  | บันทึกส  | ่าสุดโดย    | บันทึกล่าสุดวัน | เที่⁄ เวลา |            |
| 6/2567      | นายฟ้าทก | เขียวสามสิบ | 01/06/256       | 7 18:17    | <b>`</b> à |
| 6/2567      | นายฟ้าทก | เขียวสามสิบ | 01/06/256       | 7 18:17    | °à,        |
| 6/2567      | นายฟ้าทก | เขียวสามสิบ | 01/06/256       | 7 18:17    | °Q.        |
| 6/2567      | นายฟ้าหก | เขียวสามสิบ | 01/06/256       | 7 18:17    | 10         |
|             |          |             |                 |            |            |

v1.00

### - เมื่อกดปุ่มปิดจากหน้าที่แล้ว จะแสดงธายการใบแจ้งหนี้

#### 🛞 SP SOFT โปรแกรมบัญชีนิติบุคคลอาค

#### นิติบุคคลอาค

- ทน้าหลัก ข้อมูลหลัก H งานประจำวัน iii Co 🔘 ใบแจ้งหนี้ ใบวางบิล 0 🔘 ใบลดทนี้
- 🔘 ทนังสือเตือนด้างชำระ
- 🔘 ใบเสร็จรับเงิน
- 🔘 ใบสำคัญรับ
- 🔘 ใบสั่งสื้อ
- O ทนังสือรับรองฯ
- 🔘 ใบสำคัญจ่าย
- 🔘 ใบสาดัญทั่วไป
- 1 รายงาน
- ดั้งด่าพื้นฐาน 80
- จัดการฐานข้อมูล R.
- อรรถประโยชน์ Ĩ

| (ด-หมู่บ้านจัดสรร                                                                                                    |                                                                                                    |                   |                  |            |                   |                         | _ 8 ×                   |
|----------------------------------------------------------------------------------------------------|----------------------------------------------------------------------------------------------------|-------------------|------------------|------------|-------------------|-------------------------|-------------------------|
| รชุด เอสนี                                                                                                    | ขี ดอนโดมิเนีย                                                                                     | n                 |                  |            |                   | นายฟ้าหก                | เขียวสามสิบ 🥋 🛒 🐺 เอจิเ |
| ໃບແຈ້                                                                                                    | งหนี้                                                                                              |                   |                  |            |                   |                         |                         |
| พระพรุปงนัดสะร       เประทาง       เประทาง       เประการแรง       เประการแรง |                                                                                                    |                   |                  |            |                   |                         |                         |
| Øs                                                                                                    | ร         เมื่องนโกมิโปียม         เมายฟ้ากก เรียงสามสิบ (คิ โ โ โ โ ป โ โ โ โ โ โ โ โ โ โ โ โ โ โ |                   |                  |            |                   |                         |                         |
| ปี:                                                                                                    | งวด:                                                                                               | ใบแจ้งหนี้เลขที่: | แจ้งหนี้วันที่:  | บ้านเส     | ลขที่: ท้องชุดเลข | ขที่:                   |                         |
| 2                                                                                                    | 2567 • 6                                                                                           | •                 |                  |            |                   | ดับหา ล้าง ปิด          | )                       |
| ลำด่                                                                                                    | เับ งวด                                                                                            | แจ้งหนี้วันที่    | ใบแจ้งหนี้เลขที่ | บ้านเลขที่ | ท้องเลขที่        | ชื่อเจ้าของร่วม         | จำนวนเงิน               |
| 1                                                                                                    | 2567/6                                                                                             | 01/06/2567        | INV-6706-0001    | 89/01      | A101              | เจ้าของห้องชุดเลขที่ 01 | 1,293.69 💆              |
| 2                                                                                                    | 2567/6                                                                                             | 01/06/2567        | INV-6706-0002    | 89/02      | A102              | เจ้าของห้องชุดเลขที่ 02 | 1,395.62 🔌              |
| 3                                                                                                    | 2567/6                                                                                             | 01/06/2567        | INV-6706-0003    | 89/03      | A103              | เจ้าของห้องชุดเลขที่ 03 | 1,503.28 🔌              |
| 4                                                                                                    | 2567/6                                                                                             | 01/06/2567        | INV-6706-0004    | 89/04      | A104              | เจ้าของห้องชุดเลขที่ 04 | 1,355.10 🙇              |
| 5                                                                                                    | 2567/6                                                                                             | 01/06/2567        | INV-6706-0005    | 89/05      | A105              | เจ้าของห้องชุดเลขที่ 05 | 1,354.65 🙇              |
| 6                                                                                                    | 2567/6                                                                                             | 01/06/2567        | INV-6706-0006    | 89/06      | A106              | เจ้าของห้องชุดเลขที่ 06 | 1,223.28 🔌              |
| 7                                                                                                    | 2567/6                                                                                             | 01/06/2567        | INV-6706-0007    | 89/07      | A107              | เจ้าของห้องชุดเลขที่ 07 | 1,343.28 🙇              |
| 8                                                                                                    | 2567/6                                                                                             | 01/06/2567        | INV-6706-0008    | 89/08      | A108              | เจ้าของห้องชุดเลขที่ ๐ธ | 1,161.86 🙇              |
| 9                                                                                                    | 2567/6                                                                                             | 01/06/2567        | INV-6706-0009    | 89/09      | A109              | เจ้าของห้องชุดเลขที่ 09 | 1,884.43 🙇              |
| 10                                                                                                    | 2567/6                                                                                             | 01/06/2567        | INV-6706-0010    | 89/10      | A110              | เจ้าของห้องซดเลขที่ 10  | 1,120.89 🍓              |

### แจ้งข่าวสาร/ประกาศในใบแจ้งหนี้

| SP SP | OFT โปรแกรมบัญชีนิติบุคคลอาคารชุด- | -หมู่บ้านจัดสรร |         |                                                                                         |                      | _ 8 >>     |
|-------|------------------------------------|-----------------|---------|-----------------------------------------------------------------------------------------|----------------------|------------|
| ſ     | นิติบุคคลอาคาร                     | ชุด เอสพี ด     | າວນໂດນີ | ່)ເนື່ອມ                                                                                | นายฟ้าหก เขียวสามสิบ |            |
| 1     | ทบ้าหลัก                           | ใบแจ้งหน        | ă       |                                                                                         |                      |            |
|       | ข้อมูลหลัก<br>งานประจำวัน          |                 |         | แจ้งข่าวสาร/ประกาศในใบแจ้งหนี้                                                          |                      |            |
| Ő     | ใบแจ้งทนี้<br>ในวามนิว             | Impi            | บแจงหน  | กาษาไทย:                                                                                | เกลงเกมเพลง          |            |
| 0     | ใบลดทนี้                           | ( (0520         | สอบและ  | 1 . กรุณาซำระยอดเรียกเก็บดังกล่าวผ่านบัญชีธนาดาร "นิติบุคคลอาดารชุด เอสพี คอนโดมิเนียม" | (พิมพ์)              |            |
| 0     | ทนังสือเตือนต้างชำธะ<br>1          | 11              |         | ธนาดารไทยพาณิชย์ เลขที่บัญชี 012-345678-9                                               |                      |            |
| 0     | เบเสรจรบเงน<br>ใบสำคัญรับ          | 0.              |         | 2 .หากท่านได้ชำระตามรายการข้างดันแล้วกรุณา ส่งหลักฐานการโอน                             |                      |            |
| 0     | ใบสั่งสื่อ                         | 256             | 7 •     | มาทางไลน์ ID LINE : xxxxxxxxx                                                           | ง โได                |            |
| 0     | ทนงสอรบรองฯ<br>ใบสำคัญจ่าย         | ລຳຄັນ           | 120     | 3. กรณีซำระเกินวันครบกำหนดข้างต้นจะคิดค่าปรับ(เงินเพิ่ม)ตามข้อบังคับ                    |                      | ສ່ວມວນເວັນ |
| 0     | ໃບສຳທັญ ກັ່ວໄປ                     | 1               | 2567    |                                                                                         |                      | 1.293.69   |
|       | รายงาน<br>ตั้งค่าพื้นราม           | 2               | 2567    | ภาษาอังกฤษ:                                                                             | 2                    | 1,395.62 🛓 |
|       | จัดการฐานข้อมล                     | 3               | 2567    |                                                                                         | 3                    | 1,503.28 🙇 |
| Ť     | อธรกประโยชน์                       | 4               | 2567    |                                                                                         | - <b>1</b>           | 1,355.10 🔌 |
|       |                                    | 5               | 2567    |                                                                                         | - 5                  | 1,354.65 🔌 |
|       |                                    | 6               | 2567    |                                                                                         | _ 5                  | 1,223.28 🔌 |
|       |                                    | 7               | 2567    |                                                                                         | _ 1                  | 1,343.28   |
|       |                                    | 8               | 2567    |                                                                                         | 3                    | 1,161.86   |
|       |                                    | 9               | 2567    |                                                                                         | ,                    | 1,884.43   |
|       |                                    | 10              | 2067    | บันทึก ปิด                                                                              |                      | 1,120.09   |

ພົມໜ໌

#### 🛞 SP SOFT โปรแกรมบัญชีนิติบุคคลอาคารชุด-หมู่บ้านจัดสรร

#### นิติบุคคลอาคารชุด เอสพี คอนโดมิเนียม ทน้ำหลัก $\widehat{}$

🔘 ทนังสือเดือนด้างชำระ

🔘 ใบเสร็จรับเงิน 🔘 ใบสำคัญรับ 🔘 ใบสั่งซื้อ

🔘 ทนังสือรับรองฯ

ใบสำคัญจ่าย

ใบสำคัญทั่วไป

จัดการฐานข้อมูล

รายงาน ตั้งค่าพื้นฐาน

音 อธรกประโยชน์

0

0

=

80

-

🕂 ข้อมูลหลัก งานประจำวัน 

🔘 ใบแจ้งหนี้ 🔘 ใบวางบิล 🔘 ใบลดทนี้

#### พิมพ์ใบแจ้งหนี้เป็นชุด

| ปี: | 00     | <b>วด:</b> แจ้ง | งหนี้วันที่:                            | บ้านเลขที่: ท้   | ้องซุดเลขที่: —— ปร | ระเกทท้องชุด: |                                       |           |
|-----|--------|-----------------|-----------------------------------------|------------------|---------------------|---------------|---------------------------------------|-----------|
| 250 | 57 •   | 6 • 0           | • • • • • • • • • • • • • • • • • • • • |                  |                     | ==ทั้งทมด==   | • ดับทา                               |           |
| 2   | ล่าดับ | งวด             | แจ้งหนี้วันที่                          | ใบแจ้งหนี้เลขที่ | บ้านเลขที่          | ห้องเลขที่    | ซื่อเจ้าของธ่วม                       | จำนวนเงิน |
|     | 1      | 2567/6          | 01/06/2567                              | INV-6706-0001    | 89/01               | A101          | เจ้าของห้องชุดเลขที่ 01               | 1,293.69  |
|     | 2      | 2567/6          | 01/06/2567                              | INV-6706-0002    | 89/02               | A102          | เจ้าของห้องชุดเลขที่ o2               | 1,395.62  |
|     | 3      | 2567/6          | 01/06/2567                              | INV-6706-0003    | 89/03               | A103          | เจ้าของห้องชุดเลขที่ o3               | 1,503.28  |
|     | 4      | 2567/6          | 01/06/2567                              | INV-6706-0004    | 89/04               | A104          | เจ้าของห้องชุดเลขที่ 04               | 1,355.10  |
|     | 5      | 2567/6          | 01/06/2567                              | INV-6706-0005    | 89/05               | A105          | <mark>เจ้</mark> าของห้องชุดเลขที่ o5 | 1,354.65  |
|     | 6      | 2567/6          | 01/06/2567                              | INV-6706-0006    | 89/06               | A106          | เจ้าของห้องชุดเลขที่ 06               | 1,223.28  |
|     | 7      | 2567/6          | 01/06/2567                              | INV-6706-0007    | 89/07               | A107          | เจ้าของห้องชุดเลขที่ o7               | 1,343.28  |
|     | 8      | 2567/6          | 01/06/2567                              | INV-6706-0008    | 89/08               | A108          | เจ้าของห้องชุดเลขที่ ๐ธ               | 1,161.86  |
|     | 9      | 2567/6          | 01/06/2567                              | INV-6706-0009    | 89/09               | A109          | เจ้าของห้องชุดเลขที่ 09               | 1,884.43  |
|     | 10     | 2567/6          | 01/06/2567                              | INV-6706-0010    | 89/10               | A110          | เจ้าของห้องชุดเลขที่ 10               | 1,120.89  |

เลือกประเภทแบบฟอร์ม

🔿 รูปแบบที่ 1 💿 รูปแบบที่ 2

แก้ไขแบบฟอร์ม

ปิด

Preview

ที่จัดเก็บฐานข้อมูล: D:\\_SP SOFT\SPC

![](_page_55_Picture_13.jpeg)

v1.00

![](_page_56_Picture_0.jpeg)

| นิติบุคคลอาคารชุด เอสพี คอนใ<br>1000/124 ถ.บางนา-ตราด 25 เขตบางนา ก<br>โพร.: D9-3694-7DSD Email: sp.condo@g                                                                                                    | ัดมิเนียม<br>ทม. 10260<br>เทลบ.com เลขประจำทัวผู้เสียภาษี | : 1-DD1D-DD512-44                             | -D                                            | f                                                                  |                                                                                 | <b>นิติบุคคลอาคารชุด เอสพี คอนโ</b><br>1000/124 ถ.บางนา-ตราด 25 เขตบางนา ถ<br>โทร.: D9-3694-7DSD Email: เร.condo@g                                                                 | ัดมิเนียม<br>ทม. 10260<br>หนม                                  | 19: 1-001                    | D-DD512-44-                                | D                                      |
|----------------------------------------------------------------------------------------------------|-----------------------------------------------------------|-----------------------------------------------|-----------------------------------------------|--------------------------------------------------------------------|---------------------------------------------------------------------------------|----------------------------------------------------------------------------------------------------|----------------------------------------------------------------|------------------------------|--------------------------------------------|----------------------------------------|
| ใบเ                                                                                                    | เจ้งหนึ่                                                  |                                               |                                               |                                                                    |                                                                                 | ใบแ                                                                                                    | เจ้งหนี้                                                       |                              |                                            |                                        |
|                                                                                                    | តេ<br>วั                                                  | ขที่: INV-6706-0<br>ันที่: 01/06/2567         | 001                                           |                                                                    |                                                                                 |                                                                                                    |                                                                | เลขที่: 1<br>วันที่: (       | NV-6706-00<br>)1/06/2567                   | 102                                    |
| บ้านเลขที่: 89/01 ห้องชุดเลขที่: A101<br>เจ้าของร่วม:เจ้าของห้องชุดเลขที่ oi<br>ที่อยู่: 89/01 ถ.บางนา-ทราด zs เขตบางนา กทม. iozeo                                                                                                    |                                                           |                                               |                                               | บ้านเลขร<br>เจ้าของร่<br>ที่อยู่:                                  | i: 89/02<br>วม:เจ้าขอ<br>89/02                                                  | ท้องชุดเลขที่: A102<br>งห้องชุดเลขที่ oz<br>ถ.บางนา-ตราด 25 เขตบางนา กทม. 10260                                                                                                    |                                                                |                              |                                            |                                        |
| สำดับ A/C รายการ                                                                                                    | จำนา                                                      | มม ราดา                                       | เป็นเงิน                                      | สำดับ                                                              | A/C                                                                             | รายการ                                                                                                    | จำ                                                             | นวน                          | ราดา                                       | เป็นเงิน                               |
| 1         1000         ค่าใช้จ่ายส่วนกลาง(มิ.ย. 67)           2         4000         ค่ารักษามิเตอร์น้ำประปา(มิ.ย. 67)           3         2000         ค่าน้ำประปา(พ.ค. 67)[4 : 12]           4         5000         ค่าปรับ (เงินเพิ่ม)(พ.ค. 67)           4         5000         ค่าปรับ (เงินเพิ่ม)(พ.ค. 67)           6         5000         ค่าปรับ (เงินเพิ่ม)(พ.ค. 67)           6         5000         ค่าปรับ (เงินเพิ่ม)(พ.ค. 67)           6         5000         ค่าปรับ (เงินเพิ่ม)(พ.ค. 67)           6         5,279.45         ค่าน้ำประปา (ม.ค67 - พ.ค67)           7         240.00         240.00 | 29.<br>1.<br>8.<br>1.                                     | 71 35.54<br>00 25.00<br>00 20.00<br>00 52.80  | 1,055.89<br>25.00<br>160.00<br>52.80          | 1<br>2<br>3<br>4<br><u>ยอดด้างๆ</u><br>ค่าส่วนกา                   | 1000<br>4000<br>2000<br>5000<br><u>1ระ</u><br>ทาง (มี.ค.                        | ค่าใช้จ่ายส่วนกลาง(มิ.ย. ธา)<br>ค่ารักษามิเตอร์น้ำประปา(มิ.ย. ธา)<br>ค่าน้ำประปา(พ.ค. ธา)[ว2 : ∢ร]<br>ค่าปรับ (เงินเพิ่ม)(พ.ค. ธา)<br>-67 - พ.ค67) 3,234.84                        | 3                                                              | 0.34<br>1.00<br>3.00<br>1.00 | 35.54<br>25.00<br>20.00<br>32.34           | 1,078.28<br>25.00<br>260.00<br>32.34   |
| หกพันแปด ร้อยสิบสามบาทสิบสี่สตาง                                                                                                    | á                                                         | รวมเป็นเงิน:<br>ยอดด้างชาระ:<br>สุทริ:        | 1, 293. 69<br>5, 519. 45<br>6, 813. 14        |                                                                    |                                                                                 | สี่พันหกร้อยสามสิบบาทสี่สิบหกลงางจ                                                                                                    | <u>۲</u>                                                       | รวม<br>ยอดดี                 | มเป็นเงิน:<br>วังชาระ:<br>สุทธิ:           | 1, 395. 62<br>3, 234. 84<br>4, 630. 46 |
| ดรบกำหนดข้าระ: 30/06/2567                                                                                                    | *ยอดด้างทำร                                               | ะลรูปณวันที่งวลา (                            | 01/06/2567 18:50                              | ดรบกำห                                                             | เดชาระ:                                                                         | 30/06/2567                                                                                                    | *ยอกค้างร                                                      | กระสรุป เ                    | ณ วันที่งวดา o                             | 1/06/2567 13:50                        |
| <ol> <li>กระแข้าระขอกเรียกก็บกังกล่าวผ่านบัญชีขนาการ "นิศิบุคกสอาการขุก เอสพิ ก<br/>ขนาการไทยทางไขร์ เสขที่บัญชี 0: 2-343678-9</li> <li>หากท่านได้ข่าระศายรายการข้างค้นแล้วกระเบล่งหลักฐานการโอน<br/>มาทางไลน์ 10 ม.กระ : ะระระระระ</li> <li>กระเข้าระกินวันกรบกำหนกข้างค้นละภิกค่าปรับ(เงินเพิ่ม)ตายข้อบังคับ</li> </ol>                                                                                                    | ผู้ออกใบแจ้งหนี้                                          | ผู้มีอำนาจร<br>นายเหลืองแปด<br>ผู้จัดการนิติม | ลงนาม<br>//////////////////////////////////// | 1 . กุรณาห้าร<br>ธนาการไร<br>2 .หากท่านไ<br>มาทางไต<br>3. กรณีทำระ | เรอกเรียกเก็บ<br>เรทางไปร์ เส<br>ที่บ้าระคาบราย<br>มี ID LINE :<br>กินวันกรบก้า | เกิงกล่าวผ่านบัญชีชนาการ "นิศิบุภภสอาการชุก เอลที 6<br>ขที่บัญชี 012-343678-9<br>เการข้างค้นแล้วกรุณา ส่งหลักฐานการโอน<br>รรรรรรร<br>หนดข้างค้นละลักก่าปรับ(เงินเพิ่ม)ตายข้อบังกับ | ผู้ออกใบแจ้งหนี้<br>นายฟ้าหก เขียวสามสิบ<br>ผู้จักการอาคารซุกฯ | นายเ                         | ผู้มีอำนาจล<br>หลืองแปก<br>ผู้จักการนิติบุ | งนาม<br><br>เขียวสิบห้า<br>บุคคลฯ      |

| เลขที่: | INV-6706-0002 |
|---------|---------------|
| วันที่: | 01/06/2567    |

![](_page_57_Picture_0.jpeg)

![](_page_57_Figure_1.jpeg)

![](_page_57_Picture_2.jpeg)

### กดปุ่ม "เพิ่มใบแจ้งหนี้ทีละใบ"

| SP SO        | FT โปรแกรมบัญชีนิติบุคคลอาคารชุด-หมู่             | บ้านจัดสรร   |                              |                   |                         |                     |                        |                                                       | <u>_ 문 ×</u>        |
|--------------|---------------------------------------------------|--------------|------------------------------|-------------------|-------------------------|---------------------|------------------------|-------------------------------------------------------|---------------------|
|              | นิติบุคคลอาคารชุเ<br>                             | ิด เอสพี ดอเ | ເ <b>ໂ</b> ດນີເ <b>ເ</b> ີຍນ |                   |                         |                     |                        | นายฟัาหก                                              | เขียวสามสิบ 🎧 💻 🗮 🙈 |
| ~~<br>::     | ทน้าหลัก<br>ข้อมูลหลัก                            | ใบแจ้งหนี้   |                              |                   |                         |                     |                        |                                                       |                     |
| 1000<br>1000 | งานประจำวัน<br>ใบแจ้งทนี้<br>ใบวางบิล<br>ในลดทนี้ | ເພີ່ມໃນແ     | จังหนี้ทีละใบ                | ເພັ່ນໃບແຈ້        | งหนี้เป็นชุด สระโอวรแต่ | ลบใบแจ้งหนี้เป็นชุด | ดาวน์โห<br>แจ้งช่ววสวร | ลดเทบเพลต อัปโหลดเทบเพลต<br>(ประกวศใบใบแจ้งหนี้ พืบพ้ |                     |
| õ            | ทบังสือเตือนด้างชำระ                              | 035000       | onacououn                    | 130001003-010     |                         | Under U IOSVI       |                        | , disch what offer and the second                     |                     |
| 0            | ใบเสร็จรับเงิน                                    | ปี:          | າວທ:                         | ใบแจ้งหนี้เลขที่: | แจ้งหนีวันที:           | บ้านเลข             | ที: ห้องชุดเลข         | ขที:                                                  |                     |
| 0            | ้ไบสำคัญรับ<br>ในสั่งสื่อ                         | 2567         | • 6 •                        |                   |                         | ETHE                |                        | ดับหา ล้าง ปิด                                        |                     |
| ő            | ทนังสือรับรองฯ                                    |              |                              |                   |                         |                     |                        |                                                       |                     |
| 0            | ใบสำคัญจ่าย                                       | ลำดับ        | ววด                          | แจ้งหนี้วันที่    | ใบแจ้งหนี้เลขที่        | บ้านเลขที่          | ท้องเลขที่             | ชื่อเจ้าของธ่วม                                       | จำนวนเงิน           |
| 0            | ใบสำคัญทั่วไป<br>รอยงอน                           | 1 2          | 2567/6                       | 01/06/2567        | <u>INV-6706-0001</u>    | 89/01               | A101                   | เจ้าของท้องชุดเลขที่ 0 1                              | 1,293.69 💆          |
| е<br>Ф.      | อ เอง เน<br>ตั้งค่าพี่บราบ                        | 2 2          | 2567/6                       | 01/06/2567        | INV-6706-0002           | 89/02               | A102                   | เจ้าของห้องชุดเลขที่ 02                               | 1,395.62 🔌          |
|              | จัดการราบข้อมล                                    | 3 2          | 2567/6                       | 01/06/2567        | INV-6706-0003           | 89/03               | A103                   | เจ้าของห้องชุดเลขที่ ๐з                               | 1,503.28 🔌          |
|              | อรรกประโยชน์                                      | 4 2          | 2567/6                       | 01/06/2567        | INV-6706-0004           | 89/04               | A104                   | เจ้าของห้องชุดเลขที่ 04                               | 1,355.10 🔌          |
|              |                                                   | 5 2          | 2567/6                       | 01/06/2567        | INV-6706-0005           | 89/05               | A105                   | เจ้าของห้องชุดเลขที่ 05                               | 1,354.65 🔌          |
|              |                                                   | 6 2          | 2567/6                       | 01/06/2567        | INV-6706-0006           | 89/06               | A106                   | เจ้าของห้องซุดเลขที่ 06                               | 1,223.28 🔌          |
|              |                                                   | 7 2          | 2567/6                       | 01/06/2567        | INV-6706-0007           | 89/07               | A107                   | เจ้าของห้องชุดเลขที่ 07                               | 1,343.28 🔌          |
|              |                                                   | 8 2          | 2567/6                       | 01/06/2567        | INV-6706-0008           | 89/08               | A108                   | เจ้าของห้องชุดเลขที่ ๐ธ                               | 1,161.86 🔌          |
|              |                                                   | 9 2          | 2567/6                       | 01/06/2567        | INV-6706-0009           | 89/09               | A109                   | เจ้าของห้องชุดเลขที่ 09                               | 1,884.43 🔌          |
|              |                                                   | 10 2         | 2567/6                       | 01/06/2567        | INV-6706-0010           | 89/10               | A110                   | เจ้าของห้องชุดเลขที่ 10                               | 1,120.89 🔌          |
|              |                                                   |              |                              |                   |                         |                     |                        |                                                       |                     |

### <mark>กธอกข้อมูลด**ั**งนี้</mark> แจ้งหนี้วันที่, ปี, งวด, บ้านเลขที่หรือห้องชุดเลขที่,เลือกรายการแจ้งหนี้,ประจำเดือน จากนั้นกดปุ่ม "เพิ่ม"

| SP SC                                 | DFT โปรแกรมบัญช <b>ีนิต</b> ิบุคคลอาคารชุด-ห                | มู่บ้านจัดสรร          |           |              |   |                         |                      |                  |              |
|---------------------------------------|-------------------------------------------------------------|------------------------|-----------|--------------|---|-------------------------|----------------------|------------------|--------------|
| ſ                                     | นิติบุคคลอาคารชุ                                            | ุด เอสพี คอนโดมิเนียม  | J         |              |   |                         |                      |                  |              |
| <b>*</b>                              | ทน้าทลัก<br>ข้อมูลทลัก                                      | เพิ่มใบแจ้งหนี้ทีละใบ  |           |              |   |                         |                      |                  |              |
| i i i i i i i i i i i i i i i i i i i | งานประจำวัน                                                 | ใบแจ้งหนี้เลขที่:      |           |              |   | ชื่อเจ้าของร่วม: บริษัท | ทรู อินเตอร์เน็ต ดอ: | ร์ปอเรชั่น จำกัด | ชื่อผู้เข    |
| 00                                    | ใบแจ้งทนี้<br>ใบวางบิล                                      | แจ้งหนี้วันที่:        | ปี:       | <b>ນວ</b> ໑: |   | บ้านเลขที่:             | ห้องชุดเลขที่:       |                  |              |
| 0                                     | ใบลดทนี<br>ทนังสือเตือนคักงชำระ                             | 01/06/2567 📩           | 2567      | 6            | • | TRUE                    | TRUE                 |                  |              |
| 0                                     | ใบเสร็จรับเงิน<br>ในสำคัญรับ                                | เลือกรายการแจ้งหนี้:   |           |              |   | เลขมิเดอร์ครั้งก่อน:    | เลขมิเดอร์ครั้งหลัง: | จำนวนหน่วย:      | ราดาต่อหน่วย |
| 000                                   | ใบสั่งซื้อ<br>ทนังสือรับรองฯ                                | 3000: ด่าไฟฟ้า         |           |              | • | 2312                    | 2452                 | 140              | 7.00         |
| 000                                   | ใบสำดัญจ่าย<br>ใบสำดัญทั่วไป                                | ล่ำดับ รทัส            | รายการ    |              |   |                         |                      | จาก              | ถึง          |
| ∎ & ŵ % <b>≡</b>                      | รายงาน<br>ดั้งด่าพื้นฐาน<br>จัดการฐานข้อมูล<br>อรรถประโยชน์ |                        |           |              |   |                         |                      |                  |              |
|                                       |                                                             | ดรบกำหนดชำระวันที่:    | ทมายเทต   | η:           |   |                         |                      |                  |              |
|                                       |                                                             | 30/06/2567             |           |              |   |                         |                      |                  |              |
|                                       |                                                             | ผู้มีอำนาจลงนามซื่อ: 😶 | ==กรุณา   | าเลือก==     |   | •                       | ดำแหน่ง:             |                  |              |
|                                       |                                                             | บันทึก ปิด             | $\supset$ |              |   |                         |                      |                  |              |
| ที่จัดเชื่                            | ใบฐานข้อมูล: D:\_SP SOFT\:                                  | SPC                    |           |              |   |                         |                      |                  |              |

|               |             |             |   | _        |        |
|---------------|-------------|-------------|---|----------|--------|
|               | นายฟ้าหก    | เขียวสามสิบ |   | <b>.</b> | LOCIN  |
|               |             |             |   |          |        |
| h:            |             |             |   |          | ·····, |
|               |             |             |   |          |        |
| : ประจำเดือน: |             |             |   |          |        |
| W.A. 67       |             | เพิ่ม       | ) |          |        |
| จำนวน         | อัตรา∕ หน่ว | 8           |   | បើបថ     | งิน    |

| <u>ຣວມເປັນເຈັນ:</u> | 0.00 |
|---------------------|------|
| ยอดด้างชำระยกมา:    | 0.00 |
| รวมสุทธิ:           | 0.00 |

v1.00

### หลังจากกดปุ่ม "เพิ่ม" จะแสดงรายการ สามารถเพิ่มรายการถัดไปได้(ถ้ามี)

#### 🛞 SP SOFT โปรแกรมบัญชีนิติบุคคลอาคารชุด-หมู่บ้านจัดสรร นิติบุคคลอาคารชุด เอสพี คอนโดมิเนียม ทน้ำหลัก เพิ่มใบแจ้งหนี้ทีละใบ ข้อมูลหลัก H งานประจำวัน ใบแจ้งหนี้เลขที่: ชื่อเจ้าของธ่วม: บริษัท ทรู อินเดอร์เน็ด ดอร์ปอเรชั่น จำกัด ชื่อผู้เช่า: ใบแจ้งทนี้ 0 แจ้งหนี้วันที่: ปี: บ้านเลขที่: ท้องชุดเลขที่: າວທ: 0 ใบวางบิล 0 ใบลดทนี 01/06/2567 2567 6 -TRUE TRUE 0 ทนังสือเดือนด้างชำระ ใบเสร็จรับเงิน 0 เลขมิเตอร์ดรั้งหลัง: จำนวนหน่วย: ราดาต่อหน่วย: ประจำเดือน: เลือกรายการแจ้งหนี้: เลขมิเตอร์ครั้งก่อน: ใบสำคัญรับ 0 . 0 ใบสั่งสื่อ ทนังสือรับรองฯ 0 ใบสำคัญจ่าย 0 ถึง ล่ำดับ ธทัส รายการ จาก ใบสำคัญทั่วไป 0 ด่าไฟฟ้า (พ.ด. 67) 1 3000 2312.00 2452.00 = รายงาน ตั้งค่าพื้นฐาน จัดการฐานข้อมูล อรรกประโยชน์ Ĩ. ดรบกำหนดซ่าระวันที่: ทมายเทด: 30/06/2567 📩 • ดำแทน่ง: ผู้จัดการนิติบุคคลฯ ผู้มีอำนาจลงนามชื่อ: นายเหลืองแปด เซียวสิบท้า ปิด บันทึก ที่จัดเก็บฐานข้อมูล: D:\\_SP SOFT\SPC

เมื่อเพิ่มรายการครบถ้วนแล้ว กดปุ่ม "บันทึก"

![](_page_60_Picture_4.jpeg)

|        | เพิ่ม            |          |
|--------|------------------|----------|
| จำนวน  | อัตรา/ทน่วย      | ເປັນເຈັນ |
| 140.00 | 7.00             | 980.00 🗙 |
|        |                  |          |
|        |                  |          |
|        |                  |          |
|        | ຣວມເປັນເຈົນ:     | 980.00   |
|        | ยอดด้างชำระยกมา: | 0.00     |
|        | รวมสุทธิ:        | 980.00   |

#### v1.00

| SP SC         | OFT โปรแกรมบัญชินิดียุดคลอาคารชุด-ห<br>นิติบุคคลอาคารชุ                                                                | <sup>มูบำแจ้ดสรร</sup><br> ด เอสพี ดอนโดมิเนียม                                        | J                     |                 |                                                                       |                                                                           |                                 |                              |
|---------------|----------------------------------------------------------------------------------------------------|----------------------------------------------------------------------------------------|-----------------------|-----------------|-----------------------------------------------------------------------|---------------------------------------------------------------------------|---------------------------------|------------------------------|
| *             | ทบ้าหลัก<br>ข้อมูลหลัก                                                                                                 | เพิ่มใบแจ้งหนี้ทีละใบ                                                                  |                       |                 |                                                                       |                                                                           |                                 |                              |
| 10000000<br>1 | งานประจำวัน<br>ใบแจ้งทนี้<br>ใบวางบิล<br>ใบลดทนี้<br>ทนังสือเตือนดังชำระ<br>ใบเสร็จรับเงิน<br>ใบสำคัญรับ<br>ใบสั่งสื้อ | ใบแจ้งหนี้เลขที่: INV-67<br>แจ้งหนี้วันที่:<br>01/06/2567 🚞<br>เลือกรายการแจ้งหนี้:    | 06-0011<br>T:<br>2567 | √ວດ:<br>6 •     | ซื่อเจ้าของธ่วม: บริษั<br>บ้านเลขที่:<br>TRUE<br>เลขมิเตอร์ดรั้งก่อน: | ทีท ทรู อินเตอร์เน็ต ดอ<br>ห้องชุดเลขที่:<br>TRUE<br>เลขมิเดอร์ดรั้งหลัง: | ร์ปอเรชั่น จำกัด<br>จำนวนหน่วย: | ชื่อผู้เช่า<br>ธาดาด่อทน่วย: |
|               | ทนงสองบรองๆ<br>ใบสำดัญทั่วไป<br>ธายงาน<br>ตั้งด่าพื้นฐาน<br>จัดการฐานข้อมูล<br>อรรถประโยชน์                            | สำดับ ธทรัส<br>1 3000                                                                  | รายการ<br>ดำไฟฟ้า     | (W.Q. 67)       | บันที<br>เพิ่ม                                                        | ()<br>กข้อมูลเรียบร้อยแล้ว<br>ใหม่ ปิด                                    | 24                              | ถึง<br>52.00 1               |
|               |                                                                                                    | ดรบกำหนดชำระวันที่:<br>30/06/2567 🚞<br>ผู้มีอำนาจลงนามซื่อ: <sup>O</sup><br>บันทึก ปิด | ทมายเทดุ<br>นายเหลือ  | ;<br>ວາແປດ ເซีຍ | ວສີບກຳ                                                                | • ดำแทน่ง: ผู้จัดก                                                        | ารนิดิบุคคลฯ                    |                              |
| ที่จัดเ       | กียฐานซ้อมูล: D:\_SP SOFT\                                                                                             | SPC                                                                                    |                       |                 |                                                                       |                                                                           |                                 |                              |

เมื่อต้องการเพิ่มใบแจ้งหนี้ใหม่ กดปุ่ม "เพิ่มใหม่" แต่ก้าไม่ต้องการเพิ่มใบแจ้งหนี้ใหม่ กดปุ่ม "ปิด"

| <br>บายฟัาหก เซียวสามสิบ (โ) (โ) (โ) (โ) (โ) (โ) (โ) (โ) (โ) (โ)                                                                                                    |              |            |                |              |
|----------------------------------------------------------------------------------------------------|--------------|------------|----------------|--------------|
| นายฟัาหก เซียวสามสิน (ค.ศ.ศ.ศ.ศ.ศ.ศ.ศ.ศ.ศ.ศ.ศ.ศ.ศ.ศ.ศ.ศ.ศ.ศ.ศ                                                                                                    |              |            |                | <u>- 8 ×</u> |
| າ:<br>ປຣະຈຳເຄືອນ:<br><u>ເຈົ້ານວນ ອັດຣາ∕ກນ່ວຍ ເປັນເຈັນ</u><br>10000 <u>7,00</u> 980.00 <b>2</b><br>5ວມເປັນເຈັນ: 980.00<br>ຍອດອ້ານອຳຮະຍຄມາ: 0,00<br>5ວມສຸກຄີ: 980.00                                                                                                    |              | นายฟ้าทก   | เขียวสามสิบ    | LOCIN        |
| າ:<br>ປຣະຈຳເທືອບ:<br>                                                                                                    |              |            |                |              |
| "<br>ประจำเดือน:<br><u>จำนวน อัตรา/หน่วย เป็นเงิน</u><br>140.00 7.00 980.00 ⊠<br>รวมเป็นเงิน: 980.00<br>ยอดด้างฮำระยกมา: 0.00<br>รวมสุทธิ: 980.00                                                                                                    | 'n.          |            |                | <br>         |
| ประจำเดือน:<br><u>จำนวน อัตรา∕หน่วย เป็นเงิน</u><br><u>140.00 7.00 980.00</u><br>รวมเป็นเงิน: 980.00<br>ยอดด้างชำระยกมา: 0.00<br>รวมสุทธิ: 980.00                                                                                                    |              |            |                |              |
| ประจำเดือน:<br><u>จำนวน อัตรา∕หน่วย เป็นเงิน</u><br>140.00 7.00 980.00<br>รวมเป็นเงิน: 980.00<br>1000<br>100 |              |            |                |              |
| บระจาเดอน:<br>จำนวน อัตรา∕หน่วย เป็นเจิน<br>140.00 7.00 980.00 ⊠<br>รวมเป็นเจิน: 980.00<br>ยอดด้างชำระยกมา: 0.00<br>รวมสุทธิ: 980.00                                                                                                    | 1            |            |                |              |
| โห๊ม                                                                                                    | : ประจาเดอน: |            |                |              |
| <u> </u>                                                                                                    |              |            | เพิ่ม          |              |
| 140.00 7.00 980.00                                                                                                    |              | อัตรา/หน่ว |                | เป็นเงิน     |
| รวมเป็นเงิน: 980.00<br>ยอดด้างซำระยถมา: 0.00<br>รวมสุทธิ: 980.00                                                                                                    | 140.00       | 7.0        | 0              | 980.00 🔀     |
| รวมเป็นเงิน: 980.00<br>ยอดด้างชำระยกมา: 0.00<br>รวมสุทธิ: 980.00                                                                                                    |              |            |                |              |
| รวมเป็นเงิน: 980.00<br>ยอดด้างซำระยกมา: 0.00<br>รวมสุทธิ: 980.00                                                                                                    |              |            |                |              |
| รวมเป็บเงิน: 980.00<br>ยอดด้างซำระยกมา: 0.00<br>รวมสุทธิ: 980.00                                                                                                    |              |            |                |              |
| รวมเบบเงน: 980.00<br>ยอดด้างชำระยกมา: 0.00<br>รวมสุทธิ: 980.00                                                                                                    |              |            |                |              |
| ยอดด้างชำระยกมา: 0.00<br>รวมสุทธิ: 980.00<br>                                                                                                    |              |            | ຮວມເບັນເຈັນ:   | 980.00       |
| รวมสุทธิ: 980.00                                                                                                    |              | 890        | าด้างซำระยกมา: | 0.00         |
| v1.00                                                                                                    |              |            | รวมสุทธิ:      | 980.00       |
|                                                                                                    |              |            |                |              |
| v1.00                                                                                                    |              |            |                |              |
| v1.00                                                                                                    |              |            |                |              |
|                                                                                                    |              |            |                | v1.00        |

### หลังจาก "<mark>บันทึก</mark>" สำเร็จโปรแกรมจะสร้างเลขที่ใบแจ้งหนี้ให้อัตโนมัติ ตามเงื่อนไขที่กำหนดรูปแบไว้ในเมนู <mark>ตั้งด่าเลขที่เอกสาร</mark>

| 🜒 SP SO    | FT โปรแกรมบัญชีนิติบุคคลอาคารชุด-หมู่เ                      | บ้านจัดสรร                                               |                     |                                        |                                        |                    |             |
|------------|-------------------------------------------------------------|----------------------------------------------------------|---------------------|----------------------------------------|----------------------------------------|--------------------|-------------|
| ſ          | นิติบุคคลอาคารชุด                                           | ิ <b>ด เอสพี ดอนโดมิเนีย</b> ม                           |                     |                                        |                                        |                    |             |
|            | ทบ้าหลัก<br>ข้อแลหลัก                                       | แก้ไขใบแจ้งหนี้ทีละใบ                                    |                     |                                        |                                        |                    |             |
| 000        | งานประจำวัน<br>ใบแจ้งทนี้<br>ใบวางบิล<br>ใบลดทนี้           | ใบแจ้งทนี้เลขที่: INV-670<br>แจ้งทนี้วันที่:             | )6-0011<br>ປີ: ນວດ: | ชื่อเจ้าของร่วม: บริษัท<br>บ้านเลขที่: | ทรู อินเตอร์เน็ต ดอะ<br>ห้องชุดเลขที่: | ร์ปอเรชั่น จำกัด   | ชื่อผู้เช่า |
| 000        | ทนังสือเตือนตั้งชำระ<br>ใบเสร็จรับเงิน<br>ใ                 | 01/06/2567<br>สำคับ รษัส                                 | 2067 6 ·            | TRUE                                   | TRUE                                   | เพิ่มรายการแจ้งหนั |             |
| 0          | โบสาคัญรับ<br>ใบสั่งสื่อ                                    | 1 3000                                                   | ด่าไฟฟ้า (พ.ค. 67)  |                                        | 23                                     | 12.00 2452.00      | 14          |
| 000        | ทนังสือรับรองฯ<br>ใบสำคัญจ่าย<br>ใบสำคัญทั่วไป              |                                                          |                     |                                        |                                        |                    |             |
| an % no 1∎ | ธายงาน<br>ตั้งด่าพื้นฐาน<br>จัดการฐานข้อมูล<br>อรรกประโยชน์ | ดธบกำหนดซำธะวันที่:                                      | ทมายเทตุ:           |                                        |                                        |                    |             |
|            |                                                             | 30/06/2567                                               |                     |                                        |                                        |                    |             |
|            |                                                             | ผู้มีอำนาจลงนามซื่อ: 🎽                                   | นายเหลืองแปด เซียว  | าสิบทำ 🔹                               | ดำแทน่ง: ผู้จัดก                       | ารนิดิบุคคลฯ       |             |
|            |                                                             | บันทึก ลบ                                                | ີພິມໝ໌ (            | <b>ป</b> ิด                            |                                        |                    |             |
|            |                                                             | บันทึกครั้งแรกโดย: นายฟ้าทก<br>วันที่/เวลา: 01/06/2567 1 | เซียวสามสิบ<br>9:40 |                                        |                                        |                    |             |
| ที่จัดเก็  | ับฐานข้อมูล: D:\_SP SOFT\S                                  | PC                                                       |                     |                                        |                                        |                    |             |

![](_page_62_Picture_3.jpeg)

| : |  |  |  |
|---|--|--|--|
|   |  |  |  |
|   |  |  |  |
|   |  |  |  |
|   |  |  |  |

| จำนวน  | อัตรา/ทน่วย | เป็นเงิน |
|--------|-------------|----------|
| 140.00 | 7.00        | 980.00 🗙 |

| ຣວມເປັນເຈັນ:     | 980.00 |
|------------------|--------|
| ยอดด้างชำระยกมา: | 0.00   |
| รวมสุทธิ:        | 980.00 |

บันทึกล่าสุดโดย: นายฟ้าทก เซียวสามสิบ วันที่/เวลา: 01/06/2567 19:40

v1.00

# **SP SOFT** โปรแกรมบัญชีนิติบุคคลอาคารชุด-หมู่บ้านจัดสรร

Website: <a href="https://www.spsoft2016.com">www.spsoft2016.com</a>

LineID: <a href="mailto:spsoft2016.com">spsoft2016.com</a>

Tel.: 09-3694-7050

เวลาทำการ: **09.00 - 17.00 น. ทุกวัน** 

![](_page_63_Picture_5.jpeg)